# Visita nuestro sitio SoloLinux.es

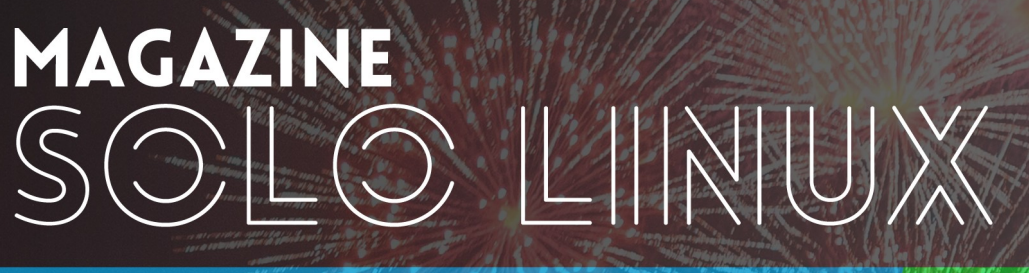

# Tu revista, la revista de tod@s

Características del **Kernel 5.10 LTS** (disponible la RC-6)

Crear y administrar máquinas virtuales con **Virt-Manager** 

Cómo configurar FirewallD en CentOS 8

Instalar y configurar FirewallD en Debian 10

23

**DICIEMBRE 2020** 

Qué son los **inodos** en Linux Instalar el repositorio **RPM Fusion** en **Fedora**, **CentOS** y **RHEL** 

MANUALES, SCRIPTS, SOFTWARE, HARDWARE, DISTROS LINUX, SEGURIDAD, REDES Y MUCHO MAS EN LA WEB...

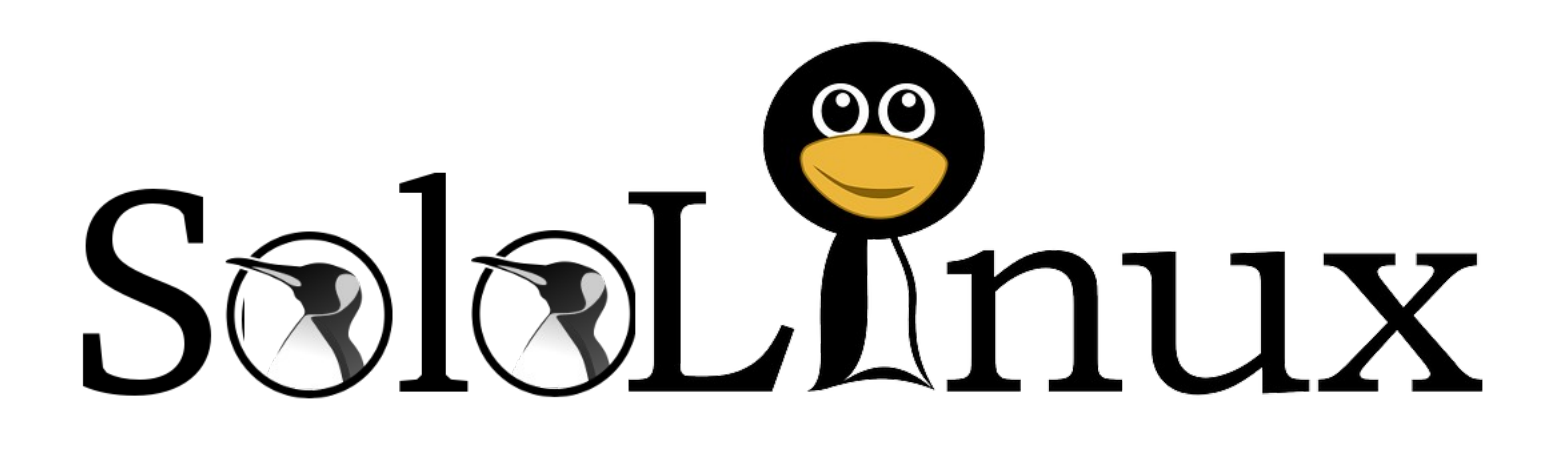

Esta revista es de **distribución gratuita**, si lo consideras oportuno puedes ponerle precio.

Tu también puedes ayudar, contamos con la posibilidad de hacer donaciones para la REVISTA, de manera muy simple a través de **PAYPAL** 

# **AYUDANOS A SEGUIR CRECIENDO**

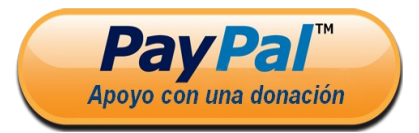

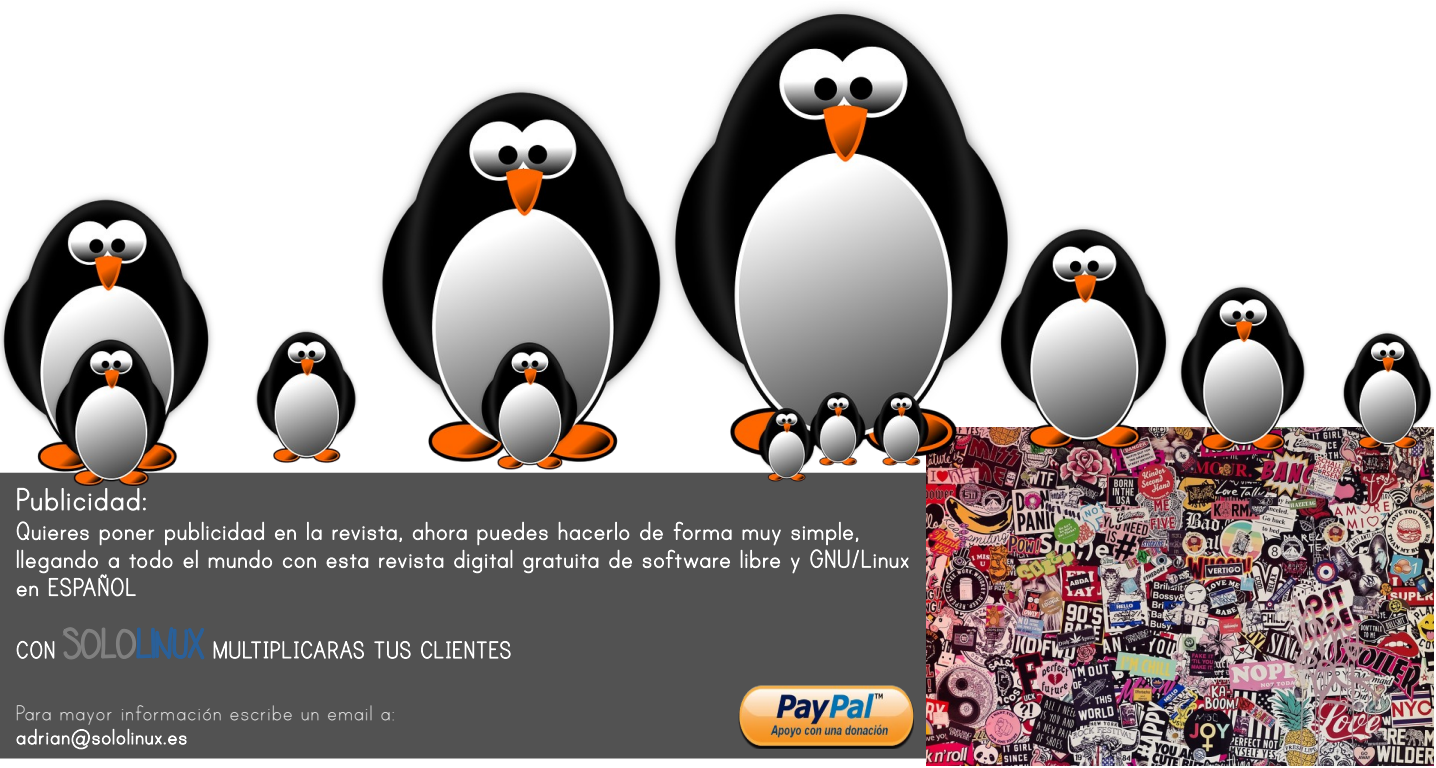

By: MichaelGaida. Extraída de Pixabay.

# EDITORIAL

# BIENVENIDO A LA REVISTA **SOLOLINUX**

Buenos días, tardes o noches, dependiendo del lugar del mundo donde se encuentren ahora mismo.

Os presentamos el número 23 de la Revista SoloLinux.

Quiero agradecer a todos los que hacéis que este proyecto siga adelante. Desde el equipo de SOLOLINUX esperamos que os guste este nuevo número.

# Feliz Navidad linuxera y mucho OpenSource para el nuevo año.

Un año dificil para muchos de nosotros, pero que hemos sacado adelante con la ayuda de todos. Gracias por seguir leyendo nuestras publicaciones.

Sergio, Adrián y Henry os deseamos...

Feliz Navidad linuxera con mucho OpenSource, para estos días tan emotivos.

Gracias a todos por acompañarnos en está aventura.

Compartan esta revista en sus redes sociales o web. Revista digital **SOLOLINUX MAGAZINE**.

Tu revista, la revista de todos.

# Esta revista es de distribución

gratuita, si lo consideras oportuno puedes ponerle precio. Tu también puedes ayudar, contamos con la posibilidad de hacer donaciones para la REVISTA, de manera muy simple a través de PAYPAL AYUDANOS A SEGUIR CRECIENDO

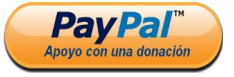

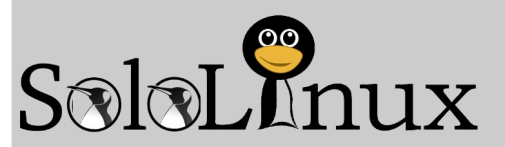

# Editorial

 Adrián Almenar (Edición y diseño de la revista)
 e-mail: adrian@sololinux.es

# Redacción

- Sergio G. B. (Administrador y redactor artículos SoloLinux) e-mail: info@sololinux.es
- Henry G. R. (Redactor artículos SoloWordPress)
   e-mail: info@solowordpress.es

# Diseño Portada

Karina Fernández @karyfernandez.design

# Publicidad

Quieres poner publicidad en la revista, ahora puedes hacerlo de forma muy simple, llegando a todo el mundo con esta revista digital de software libre y GNU/Linux en ESPAÑOL

### CON SOLOLINUX MULTIPLICARAS TUS CLIENTES

Para mayor información escribe un e-mail a: adrian@sololinux.es

# Contacto

Para cualquier consulta sobre la revista, publicidad o colaboraciones escribir un email a:

adrian@sololinux.es

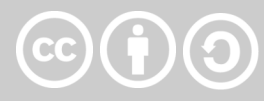

Este obra se publica bajo una licencia de Creative Commons Atribución-CompartirIgual 4.0 Internacional (**CC BY-SA 4.0**)

Síguenos en las Redes:

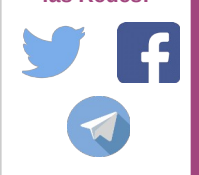

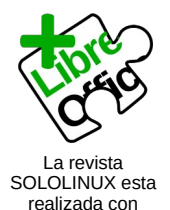

Libre Office Impress 7.0.0.3

SOLOLINUX

# SEGURIDAD

08. Como configurar Firewalld en CentOS 8
20. Instalar y configurar FirewallD en Debian
10
23. Escanear un servidor linux con Nikto
25. Permisos de archivo estándar simples en

**25.** Permisos de archivo estandar simples linux

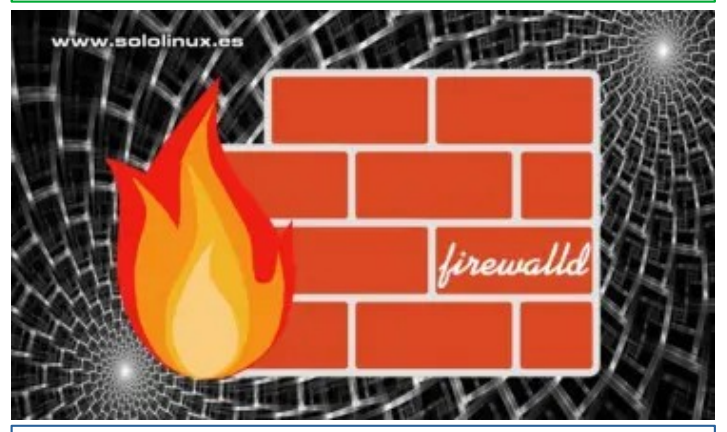

# MANUALES

 Instalar el repositorio RPM Fusion en Fedora, CentOS y RHEL
 Crear y administrar máquinas virtuales

con Virt-Manager 18. Uso del comando stat en linux

26. Anarchy – Instalar Arch Linux para novatos

**32.** Instalar el Kernel 5.10 LTS en Ubuntu o Linux Mint

**36.** Instalar un servidor Debian 10 con Yunohost

40. Montar un servidor casero con FreedomBox 50. Instalar XFCE 4.16 en Ubuntu 20.04 o Linux Mint

Uso del comando Nslookup en linux
 Uso del comando Netstat en linux

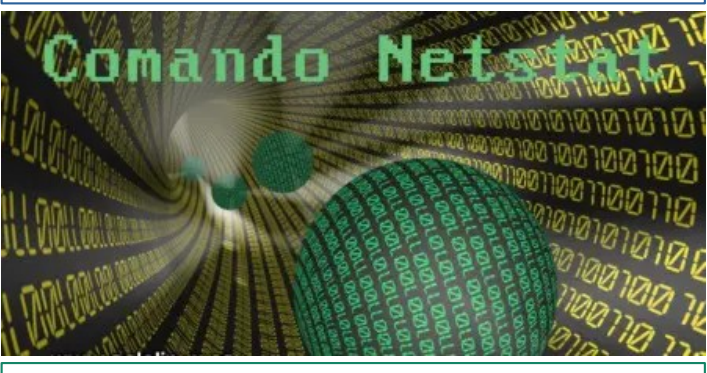

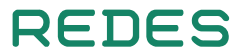

34. Monitorizar la red con Iptraf38. Uso del comando route en linux

# **NOTICIAS**

12. Características del Kernel 5.10 LTS (disponible la RC-6)
30. CentOS se muere – Bienvenido Rocky Linux
42. Linux vs MacOS – Sus principales diferencias
46. Entrevista a un Sysadmin Linux en 17 preguntas

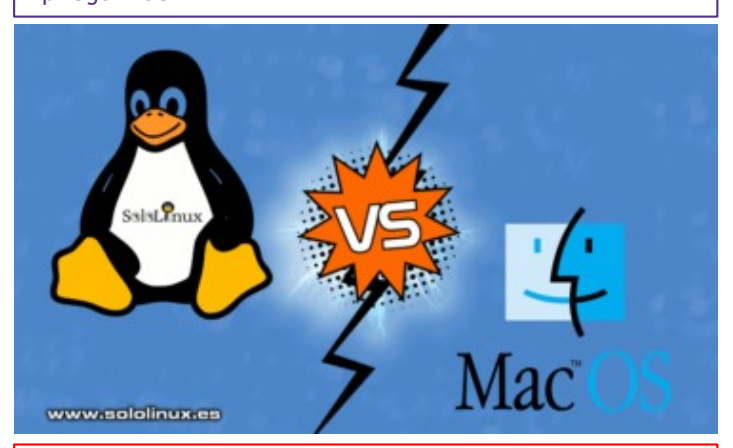

# SOFTWARE

**16.** Instalar Tixati Torrent en Ubuntu 20.04 y otros linux

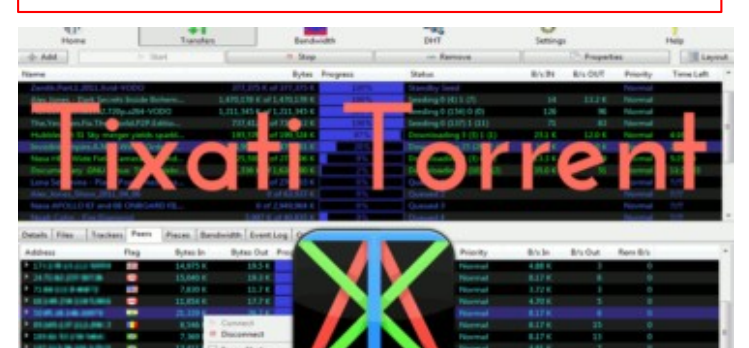

# HARDWARE

22. Que son los inodos en linux33. Mantener los controladores Mesa actualizados

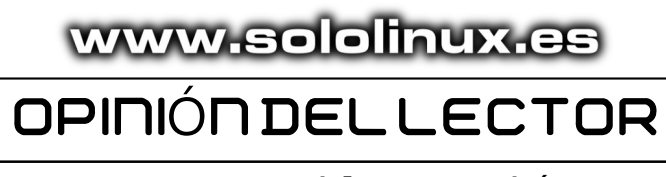

55. La opinión de Raydel Comas Rodríguez55. La opinión de Erwin Andres Espitia

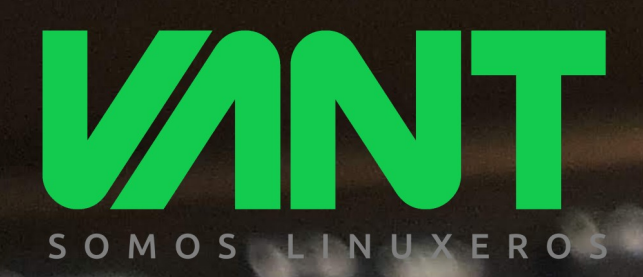

# intel. CORC<sup>®</sup>

**i**5

i7

# intel. CORe

intel iRIS<sub>xe</sub>

GRAPHICS

Nuestro utrabook más ligero y con mayor autonomía, ahora más potente con Intel Core de 11ª generación y gráficos Intel Iris Xe

ecce

A A descúbrenos en www.vantpc.es A A A
Ø wantpc f vant.pc Ø vantpc\_es I.me/vantpc

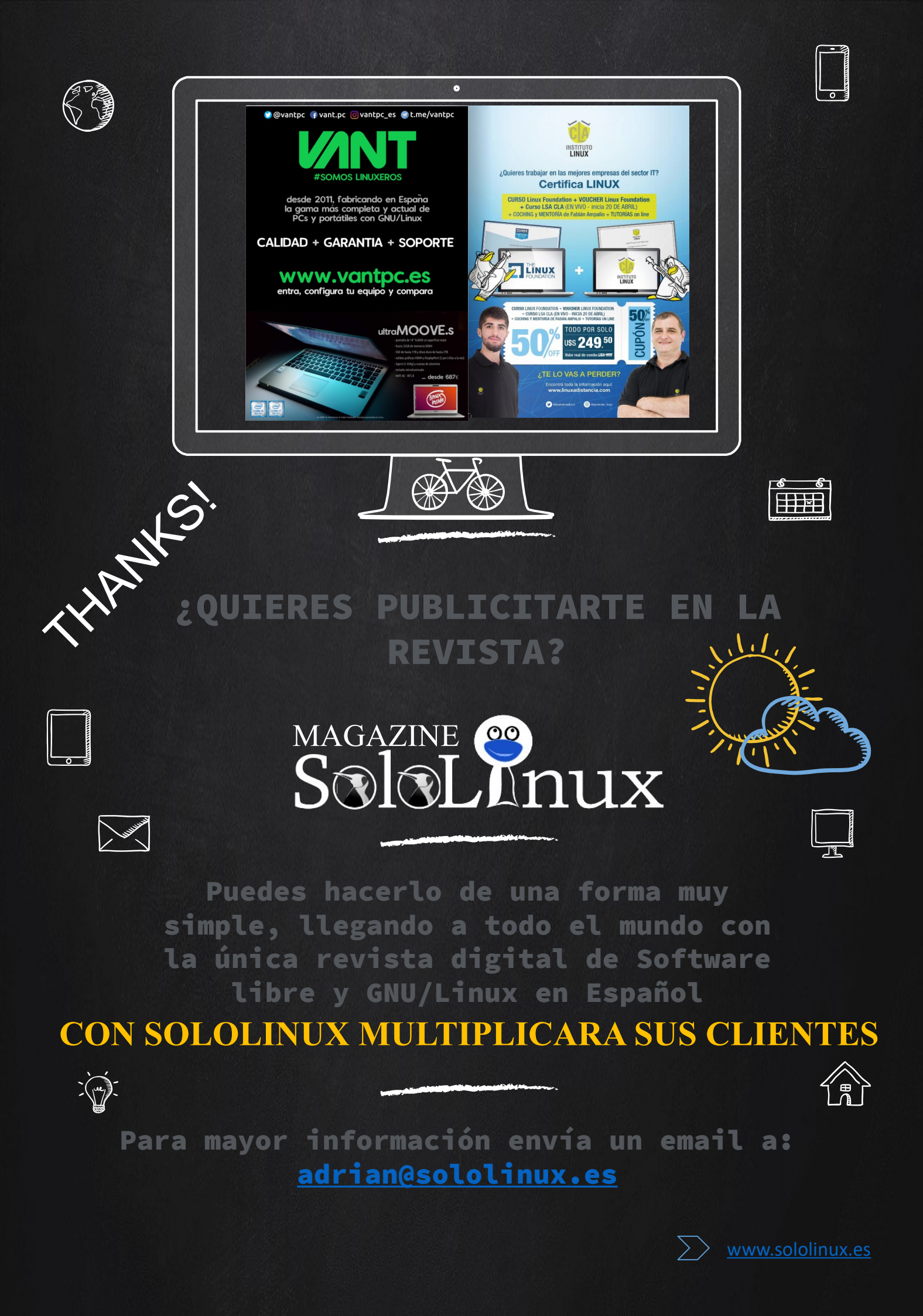

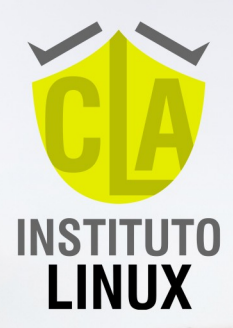

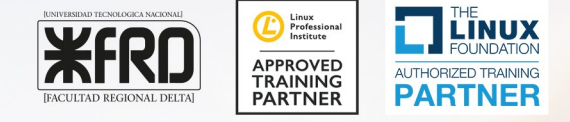

# **CARRERA LINUX 2021**

**INSCRIPCIÓN ABIERTA** 

**TODO POR** 

€ **397** 

CURSO LINUX SYSTEM ADMINISTRATOR CERTIFICACIÓN UTN-FRD WORKSHOPS LPIC 1 (101-102) VIDEOS EN ESPAÑOL PARA LFS 201 LINUX SYSTEM ADMINISTRATOR

Tutorías de Fabián Ampalio

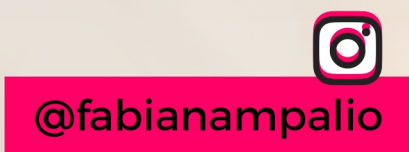

+54 9 11 6969 9993

# **Como Configurar Firewalld en CentOS 8**

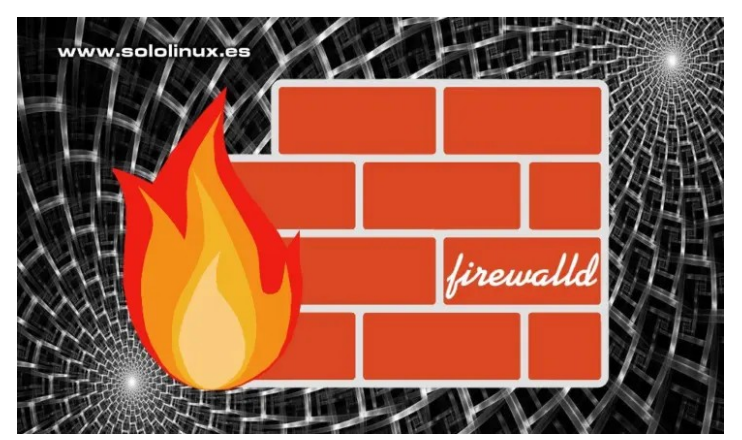

El uso de **Firewall**, es una de las mejores formas de proteger tu sistema de tráfico no deseado procedente de redes externas. Una herramienta perfecta para tal efecto, es **Firewalld**, que además es **Open Source**.

Existe una falsa creencia entre los profanos de la administración de servidores; No sería la primera vez que alguien me dice que no necesita iptables (o nftables), tiene UFW o Firewalld. Es evidente que existe un gran desconocimiento al respecto, UFW, Firewalld y otros muchos, son simples controladores frontend para iptables o nftables, que ofrecen una interfaz cómoda en línea de comandos para implementar reglas Firewall (existen versiones GUI).

**FirewallD** usa zonas y servicios, en vez de las cadenas y reglas típicas de **iptables**, además tiene la capacidad de administrar los conjuntos de reglas dinámicamente. La herramienta en línea de comandos para administrar el tiempo de ejecución y su configuración permanente, se conoce como **firewall-cmd**. **Configurar Firewalld** 

Esta herramienta opera de forma nativa en las siguientes **distribuciones Linux**:

- RHEL 7 y posteriores.
- CentOS 7 y posteriores.
- Fedora 18 y más nuevos.
- SUSE 15 y posteriores.
- OpenSUSE 15 y más recientes.

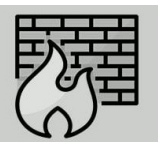

www.sololinux.es

# Como configurar FirewallD en CentOS 8 y Fedora

**Firewalld** ofrece grandes mejoras respecto al Firewall de **Netfilter**, antes de comenzar a configurar **FirewallD** vemos sus principales características.

- API D-Bus completa.
- Soporte completo para IPv4, IPv6, bridge e ipset.
- Compatible con NAT IPv4 e IPv6.
- Especificar zonas de cortafuegos.
- Lista predefinida de zonas, servicios y tipos de icmp.

- Servicio simple, puertos, protocolos, puertos de origen, enmascaramiento, reenvío de puertos, filtro icmp, reglas enriquecida, completa interfaz y el control de direcciones de origen en las zonas.
- Definición del servicio simple con puertos, protocolos, puertos de origen, módulos de netfilter y manejo de direcciones de destino.
- Lenguaje enriquecido que nos permiten crear reglas más flexibles y complejas.
- Reglas de firewall por tiempo en las zonas.
- Registro simple de paquetes denegados.
- Excelente interfaz.
- Lista blanca de aplicaciones que pueden modificar el firewall.
- Carga automatizada de los módulos del kernel Linux.
- Integración con Puppet.
- Configuración online y offline.
- Herramienta de configuración gráfica mediante gtk3.
- Applet para Qt4.

**Firewalld** viene instalado por defecto en las distribuciones mencionadas anteriormente, pero tal vez no lo tengas si instalaste un minimal server. Por si acaso... instalamos.

# CentOS 7, Rhel 7 y derivados:

sudo yum install firewalld -y

# Fedora, CentOS 8, Rhel 8 y derivados:

sudo dnf install firewalld -y

# Open Suse, Suse y derivados:

sudo zypper install firewalld -y

Una vez instalada, la iniciamos y habilitamos (válido para todas las Distros mencionadas).

systemctl start firewalld
systemctl enable firewalld

# Verificamos su estado.

firewall-cmd --state

Imagen de ejemplo de salida correcta.

| [root@sololinux-demo<br>[root@sololinux-demo | ~]#<br>~]# | systemctl start firewalld<br>systemctl enable firewalld |
|----------------------------------------------|------------|---------------------------------------------------------|
| [root@sololinux-demo                         | ~]#        | firewall-cmdstate                                       |
| running<br>[root@sololinux-demo              | ~]#        | www.sololinux.es                                        |

Bien... lo primero que haremos es identificar las zonas disponibles de manera predeterminada.

firewall-cmd --get-zones

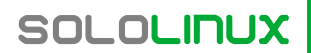

### Aparecen las zonas predefinidas...

[root@sololinux-demo ~]# firewall-cmd --get-zones block dmz drop external home internal public trusted work [root@sololinux-demo ~]#

Ahora identificamos la zona que tenemos activa.

firewall-cmd --get-active-zones

Como podemos observar, en nuestro caso es la public.

```
[root@sololinux-demo ~]# firewall-cmd --get-active-zones
public
    interfaces: venet0
[root@sololinux-demo ~]#
```

También podemos identificar la zona configurada de forma predeterminada por el sistema.

firewall-cmd --get-default-zone

Nos indica la public...

[root@sololinux-demo ~]# firewall-cmd --get-default-zone
public
[root@sololinux-demo ~]#

Puedes modificar la zona aplicada, por cualquiera de las que vimos en el ejemplo anterior con el siguiente comando. En el comando de ejemplo la **zona home**.

firewall-cmd --set-default-zone=home --permanent

Podemos visualizar la información sobre la zona con este comando (nosotros usamos un servidor, por tanto la public).

firewall-cmd --info-zone public

### Ejemplo...

| <pre>[root@sololinux-demo ~]# firewall-cmdinfo-zone public<br/>public</pre> |
|-----------------------------------------------------------------------------|
| target: default                                                             |
| icmp-block-inversion: no                                                    |
| interfaces:                                                                 |
| sources:                                                                    |
| services: cockpit dhcpv6-client ssh                                         |
| ports: 80/tcp                                                               |
| protocols:                                                                  |
| masquerade: no                                                              |
| forward-ports:                                                              |
| source-ports:                                                               |
| 1Cmp-blocks:                                                                |
| rich rules:                                                                 |

Si quieres, también puedes enumeras los servicios habilitados con el siguiente comando.

firewall-cmd --get-services

En este paso vamos a permitir un servicio, en este caso el puerto 22 (ssh).

firewall-cmd --zone=public --permanent --add-port=22/tcp

Reiniciamos la aplicación y verificamos que el **servicio ssh** está habilitado.

firewall-cmd --reload
# Con tu zona definida (public)
firewall-cmd --info-zone public

En la siguiente imagen vemos el puerto 22 abierto.

| [root@sololinux-demo ~]# firewall-c           | mdinfo-zone public |
|-----------------------------------------------|--------------------|
| bublic                                        |                    |
| target: default                               |                    |
| <pre>icmp-block-inversion: no</pre>           |                    |
| interfaces:                                   |                    |
| sources:                                      |                    |
| <pre>_services: cockpit dhcpv6-client s</pre> | sh                 |
| ports: 80/tcp 22/tcp                          |                    |
| protocols:                                    |                    |
| masquerade: no                                |                    |
| forward-ports:                                |                    |
| source-ports:                                 |                    |
| icmp-blocks:                                  | www.sololipux.es   |
| rich ruloc:                                   | www.solonnux.es    |

Para denegar el acceso al servicio o puerto ejecuta el siguiente comando (por ejemplo el puerto 80 httpd).

firewall-cmd --zone=public --permanent --remove-port=80/tcp

Como puedes observar, permitir o denegar servicios es tarea sencilla. Por ejemplo ftp.

# permitir servicio
firewall-cmd --zone=public --permanent --add-service=ftp
firewall-cmd --reload
# denegar servicio
firewall-cmd --zone=public --permanent --remove-service=ftp
firewall-cmd --reload

Últimamente, enmascarar la ip es algo común. Es una forma de que el receptor no identifique tu ip privada, pero si la del servidor.

Habilitamos el enmascaramiento.

firewall-cmd --zone=public --add-masquerade firewall-cmd --reload [root@sololinux-demo ~]# firewall-cmd --zone=public --add-masquerade success

uccess root@sololinux-demo ~]# firewall-cmd --reload uccess www.sololinux.ee

### Ahora lo deshabilitamos.

firewall-cmd --zone=public --remove-masquerade
firewall-cmd --reload

Hemos aprendido a usar FirewallD, bloquear el tráfico no deseado en nuestro sistema, desbloquearlo. Son tareas necesarias si queremos estar protegidos de atacantes.

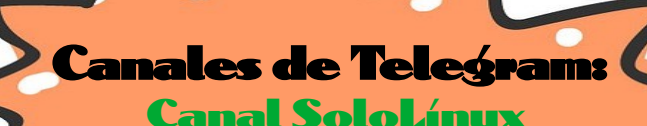

Canal SoloWordpress

SOLOLINUX

# Instalar el repositorio RPM Fusion en Fedora, CentOS y

# RHE L

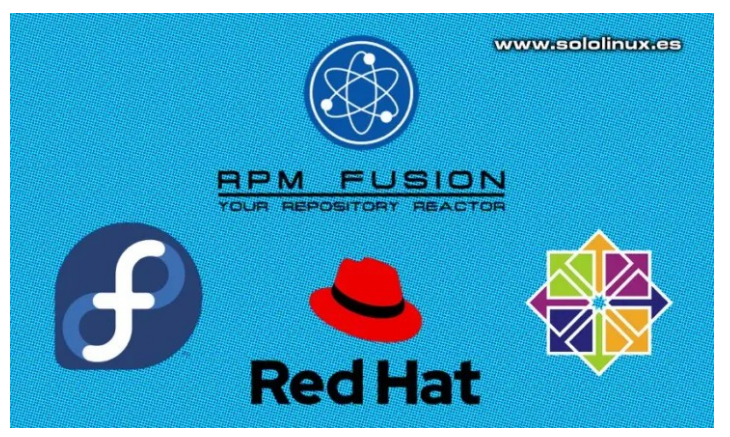

**RPM Fusion** es un repositorio de **Fedora Project**, que ofrece software y aplicaciones que **Fedora** o **Red Hat**, no envían en sus repositorios oficiales. Las herramientas se envían como RPM precompilados, para las versiones actuales de Fedora, Red Hat Enterprise, CentOS y todos sus derivados.

El **repositorio RPM Fusion en Fedora** tiene dos versiones, el primero ofrece exclusivamente software gratuito, el segundo contiene paquetes compilados de software de código cerrado o, de código abierto pero no comercial. En el artículo de hoy, vemos como instalar el repositorio **RPM Fusion free** y **RPM Fusion nonfree**, en las siguientes distribuciones Linux

- RHEĽ 8
- CentOS 8
- Fedora
- Fedora Silverblue con rpm-ostree

RPM Fusion free 🛛 🔅 RPM Fusion nonfree

# Instalar el repositorio RPM Fusion en Fedora, CentOS y RHEL

Lo primero que debemos hacer es, verificar que no tenemos **instalado RPM Fusion**. Ejecuta el siguiente comando.

dnf repolist | grep rpmfusion

Si los repositorios no están instalados, no recibirás ninguna respuesta. Si ya los tienes, verás algo similar a la siguiente imagen.

root@sololinux-demo ~]# dnf repolist | grep rpmfusion pmfusion-free-updates RPM Fusion for EL 8 - Free - Updates pmfusion-nonfree-updates RPM Fusion for EL 8 - Nonfree - Updates root@sololinux-demo ~]#

# **RPM Fusion en RHEL 8**

sudo dnf install --nogpgcheck
https://dl.fedoraproject.org/pub/epel/epel-release-latest8.noarch.rpm

sudo dnf install --nogpgcheck
https://download1.rpmfusion.org/free/el/rpmfusion-freerelease-8.noarch.rpm

sudo dnf install --nogpgcheck
https://download1.rpmfusion.org/nonfree/el/rpmfusionnonfree-release-8.noarch.rpm

sudo subscription-manager repos --enable "codereadybuilder-for-rhel-8-\$(uname -m)-rpms"

# **RPM Fusion en CentOS 8**

sudo dnf install --nogpgcheck
https://dl.fedoraproject.org/pub/epel/epel-release-latest8.noarch.rpm

sudo dnf install --nogpgcheck
https://download1.rpmfusion.org/free/el/rpmfusion-freerelease-8.noarch.rpm

sudo dnf install --nogpgcheck
https://download1.rpmfusion.org/nonfree/el/rpmfusionnonfree-release-8.noarch.rpm

sudo dnf config-manager --enable PowerTools

Si aparece algún error con el último comando, por ejemplo...

[root@sololinux-demo ~]# sudo dnf config-manager --enable
PowerTools
No existe el comando: config-manager. Por favor, utilice
/bin/dnf --help
It could be a DNF plugin command, try: "dnf install 'dnfcommand(config-manager)'"

Lo puedes solucionar ejecutando los siguientes comandos.

| sudo<br>sudo                                                                                             | dnf<br>dnf                                                             | install<br>config-                                                                            | 'dnf-c<br>manager                                         | command(config                                                   | erTools                            | )'                   |
|----------------------------------------------------------------------------------------------------|------------------------------------------------------------------------|-----------------------------------------------------------------------------------------------|-----------------------------------------------------------|------------------------------------------------------------------|------------------------------------|----------------------|
| root@sol<br>ltima com<br>ependenc:                                                                       | olinux-<br>mprobac<br>ias res                                          | demo ~]# dnf<br>ión de caduc<br>ueltas.                                                       | install '<br>idad de me                                   | dnf-command(config-ma<br>tadatos hecha hace 0:                   | nager)'<br>00:33, el jue           | 93 di                |
| Paquete                                                                                                  |                                                                        |                                                                                               | Arq.                                                      | Versión                                                          | Repo                               | Tam                  |
| nstalando<br>dnf-plug:<br>nstalando<br>python3-o<br>python3-o                                            | o:<br>ins-cor<br>o depen<br>dateuti<br>dnf-plu                         | e<br>dencias:<br>l<br>gins-core                                                               | noarch<br>noarch<br>noarch                                | 4.0.12-4.el8_2<br>1:2.6.1-6.el8<br>4.0.12-4.el8_2                | BaseOS<br>BaseOS<br>BaseOS         | 64<br>251<br>204     |
| esumen de                                                                                                | e la tr                                                                | ansacción                                                                                     |                                                           |                                                                  |                                    |                      |
| nstalar                                                                                                  | 3 Paqu                                                                 | etes                                                                                          |                                                           | w                                                                | ww.sololii                         | านx.e                |
| amaño to<br>amaño in<br>Está de a<br>escargano<br>1/3): dn<br>2/3): py<br>3/3): py                       | tal de<br>stalado<br>acuerdo<br>do paqu<br>f-plugi<br>thon3-d          | la descarga:<br>: 1.2 M<br>[s/N]?: s<br>etes:<br>ns-core-4.0.<br>nf-plugins-c<br>ateutil-2.6. | 519 k<br>12-4.el8_2<br>ore-4.0.12<br>1-6.el8.no           | .noarch.r 2.1 MB/s  <br>4.el8_2. 5.5 MB/s  <br>arch.rpm 5.8 MB/s | 64 kB 00<br>204 kB 00<br>251 kB 00 | ):00<br>):00<br>):00 |
| otal<br>jecutando<br>erificac:<br>jecutando<br>rueba de<br>jecutando<br>Preparau<br>Instalau<br>Instalau | o verif<br>ión de<br>o prueb<br>operac<br>o opera<br>ndo<br>ndo<br>ndo | icación de o<br>operación ex<br>a de operaci<br>ión exitosa.<br>ción<br>:<br>: pyth<br>: pyth | operación<br>itosa.<br>ones<br>non3-dateut<br>non3-dnf-pl | 5.1 MB/s  <br>il-1:2.6.1-6.el8.noar<br>ugins_core-4.0.12-4.e     | 519 kB 06<br>ch<br>l8_2.noarch     | 1/<br>1/<br>2/       |
| Ejecutar                                                                                                 | ndo scr                                                                | : dnf-<br>iptlet: dnf-                                                                        | plugins-co<br>plugins-co                                  | re-4.0.12-4.el8_2.noa<br>re-4.0.12-4.el8_2.noa                   | rch                                | 3/                   |

# RPM Fusion en Fedora

sudo dnf install
https://download1.rpmfusion.org/free/fedora/rpmfusion-freerelease-\$(rpm -E %fedora).noarch.rpm

sudo dnf install
https://download1.rpmfusion.org/nonfree/fedora/rpmfusionnonfree-release-\$(rpm -E %fedora).noarch.rpm

# **RPM Fusion en Fedora Silverblue con rpm-ostree**

sudo rpm-ostree install
https://download1.rpmfusion.org/free/fedora/rpmfusion-freerelease-\$(rpm -E %fedora).noarch.rpm

sudo rpm-ostree install
https://download1.rpmfusion.org/nonfree/fedora/rpmfusionnonfree-release-\$(rpm -E %fedora).noarch.rpm

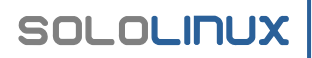

# Otros comandos RPM Fusion

RPM Fusion, también ofrece soporte para GNOME o KDE Discover. Lo instalamos.

sudo dnf groupupdate core

Si quieres reproducir archivos multimedia adicionales, como por ejemplo gstreamer. También es posible.

sudo dnf groupupdate multimedia --setop="install\_weak\_deps=False" --exclude=PackageKit-gstreamer-plugin

sudo dnf groupupdate sound-and-video

Es posible que necesites la biblioteca libdvdcss, para reproducir el formato DVD.

sudo dnf install rpmfusion-free-release-tainted

sudo dnf install libdvdcss

Habilitamos los paquetes de firmware non-FLOSS (no libres).

sudo dnf install rpmfusion-nonfree-release-tainted

sudo dnf install \*-firmware

Para concluir la instalación debes reiniciar el sistema, pero antes actualizamos.

sudo dnf check-update

sudo dnf update

sudo reboot

### Ejemplo de salida...

[root@sololinux-demo ~]# sudo dnf check-update Ultima comprobación de caducidad de metadatos hecha hace 0:43:50, el jue 03 dic 2020 12:09:22 CET. [root@sololinux-demo ~]# sudo dnf update Ultima comprobación de caducidad de metadatos hecha hace 0:43:57, el jue 03 dic 2020 12:09:22 CET. Dependencias resueltas. Nada por hacer. ¡Listo! [root@sololinux-demo ~]# sudo reboot Connection to 185.185.40.142 closed by remote host. Connection to 185.185.40.142 closed.

# Chat de SoloLinux en Telegram

Espero que esta revista te sea de utilidad, puedes ayudarnos a mantener este proyecto con una donación (PayPal), o también colaborar con el simple gesto de compartir nuestros artículos en tu sitio web, blog, foro o redes sociales.

SOLOLINUX

# Características del Kernel 5.10 LTS (disponible la RC-6)

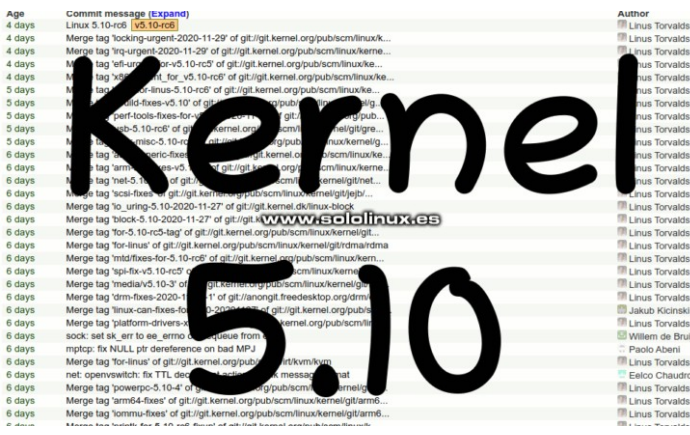

Después del **Kernel 5.4 LTS** (último núcleo a largo plazo), acaba de salir el **Kernel 5.10 LTS RC-6**. La versión **RC-6** es muy importante, pues la siguiente será la final estable. Todo indica, que en breve estará a disposición de cualquier **distribución Linux** 

La lista de modificaciones, correcciones y cambios es bastante grande en la nueva versión. Conocemos los principales cambios y como afectaran a nuestro sistema Linux

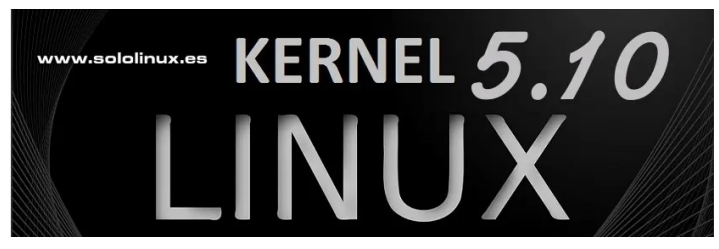

# Características del Kernel 5.10 LTS (disponible la RC-6)

Vemos las características que más nos llaman la atención, alguna realmente innovadora.

# Sistema de archivos y almacenamiento

- El sistema de archivos XFS soluciona el problema del año 2038, ahora es compatible hasta julio de 2486.
- Un significativo cambio en el inodo del grupo de asignación, acelera los tiempos de montaje.
- Se agregan modificaciones en el código XFS para desaprobar el formato del sistema de archivos V4 en 2030.
- **Btrfs**, este sistema de archivos ha sido mejorado. Esto repercute en el rendimiento, sobre todo en la sincronización.
- El sistema de archivos EXT4, sigue siendo el más utilizado en las distribuciones Linux. Ahora admite confirmaciones rápidas y, se mejora el rendimiento de sobrescritura de archivos en los modos DIO / DAX.

# Mejoras en el ámbito del procesador

- Se agrega el soporte para las futuras CPU Intel Rocket Lake, que será la arquitectura para CPU de escritorio de próxima generación desarrollada por Intel. También se añade soporte para las CPU Alder Lake y Meteor Lake de Intel.
- La CPU AMD Zen 3 obtiene mejoras y correcciones en el rendimiento.
- Soporte para un arranque inicial RISC-V por EFI.
- Se mitigan las vulnerabilidades de **Spectre** en ARM.
- Muchas correcciones y mejoras en procesadores AMD e Intel. Caché, paginación y nuevas instrucciones de compatibilidad para Intel.

# Sistema de gráficos

- La compatibilidad con tarjetas gráficas de próxima generación de Intel, ya está insertada en el nuevo kernel. Se mejora el soporte de Tiger Lake para extender la duración de la batería, tambien el soporte Gen12 para Intel Rocket Lake.
- La arquitectura AMD RDNA 2 y su compatibilidad con Radeon RX 600, fue mejorada de manera notable.
- El Kernel 5.10 LTS, trae muchas actualizaciones en el **DRM** (administrador de renderizado directo).
- Se añade soporte para pantalla en el Raspberry Pi 4 / BCM2711 con el controlador VC4 DRM.

# Mejoras en hardware e interfaces

- **USB4**: La interfaz USB de última generación, viene con grandes mejoras en el rendimiento.
- Se incluye soporte para los nuevos paneles táctiles de portátiles Synaptics. También para dispositivos ThinkPad X1, X1E, P1.
- Adición de DeviceTree en dispositivos ARM Librem
   5.
- La tarjeta de sonido **Creative SoundBlaster Ae-7**, ahora es compatible.
- Se mejora el controlador de Nintendo Switch.

# Descargar el Kernel 5.10 LTS (RC-6)

Recuerda que no es recomendable usar este kernel en producción (falta poco para la versión estable final), pero sí que puedes probar toda su potencia. Descarga la versión 5.10 LTS RC-6, desde la siguiente url.

# • Descargar la RC-6 del núcleo 5.10 LTS.

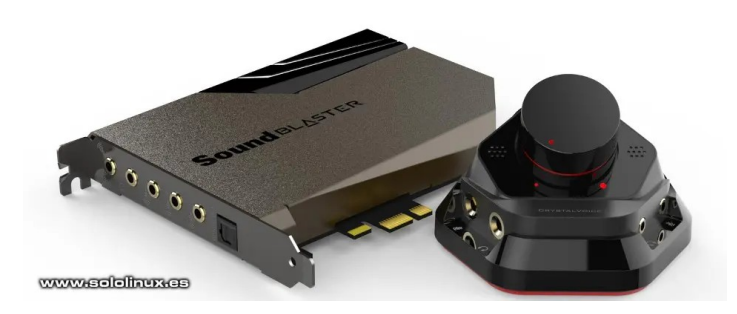

# Crear y administrar máquinas virtuales con Virt-Manager

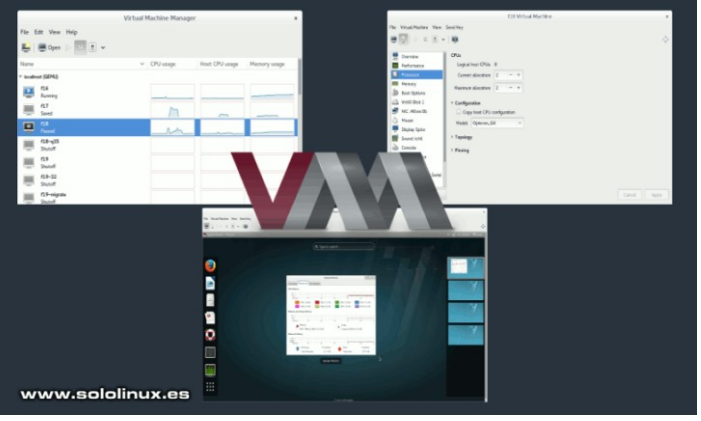

Existen muchos administradores de máquinas virtuales, y sin duda alguna el más conocido entre los usuarios normales es... **VirtualBOX** de **Oracle**. Vale, estamos de acuerdo.

Pero si te digo que existe un administrador mucho más ligero, más rápido, más fácil de usar y, que no te obliga a que tu procesador tenga esa capacidad?, entonces que me dices. La cosa cambia, eh.

Esa herramienta existe y se llama Virt-Manager. Es evidente que si agregas KVM funcionara mejor, pero no es obligatorio. Crear y administrar máquinas virtuales con Virt-Manager es otro mundo, se acabaron los problemas con el mouse, con internet, etc., todo es más fácil y además lo tienes a tu alcance.

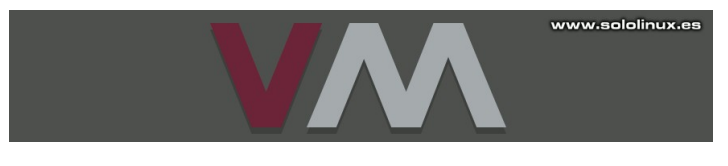

# Crear y administrar máquinas virtuales con Virt-Manager

La aplicación **virt-manager** necesita la biblioteca **libvirt**, para ofrecer los servicios de administración de máquinas virtuales. Tiene una interfaz de escritorio que te ayuda de manera simple a crear, eliminar y administrar una o varias máquinas virtuales.

# Su mejor rendimiento se ofrece en máquinas virtuales KVM, pero también admite otros hipervisores, incluso los propios del sistema Linux

La interfaz de usuario nos brinda una vista resumida de todas las VM, su estado, uso de CPU, gráficos de rendimiento en vivo, estadísticas del uso de los recursos y mucho más. Es importante el detalle que no requiere de la tediosa configuración de la aplicación de Oracle, también destacamos su rapidez.

No perdamos más tiempo con relleno de palabras para alargar el artículo, vamos a lo que vamos. La mayoría de **distribuciones Linux** lo tienen en sus repositorios, así que lo instalamos.

# Instalar Virt-Manager

En Ubuntu, Debian, Linux Mint y derivados:

sudo apt-get install virt-manager

# En Fedora, Rhel y derivados:

sudo dnf install virt-manager

# En Arch Linux, Manjaro y derivados:

pacman -S virt-manager

# En Gentoo y derivados:

emerge virt-manager

### OpenBSD, FreeBSD y derivados:

pkg\_add virt-manager

Una vez instalada la herramienta, la puedes encontrar en tu menú de aplicaciones.

# Crear una máquina virtual con Virt-Manager

Abres la herramienta y seleccionas el medio de instalación, normalmente una **iso**.

| ~       |        | (        | Gestor de                                             | máqu                              | inas virt                              | uales                                  |                                       |                                            | -                            | ø                | 8 |
|---------|--------|----------|-------------------------------------------------------|-----------------------------------|----------------------------------------|----------------------------------------|---------------------------------------|--------------------------------------------|------------------------------|------------------|---|
| Archivo | Editar | Vista    | Ayuda                                                 |                                   |                                        |                                        |                                       |                                            |                              |                  |   |
|         |        |          | $\bigcirc$                                            | (1)                               | υ                                      | Ŧ                                      |                                       |                                            |                              |                  |   |
| Nombre  |        |          |                                                       |                                   |                                        |                                        | ~                                     | Uso de                                     | CPU                          |                  |   |
| QEMU/   | (VM    |          |                                                       |                                   | Nu                                     | ova MV                                 |                                       |                                            |                              | 8                |   |
|         |        |          | Crea<br>Etapa                                         | i <mark>ción c</mark><br>a 1 of 5 | le una i                               | máquin                                 | a virtua                              | al nueva                                   | 3                            |                  |   |
|         |        | Con      | exión: QE                                             | MU/K                              | /M                                     |                                        |                                       |                                            |                              |                  |   |
|         |        | <u>*</u> | Advertenci<br>paquete K<br>no están ci<br>deficiente. | a: KVM<br>VM no e<br>argados      | no esta di<br>sta instala<br>. Sus máq | sponible.<br>Ido, o que<br>Jinás virtu | Esto pued<br>e los módu<br>Jales pued | le significa<br>Jlos del ke<br>en rendir c | r que e<br>rnel KV<br>le man | el<br>/M<br>iera |   |
|         |        | Elija    | cómo le g                                             | gustarí                           | a instala                              | r el siste                             | ma opera                              | ativo                                      |                              |                  |   |
|         |        | (        | • Medio                                               | de inst                           | alación l                              | ocal (Im                               | agen ISO                              | ó CDRO                                     | M)                           |                  |   |
|         |        | (        | ) Instala                                             | ción po                           | or Red (H                              | TTP, FTF                               | P, ó NFS)                             |                                            |                              |                  |   |
|         |        | (        | Arrang                                                | ue por                            | Red (PX                                | E)                                     |                                       |                                            |                              |                  |   |
|         |        | (        | Import                                                | ar imag                           | jen de di                              | sco exis                               | tente                                 |                                            |                              |                  |   |
|         |        | ) O      | pciones d                                             | le la ar                          | quitectu                               | a                                      |                                       |                                            |                              |                  |   |
|         |        |          |                                                       | C                                 | Cancelar                               |                                        | Atrás                                 | Ac                                         | lelant                       | e                |   |
|         |        |          |                                                       |                                   |                                        |                                        |                                       |                                            |                              |                  |   |

Como puedes ver en la anterior imagen, recibes un aviso donde te indica que **KVM** no está en el sistema. No es necesario, pero si quieres lo puedes instalar. En Ubuntu Debian, Linux Mint y derivados ejecutaríamos el siguiente comando.

# SOLOLINUX

| sudo apt install -y qemu qemu-kvm libvirt-daemon libvirt-<br>clients bridge-utils virt-manager                                                                                                    | También el tamaño del disco. Crear y administrar<br>máquinas virtuales con Virt-Manager.                                                                                                    |
|----------------------------------------------------------------------------------------------------|----------------------------------------------------------------------------------------------------|
| Es importante que después de instalar Virt-Manager,                                                                                                    | Nueva MV S                                                                                                    |
|                                                                                                    | 📄 Creación de una máquina virtual nueva                                                                                                    |
|                                                                                                    | Etapa 4 of 5                                                                                                    |
| Una vez iniciada de nuevo la aplicación de administrar<br>máquinas virtuales, creamos una nueva máquina como<br>te indica la imagen anterior. Pulsa en « <b>adelante</b> » y<br>selecciona la iso que quieres virtualizar. En nuestro<br>artículo de ejemplo, nos decantamos por<br><b>Anarchy Linux</b> . | <ul> <li>Habilitar almacenamiento para esta máquina virtual</li> <li>Crear una imágen de disco para la máquina virtual</li> <li>10,0 - + GiB</li> </ul>                                                          |
| Nueva MV S                                                                                                    | 87.3 GiB available in the default location                                                                                                    |
| Etapa 2 of 5                                                                                                    | Seleccionar o crear almacenaje personalizado                                                                                                    |
| Ubique el medio de instalación<br>Utilice CDROM o DVD<br>No existe un dispositivo presente 💌<br>O Utilizar imagen ISO:                                                                                                    | www.sololinux.es                                                                                                    |
| /home/sergio/Descargas/anarchy-1.3.1-x86_64.iso                                                                                                    |                                                                                                    |
| Detecta automáticamente un sistema operativo basado en el medio de instalación Tipo de SO: Desconocido Versión: Desconocido Cancelar Atrás Adelante                                                                                                    | Hacemos clic otra vez en « <b>adelante</b> ». Para crear la <b>máquina virtual</b> , solo nos falta ingresar el nombre de la máquina.                                                                            |
|                                                                                                    | Nueva MV                                                                                                    |
| Pulsamos otra vez en « <b>adelante</b> », para configurar la<br><b>ram</b> y los núcleos de la nueva máquina virtual.                                                                                                    | Etapa 5 of 5                                                                                                    |
| Nueva MV                                                                                                    | Listo para iniciar la instalación                                                                                                    |
| Creación de una máquina virtual nueva<br>Etapa 3 of 5                                                                                                    | Nombre: Sololinux-Arch                                                                                                    |
| Elija la configuración de la memoria y de la CPU<br>Memoria (RAM): 1500 – +<br>Hasta 3841 MiB disponible en el equipo<br>CPU: 1 – +<br>Hasta 2 disponible                                                                                                    | SO: Generic<br>Instalar: CDROM/ISO local<br>Memoria: 1500 MiB<br>CPUs: 1<br>Almacenamiento: 10.0 GiB/lib/libvirt/images/Sololinux-Arch.qcow2<br>Personalizar configuración antes de instalar<br>Selección de Red |
|                                                                                                    | Cancelar Atrás Finalizar                                                                                                    |
| www.ealallaux.ee                                                                                                    | Cancelar Auras FilidilZdi                                                                                                    |

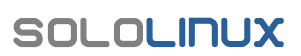

# MANUALES

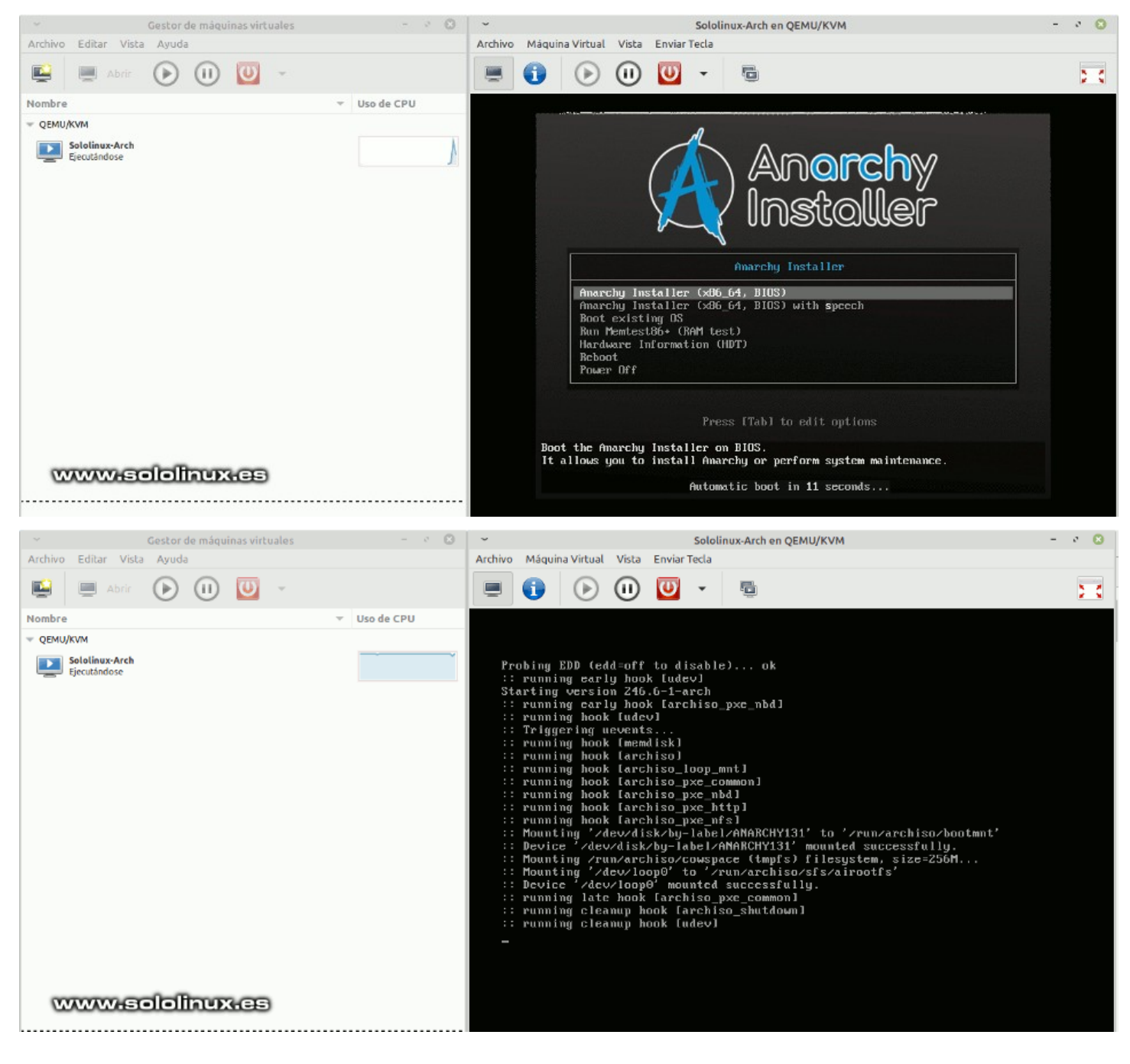

**NOTA:** A no ser que tengas un sistema de última generación, conviene instalar **KVM** como te indique anteriormente. De todas formas, esta herramienta te sorprenderá.

Canales de Telegram: Canal SoloLinux - Canal SoloWordpress

Espero que esta revista te sea de utilidad, puedes ayudarnos a mantener vivo este proyecto con una donación (Paylal), o también colaborar con el simple gesto de compartir nuestras revistas en tu sitio web, blog, foro o redes sociales.

Chat de SoloLinux en Telegram

SOLOLINUX

# Instalar Tixati Torrent en Ubuntu 20.04 y otros linux

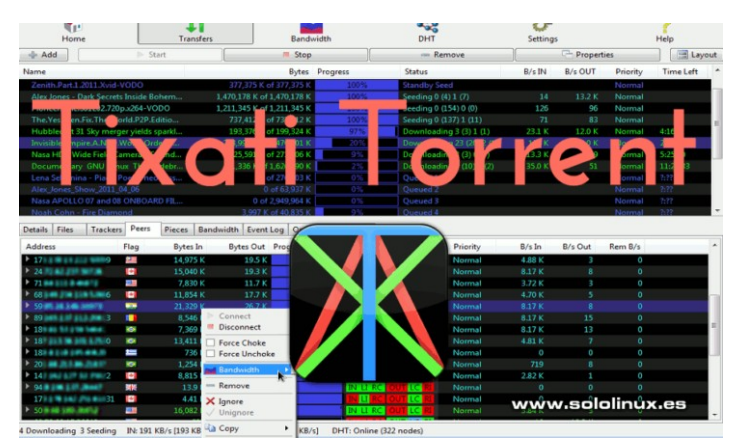

**Tixati** es una herramienta de intercambio de archivos, bajo el protocolo **BitTorrent**. Con tan solo un click tiene la capacidad de abrir archivos Torrent, además de los **enlaces Magnet**. Además de una útil función de chat, este **cliente torrent** incluye detalles de la red en uso mediante varias gráficas. Por ejemplo, nos detalla la velocidad y las estadísticas de datos en tiempo real.

Es compatible con DHT, PEX y Magnet Link, permite la selección de pares y bloqueos; Cifrado de conexión RC4 para una mayor seguridad, enrutadores NAT, RSS, filtrado de IP, programador de eventos y más. Como puedes comprobar, esté ligero cliente de torrent es una opción a tener en cuenta.

|                                                                                               |                                        |                                                                                                    | TLAGET VZ.77                                                                                                    |                                                                                                    |                  |                | · •                     |
|-----------------------------------------------------------------------------------------------|----------------------------------------|----------------------------------------------------------------------------------------------------|----------------------------------------------------------------------------------------------------|----------------------------------------------------------------------------------------------------|------------------|----------------|-------------------------|
| Thome 👔                                                                                       | Mare Share                             | Channels                                                                                                    | Q Search                                                                                                    | Transfers                                                                                                    | Bandwidth        | - 🚓 🍇          | 0?                      |
| 🛧 Add                                                                                         | Istart                                 | Stop                                                                                                    |                                                                                                    | - Remove                                                                                                    | Pro              | perties        | E Layout                |
| Name                                                                                          |                                        | Bytes Progre                                                                                                    | ess Status                                                                                                    | ▲ B/s IN                                                                                                    | B/s OUT Priority | Time Left      |                         |
| Details Files Traders<br>No Selection<br>0 Bytes Complete<br>0 Pieces x 16 KB Complete        | OlOlinux.e<br>Peers Bandwidth (<br>Ste | Please read the follow<br>this software, you are<br>SCROLTHS WINDO<br>AGREEMENT BEFOR<br>VIOLARE EXPRESSION<br>VIOLARE EXPRESSION<br>VIOLARE EXPRESSION<br>VIOLARE EXPRESSION<br>VIOLARE EXPRESSION<br>Total License Agreet<br>Please read and und<br>the Tixati Software -<br>and Tixati Software -<br>ing the Software -<br>the Tixati Software -<br>and Tixati Software -<br>the Tixati Software -<br>the Tixati Software -<br>the Tixati Software -<br>and Tixati Software -<br>the Tixati Software -<br>the Software -<br>the Tixati Software -<br>the Tixati Softwa | That Liense Agnee<br>wing license agreement for<br>bounds to be terms of thi<br>SW DOWN TO READ THE<br>CONTINUES.<br>TORBIDDEN FROM USING<br>CONTINUES.<br>TORBIDDEN FROM USING<br>CONTINUES.<br>TORBIDDEN FROM USING<br>CONTINUES AND USING<br>CONTINUES AND USINO | this software. By using<br>s greenent.<br>ULL LICENSE<br>CTHS SOFTWARE TO<br>internet software, such<br>ewith local laws and<br>when fully before using<br>eny you, the end-use,<br>value software of lass<br>of this software, By<br>withis software, By |                  | 0 Re<br>0 Re   | maining, 0 Total        |
| 0 Seeds, 0 Peers                                                                              |                                        | license agreement, ti<br>removed from your o                                                                                                    | he software may not be us<br>computer.<br>REE                                                                                                    | X I DISAGREE                                                                                                    |                  | 0,000          | Available Copies        |
| Upload Ratio<br>Swarm Avg. Download<br>Local Avg. Download<br>Download Time<br>Remaining Time | B/s<br>3/s                             |                                                                                                    | Bytes In<br>Bytes Out<br>B/s In<br>B/s Out                                                                                                    | Tota                                                                                                    |                  | File<br>-<br>- | Protocol<br>-<br>-<br>- |
|                                                                                               |                                        |                                                                                                    |                                                                                                    |                                                                                                    |                  |                |                         |

# Instalar Tixati Torrent en Ubuntu 20.04 y otros linux

Nosotros instalamos la última versión disponible, en este caso Tixati 2.77-1. De todas formas, puedes verificar la última versión en su zona de descarga oficial. No perdamos más tiempo, vamos a instalar Tixati Torrent.

# Instalar Tixati en linux con deb

Compatible con Debian, Ubuntu, Linux Mint y muchos más.

# Versión 64 bits

wget https://download2.tixati.com/download/tixati\_2.77-1\_amd64.deb sudo apt install ./tixati\_\*\_amd64.deb

# Versión 32 bits

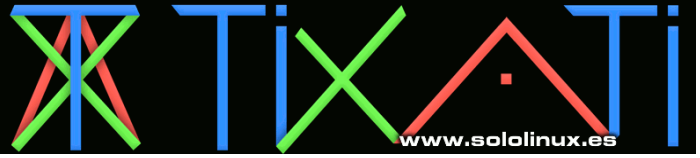

# Instalar Tixati en linux con rpm

Compatible con RHEL, CentOS, Fedora, Open Suse, Mandriva y muchos más.

# Versión 64 bits

| <pre>wget https://download2.tixati.com/download/tixati-2.77-</pre> |
|--------------------------------------------------------------------|
| 1.x86_64.rpm                                                       |
| <pre>sudo dnf -i ./tixaki-2.77-1.x86_64.rpm</pre>                  |
| # 0                                                                |
| Sudo yum -t ./ttxakt-2.//-1.x86_64.rpm                             |

# Versión 32 bits

| <pre>wget https://download2.tixati.com/download/tixati-2.77-</pre> |
|--------------------------------------------------------------------|
| 1.i686.rpm                                                         |
| sudo dnf -i ./tixati-2.77-1.i686.rpm<br># o                        |
| sudo yum -i ./tixati-2.77-1.i686.rpm                               |
|                                                                    |

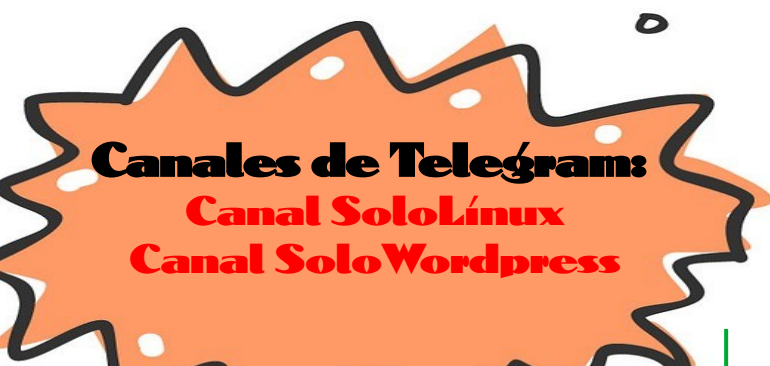

# Ejecutar Tixati

Una vez instales **Tixati**, cualquier archivo torrent se abrirá de forma automática con este **cliente torrent**. La primera vez que inicie, te solicitara aceptar la configuración por defecto o modificar algún valor, es tu decisión.

| <ul> <li>Initial Configuration</li> </ul>                                                                                                    | $\otimes$ |  |  |  |  |  |  |  |  |
|----------------------------------------------------------------------------------------------------|-----------|--|--|--|--|--|--|--|--|
| Please take a moment to review the default settings.<br>These settings will work on any system, so if you don't know what to<br>do, just click 'Accept'. |           |  |  |  |  |  |  |  |  |
| Default Location To Save Downloaded Files:                                                                                                    |           |  |  |  |  |  |  |  |  |
| /home/sergio/Escritorio/downloads                                                                                                    | Change    |  |  |  |  |  |  |  |  |
| Incoming Port:                                                                                                    |           |  |  |  |  |  |  |  |  |
| TCP/UDP port for peer connections and message                                                                                                    | s 29706 🚔 |  |  |  |  |  |  |  |  |
| Use UPNP / NAT-PMP to forward port on router                                                                                                    |           |  |  |  |  |  |  |  |  |
| Randomize port every 24 hours                                                                                                    |           |  |  |  |  |  |  |  |  |
| Bandwidth Throttle:                                                                                                    |           |  |  |  |  |  |  |  |  |
| Incoming KB/s Limit                                                                                                    | 50        |  |  |  |  |  |  |  |  |
| Outgoing KB/s Limit                                                                                                    | 50        |  |  |  |  |  |  |  |  |
| Automatic Limiter<br>(recommended for ADSL/Cable internet)                                                                                               |           |  |  |  |  |  |  |  |  |
| Check for Tixati updates every week                                                                                                    |           |  |  |  |  |  |  |  |  |
| ?Help www.sololinux.e                                                                                                    | Accept    |  |  |  |  |  |  |  |  |

Como último ejemplo, vemos una imagen de Tixati en acción. Instalar Tixati Torrent.

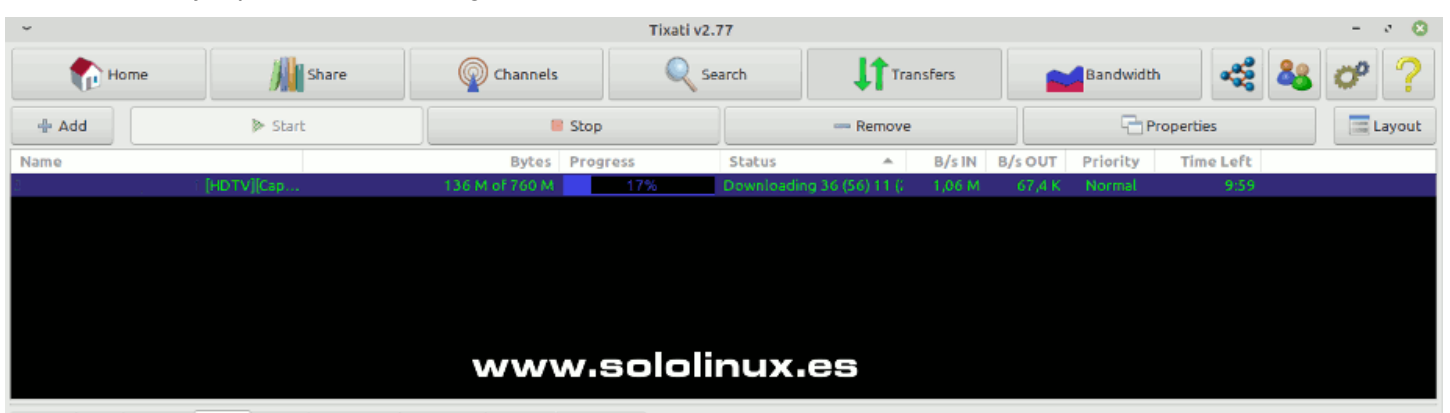

| Details Files Trackers | Peers   | Pieces | Bandwidth | Event Log O | ptions Comm | nents    |           |                              |        |         |         |  |
|------------------------|---------|--------|-----------|-------------|-------------|----------|-----------|------------------------------|--------|---------|---------|--|
| Address                | Link    | Fla    | Bytes In  | Bytes Out   | Progress    | Status   |           | Priority                     | B/s In | B/s Out | Rem B/s |  |
| 82.213.211.143:8894    | - T 🔒   | -      | 45,9 M    | 51,3 K      |             | IN LI RO | OUT LC RI | U Normal                     | 346 K  | 411     | 0       |  |
| 81.9.153.14:1060       | ົ 🖌 U 🔓 | -      | 25,0 M    | 28,3 K      |             | IN LI RO | OUT LC RI | I Normal                     | 170 K  | 214     |         |  |
| 84.232.41.133:1024     | 🍾 U 🔒   | -      | 18,3 M    | 21,6 K      |             | IN LI RO | OUT LC RI | J Normal                     | 216 K  | 276     |         |  |
| ▶ 95.122.66.51:51413   | 🍾 U 🔒   | -      | 398 K     | 2,10 K      |             | IN LI RO | OUT LC RI | U Normal                     | 4,99 K |         |         |  |
| ▶ 84.126.197.128:48    | 🖌 U 😭   |        | 441 K     | 3,14 K      |             | IN LI RO | OUT LC RI | U Normal                     | 9,43 K | 17      |         |  |
| 88.14.221.173:53505    | ົ 🖌 U 🔓 | 1      | 5,25 M    | 6,58 K      |             | IN LI RO | OUT LC RI |                              | 56,7 K |         |         |  |
| 83.63.255.161:1024     | 🍾 U 🔒   | 6      | 4,84 M    | 6,94 K      |             | IN LI RO | OUT LC RI | U Normal                     | 1,01 K | 38      |         |  |
| 83.55.164.239:18944    | ົ 🖌 U 🔓 | •      | 1,65 M    | 2,77 K      |             | IN LI RO | OUT LC RI | U Normal                     | 89,3 K | 114     |         |  |
| 188.78.179.121:8999    | 🍾 U 🕻   | -      | 112 K     | 862         |             | IN LI RO | OUT LC RI | I Normal                     | 5,27 K | 16      |         |  |
| 85.55.125.15:23628     | 🔪 ປ 🔓   | -      | 541 K     | 1,43 K      |             | IN LI RO | OUT LC RI | U Normal                     | 12,8 K |         |         |  |
| \$85,155,35,21;30967   | 🍾 U 🔓   |        | 764 K     | 2,40 K      |             | IN LI RO | OUT LC RI | Normal                       | 5,98 K |         |         |  |
| ▶ 213.170.224.201:1    | 🍾 U 🕻   | 4      | 58,9 K    | 719         |             | IN LI RO | OUT LC RI | I Normal                     | 11,8 K |         |         |  |
| 81.203.67.184:10000    | 🍾 U 🔓   |        | 1,76 K    | 1,17 K      |             | IN LI RO | OUT LC RI | J Normal                     |        |         |         |  |
| 88.20.191.210:19862    | 🔪 ປ 🔒   | -      | 934 K     | 2,12 K      |             | IN LI RO | OUT LC RI |                              |        |         |         |  |
| 88.4.85.59:24128       | 🍾 U 🔓   |        | 1,28 K    | 1,85 K      |             | IN LI RO | OUT LC RI | U Normal                     | 20     | 37      |         |  |
| 00.04.222.224/40477    | N 11 C  |        | 224       | 1.00 M      |             | IN UL DO |           | <ul> <li>Merconal</li> </ul> |        | 22      |         |  |

1 Downloading 0 Seeding IN: 916 KB/s OUT: 68,2 KB/s DHT: Online (200 nodes)

# Uso del Comando stat en linux

El comando stat, es un comando simple que podíamos definir como una versión mejorada de la herramienta «Is -I«. Con «Is», el indicador «-I» nos ofrece más detalles de los archivos, como el propietario y los permisos, pero el comando stat profundiza aún más en ellos, imprimiendo en la consola una gran cantidad de información sobre el archivo requerido.

A diferencia de **«Is»**, la herramienta en consola stat no tiene tantas opciones. Sin embargo lo que hace, lo hace muy bien, incluyendo datos del archivo que realmente te sorprenderán. **Stat** viene por defecto en cualquier **distribución** 

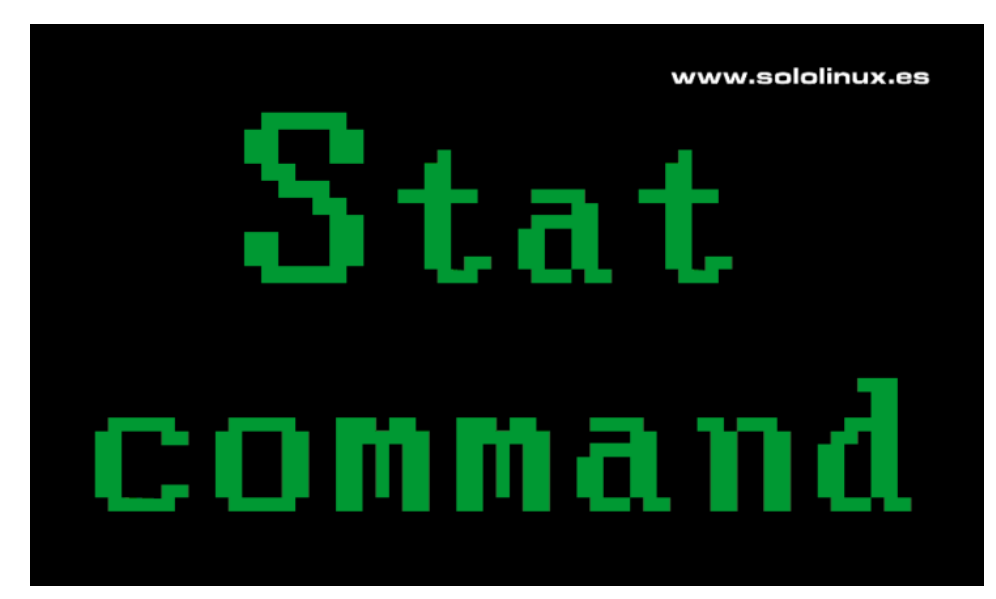

linux que se precie, por tanto no tendrás ningún problema con ella. En este artículo vemos algunos ejemplos de uso.

# [~]\$ stat

www.sololinux.es

# Uso del comando stat en linux

En su sintaxis más simple, sin ningún parámetro adicional, el **comando stat** muestra la salida predeterminada. Esto incluye mucha y valiosa información, como el tamaño y el patrón de archivo, también el tipo de dispositivo, el número de **inodo**, UID, GID, y también el número de enlaces además de las fechas de acceso y modificación del archivo.

Para crear el artículo, nosotros tomamos como ejemplo un **script bash** conocido por todos los seguidores de **sololinux**, dada su gran utilidad a la hora de limpiar **servidores linux**, es evidente que hablamos de **«libera.sh**».

stat libera.sh

Observa la información aportada en el siguiente ejemplo...

```
sergio@sololinux:~$ stat libera.sh
Fichero: libera.sh
Tamaño: 1986 Bloques: 8 Bloque E/S: 4096 fichero regular
Dispositivo: 802h/2050d Nodo-i: 4984706 Enlaces: 1
Acceso: (0644/-rw-r--r--) Uid: ( 1000/ sergio) Gid: ( 1000/ sergio)
Acceso: 2020-12-07 17:35:23.682788999 +0200
Modificación: 2020-12-07 15:35:56.184869372 +0200
Cambio: 2020-12-07 15:35:56.184869372 +0200
Creación: -
```

Con el comando stat, también es posible identificar dos archivos o más.

stat libera.sh libera1.sh

### Veremos una salida similar a...

```
sergio@sololinux:~$ stat libera.sh liberal.sh
Fichero: libera.sh
Tamaño: 1986 Bloques: 8 Bloque E/S: 4096 fichero regular
Dispositivo: 802h/2050d Nodo-i: 4984706 Enlaces: 1
Acceso: (0644/-rw-r--r--) Uid: ( 1000/ sergio) Gid: ( 1000/ sergio)
Acceso: 2020-12-07 17:35:23.682788999 +0200
Modificación: 2020-12-07 15:35:56.184869372 +0200
Creación: -
Fichero: liberal.sh
Tamaño: 5840 Bloques: 16 Bloque E/S: 4096 fichero regular
Dispositivo: 802h/2050d Nodo-i: 498994 Enlaces: 1
Acceso: (0644/-rw-r--r--) Uid: ( 1000/ sergio) Gid: ( 1000/ sergio)
Acceso: 2020-12-07 17:35:23.6827842441 +0200
Modificación: 2020-12-07 17:35:22.044392534 +0200
Creación: -
Endet State State
```

La información aportada nos indica estos datos:

- Fichero : Nombre del archivo.
- Tamaño : Tamaño del archivo en bytes.
- Bloques : Número de bloques asignados al archivo.
- Bloque E/S (IO) : Bytes de cada bloque.
- Dispositivo : Número de dispositivo en formato hexadecimal o decimal.
- Inode : Inodo del archivo.
- Enlaces : Enlaces físicos asociados al archivo.
- Acceso : Indica los permisos del archivo en formato simbólico o numérico.
- **Uid** : ID del usuario y nombre del propietario.
- Gid : ID del grupo y nombre del propietario.
- Acceso : Nos muestra la última vez que se accedió al archivo.
- Modificación: Última vez que se modificó el contenido del archivo.
- Cambio : Última vez que los metadatos de un archivo se modificaron, por ejemplo, los permisos y propiedad.

Si te parece un poco apabullante tanto texto, puedes concentrarlo todo aplicando la opción «-t».

stat -t libera.sh

Vemos una imagen de ejemplo...

<mark>ergio@sololinux:-\$</mark> stat -t libera.sh ibera.sh 1986 8 81a4 1000 1000 802 4984706 1 0 0 1607355323 1607348156 1607348156 0 4096

También podemos visualizar el estado de un directorio, por ejemplo de nuestra carpeta /home. **Comando stat**.

stat -f /home

Nos aparece lo siguiente....

| <pre>sergio@sololinux:~\$ stat - Fichero: "/home"</pre> | f /home            |              |
|---------------------------------------------------------|--------------------|--------------|
| ID: 3f5dcdd55de413a9 L                                  | ongnombre: 255     | Tipo:        |
| Tam. bloque: 4096 Ta                                    | m. bloque fundamen | tal: 4096    |
| Bloques: Total: 30507684<br>19107776                    | Libres: 20668236   | Disponibles: |
| Nodos-i: Total: 7782400                                 | Libres: 7335692    |              |

Con «-help», visualizamos la ayuda del comando stat.

| sergio@sololinux:∼\$ stathelp<br>Modo de empleo: stat [OPCIÓN] FICHERO<br>Muestra el estado del fichero o del sistema de ficheros.<br>Los argumentos obligatorios para las opciones largas son también<br>obligatorios |
|----------------------------------------------------------------------------------------------------|
| sergio@sololinux:∼\$ stathelp<br>Modo de empleo: stat [OPCIÓN] FICHERO<br>Muestra el estado del fichero o del sistema de ficheros.<br>Los argumentos obligatorios para las opciones largas son también<br>obligatorios |
| Modo de empleo: stat [OPCIÓN] FICHERO<br>Muestra el estado del fichero o del sistema de ficheros.<br>Los argumentos obligatorios para las opciones largas son también<br>obligatorios                                  |
| Muestra el estado del fichero o del sistema de ficheros.<br>Los argumentos obligatorios para las opciones largas son también<br>obligatorios                                                                           |
| Los argumentos obligatorios para las opciones largas son también<br>obligatorios                                                                                                    |
| obligatorios                                                                                                    |
|                                                                                                    |
| para las opciones cortas.                                                                                                    |
| -L,dereference sigue los enlaces                                                                                                    |
| lugar del                                                                                                    |
| estado del fichero                                                                                                    |
| -cformat=FORMATO usa el FORMATO especificado en vez del                                                                                                    |
| predeterminado;                                                                                                    |
| muestra una nueva línea después de cada uso                                                                                                    |
| del FORMATO                                                                                                    |
| printf=FORMATO comoformat, pero interpreta las secuencias                                                                                                    |
| de escape,                                                                                                    |
| y no muestra un caracter de nueva linea                                                                                                    |
| obligatoriamente: si quiere un carácter de                                                                                                    |
| nueva                                                                                                    |
| línea, incluya \n en el FORMATO                                                                                                    |

muestra la información de manera escueta --terse -t, --terse muestra la información de manera escuer --help muestra esta ayuda y finaliza --version informa de la versión y finaliza
 The valid format sequences for files (without --file-system):
 %a access rights in octal (note '#' and '0' printf flags)
 %A access rights in human readable form
 number of blocks allocated (see %B) the size in bytes of each block reported by %b %b %В SELinux security context string número de dispositivo en decima %C %d %D número de dispositivo en hexadecimal modo en hexadecimal %f %F tipo de fichero ID del grupo del propietario nombre de grupo del propietario número de enlaces duros %g %G número de nodo-i %i %m punto de montaje %n nombre del fichero nombre de fichero entrecomillado desreferenciado si era un enlace simbólico indicación del tamaño óptimo de bloque de E/S %0 tamaño total, en bytes %S tipo de dispositivo principal en hexadecimal, para ficheros %t especiales de caracteres o dispositivos de bloques tipo de dispositivo secundario en hexadecimal, para ficheros ۶Т especiales de saracteres o dispositivos de bloques ID de usuario del propietario nombre de usuario del propietario fecha de creación del fichero, formato legible, - si es %u ۶U 25/11 desconocido fecha de creación, segundos desde la Época, O si es ‰₩ desconocido fecha de último acceso, formato legible °кХ fecha de último acceso, segundos desde la Época fecha de última modificación en los datos, formato legible %X %y %Y fecha de última modificación en los datos, segundos desde la Época fecha de último cambio en el estado, formato legible fecha de último cambio en el estado, segundos desde la Época %Z Formatos válidos para sistemas de ficheros: %a bloques libres disponibles para el no superusuario total de bloques de datos en el sistema de ficheros total de nodos de ficheros en el sistema de ficheros %h %C nodos de ficheros libres en el sistema de ficheros bloques libres en el sistema de ficheros %d id del sistema de ficheros en hexadecimal longitud máxima de los nombres de ficheros %i %l %n nombre del fichero tamaño de bloque de transferencia óptima tamaño de bloque fundamental (para contar bloques) tipo en hexadecimal %S tipo de forma legible su shell puede tener su propia versión de stat, que usualmente %Т NOTA: tiene prioridad sobre la versión que se describe aquí. Por favor acuda a la documentación de su shell para saber los detalles sobre las opciones que admite. ayuda en línea sobre GNU coreutils: <http://www.gnu.org/software/coreutils/ Informe de errores de traducción en stat a shtp://translationproject.org/team/es.html>
Full documentation at: <http://www.gnu.org/software/coreutils/stat>
or available locally via: info '(coreutils) stat invocation' Como puedes verificar, la opción help del comando stat nos ofrece una valiosa información sobre la herramienta. Nosotros concluimos la presentación de

herramienta. Nosotros concluimos la presentación de este comando, identificando la versión instalada en nuestro sistema.

stat --version

Imagen de ejemplo, con la versión instalada en nuestro linux.

| Escrito por Michael Meskes.                         | www.sololinux.es               |
|-----------------------------------------------------|--------------------------------|
|                                                     |                                |
| No hay NINGUNA GARANTIA, hasta donde p              | ermite la ley.                 |
| Esto es software libre: usted es libre              | de cambiarlo y redistribuirlo. |
| <http: gnu.org="" gpl.html="" licenses="">.</http:> |                                |
| Licencia GPLv3+: GPL de GNU versión 3               | o posterior                    |
| Copyright © 2017 Free Software Foundat              | ion, Inc.                      |
| stat (GNU coreutils) 8.28                           |                                |
| <pre>sergio@sololinux:~\$ statversion</pre>         |                                |

# Instalar y Configurar FirewallD en Debian 10

En un artículo anterior, vimos como configurar FirewallD en CentOS 8. Esta herramienta es nativa y creada específicamente para RHEL, CentOS, Fedora y demás distribuciones que usan **rpm**.

Aun siendo así, **FirewallD** también se puede instalar en otro tipo de **distribuciones linux**, en nuestro artículo lo haremos en un **Debian 10 Desktop XFCE**. Es cierto que Debian 10 viene por defecto con **UFW**, pero algunos usuarios confían ciegamente en la potencia de **FirewallD**.

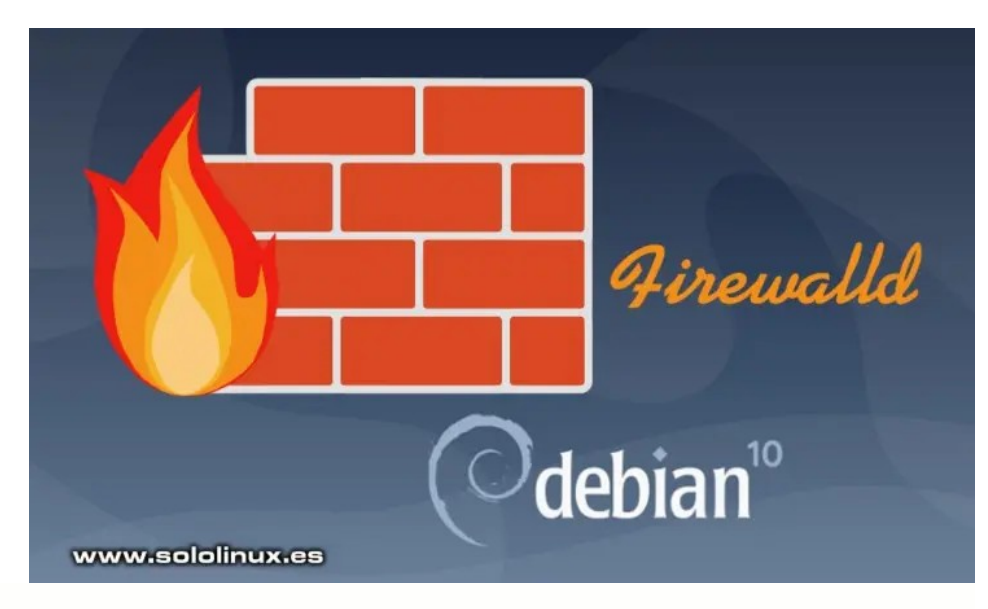

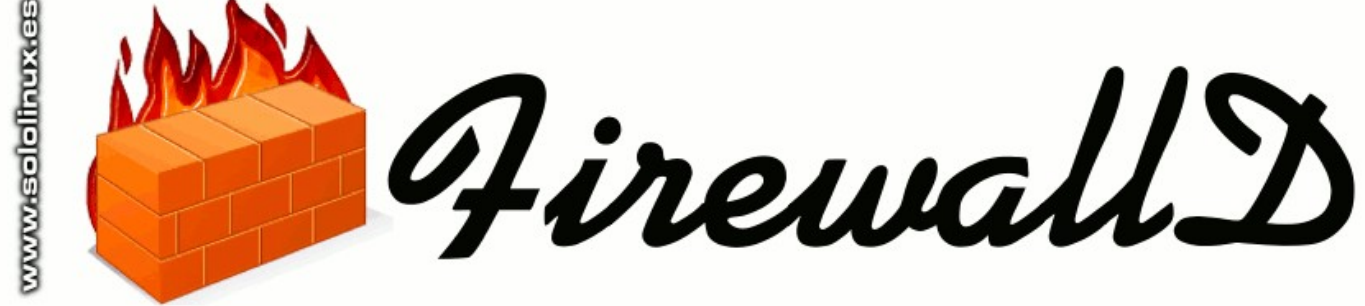

# Instalar y configurar FirewallD en Debian 10

Tal vez te preguntes por qué FirewallD es tan bueno, sus características hablan por si solas.

- API D-Bus completa.
- Soporte completo para IPv4, IPv6, bridge e ipset.
- Compatible con NAT IPv4 e IPv6.
- Especificar zonas de cortafuegos.
- Lista predefinida de zonas, servicios y tipos de icmp.
- Servicio simple, puertos, protocolos, puertos de origen, enmascaramiento, reenvío de puertos, filtro icmp, reglas enriquecida, completa interfaz y el control de direcciones de origen en las zonas.
- Definición del servicio simple con puertos, protocolos, puertos de origen, módulos de netfilter y manejo de direcciones de destino.
- · Lenguaje enriquecido que nos permiten crear reglas más flexibles y complejas.
- Reglas de firewall por tiempo en las zonas.
- Registro simple de paquetes denegados.
- Excelente interfaz.
- Lista blanca de aplicaciones que pueden modificar el firewall.
- Carga automatizada de los módulos del kernel Linux.
- Integración con Puppet.
- Configuración online y offline.
- Herramienta de configuración gráfica mediante gtk3.
- Applet para Qt4.

Esta herramienta de Firewall, viene incluida en los repositorios oficiales de **Debian 10 Buster**, su instalación es tan simple como ejecutar los siguientes comandos.

sudo apt update sudo apt -y install firewalld

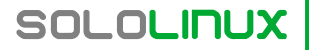

# SEGURIDAD

### Ejemplo...

| <pre>root@sololinux-demo:~# sudo apt -y install firewalld<br/>Leyendo lista de paquetes Hecho<br/>Creando árbol de dependencias<br/>Leyendo la información de estado Hecho<br/>Se instalarán los siguientes paquetes adicionales:<br/>gir1.2-glib-2.0 ipset libgirepository-1.0-1 libipset11<br/>python3-dbus<br/>python3-slip-dbus<br/>Paquetes sugeridos:<br/>python3-slip-dbus<br/>Paquetes sugeridos:<br/>python-dbus-doc python3-dbus-dbg<br/>Se instalarán los siguientes paquetes NUEVOS:<br/>firewalld gir1.2-glib-2.0 ipset libgirepository-1.0-1<br/>libipset11<br/>python3-slip python3-decorator python3-gi python3-selinux<br/>python3-slip python3-decorator python3-gi python3-selinux<br/>python3-slip of signer potential python3-selinux<br/>python3-slip python3-lip-dbus<br/>0 actualizados, 12 nuevos se instalarán, 0 para eliminar y<br/>0 no actualizados.<br/>Se necesita descargar 1.265 kB de archivos.<br/>Se utilizarán 7.286 kB de espacio de disco adicional</pre> |
|----------------------------------------------------------------------------------------------------|
| nvthon3-six                                                                                                    |
| nvthon3-slip nvthon3-slip-dbus                                                                                                    |
| 0 actualizados, 12 nuevos se instalarán, 0 para eliminar y<br>0 no actualizados.                                                                                                    |
| Se necesita descargar 1.265 kB de archivos.                                                                                                    |
| Se utilizarán 7.286 kB de espacio de disco adicional                                                                                                    |
| Des:1 http://ftp.debian.org/debian buster/main amd64<br>libgirepository-1.0-1 amd64 1.58.3-2 [92,8 kB]                                                                                                    |
| Des:2 http://ftp.debian.org/debian buster/main amd64<br>gir1.2-glib-2.0 amd64 1.58.3-2 [143 kB]                                                                                                    |
| <pre>Des:3 http://ftp.debian.org/debian buster/main amd64 python3-dbus amd64 1.2.8-3 [103 kB]</pre>                                                                                                    |
| Des:4 http://ftp.debian.org/debian buster/main amd64<br>python3-gi amd64 3.30.4-1 [180 kB]                                                                                                    |
|                                                                                                    |

Verificamos los detalles de FirewallD en nuestro Debian.

# sudo apt policy firewalld

| oot@sololinux-demo:~# | sudo | apt | policy | firewalld |
|-----------------------|------|-----|--------|-----------|
|                       |      |     |        |           |

Irewalld: Instalados: 0.6.3-5 Candidato: 0.6.3-5 Tabla de versión: \*\*\* 0.6.3-5 500 500 http://ftp.debian.org/debian buster/main amd64 Packages 100 /var/lib/dpkg/status

Iniciamos y habilitamos el servicio para que inicie con el sistema.

systemctl start firewalld
systemctl enable firewalld

Ahora verificamos que tenemos corriendo firewalld en nuestro sistema.

sudo firewall-cmd --state

### También su estado.

systemctl status firewalld

### Verás algo similar a...

root@sololinux-demo:~# systemctl status firewalld • firewalld.service - firewalld - dynamic firewall daemon Loaded: loaded (/lib/systemd/system/firewalld.service; enabled; vendor preset Active: active (running) since Sun 2020-12-08 14:50:14 EDT; 4min 51s ago Docs: man:firewalld(1) Main PID: 7955 (firewalld) Tasks: 2 (limit: 2319) Memory: 24.5M CGroup: /system.slice/firewalld.service \_7955 /usr/bin/python3 /usr/sbin/firewalld --nofork --nopid

Si obtienes errores al ejecutar algún comando de los anteriores, revisa este artículo.

Llegado este punto, es importante deshabilitar **UFW** y reiniciar el sistema.

sudo ufw disable sudo reboot

root@sololinux-demo:~# sudo ufw disable Firewall stopped and disabled on system startup root@sololinux-demo:~# sudo reboot Connection to 185.185.40.142 closed by remote host. Connection to 185.185.40.142 closed.

### Configurar FirewallD en Debian 10

Llego el momento de **configurar FirewallD** en **Debian 10 Buster**. Comenzamos listando las reglas establecidas por defecto.

sudo firewall-cmd --list-all

Nos aparecen la reglas establecidas. Los servicios ssh y dhcpv6-client, están habilitados de forma predeterminada al iniciar firewalld.

root@sololinux-demo:~# sudo firewall-cmd --list-all
public (active)
 target: default
 icmp-block-inversion: no
 interfaces: wlan0
 sources:
 services: dhcpv6-client ssh
 ports:
 protocols:
 masquerade: no
 forward-ports:
 source-ports:
 icmp-blocks:
 rich rules:

Listamos los servicios que se permite habilitar o deshabilitar.

sudo firewall-cmd --get-services

La sintaxis para habilitar un servicio es básica.

sudo firewall-cmd --add-service="servicio" --permanent

En el siguiente ejemplo habilitamos http, posteriormente reiniciamos el servicio.

sudo firewall-cmd --add-service="http" --permanent
success
sudo firewall-cmd --reload

Listamos los servicios habilitados.

```
sudo firewall-cmd --add-service={http,https,smtp,imap} --
permanent --zone=public
```

Si por ejemplo queremos habilitar TCP...

```
sudo firewall-cmd --add-port=port/tcp --permanent
sudo firewall-cmd --reload
```

### También los puertos 8080 y 8443.

```
sudo firewall-cmd --zone=public --add-port=8080/tcp --
permanent
sudo firewall-cmd --zone=public --add-port={8080,8443}/tcp
--permanent
sudo firewall-cmd --reload
```

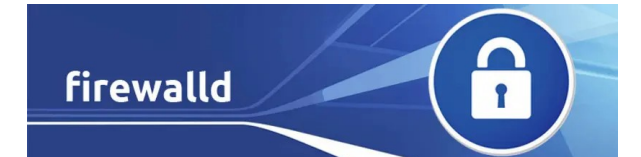

# Que son los modos en Linux

El **inodo** es una estructura de datos contenedora de los **metadatos** de un archivo. Cuando nuestro **sistema de archivos** almacena uno nuevo, no solo se guarda el contenido (datos) del archivo, también otras propiedades adicionales como el nombre del archivo, la fecha de creación, permisos, el propietario y más.

Exceptuando el nombre y el contenido, el resto de información se almacena en un inodo especifico del archivo. En este artículo vemos como listarlos, así como su contenido y otros datos que pueden resultar importantes.

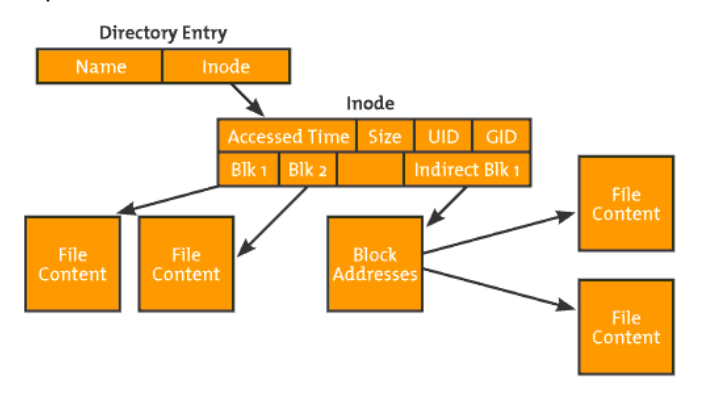

# Que son los inodos en linux

El comando **Is -I**, nos mostrará información del inodo, como podemos comprobar a continuación.

# Ver los inodos

10 1

Inodos de la carpeta actual:

|               |                                                                                                    |                                                                                                    | _                                                                                                    |                                                                                                    |                                                                                                    |
|---------------|----------------------------------------------------------------------------------------------------|----------------------------------------------------------------------------------------------------|----------------------------------------------------------------------------------------------------|----------------------------------------------------------------------------------------------------|----------------------------------------------------------------------------------------------------|
| ux:~\$ ls -l  |                                                                                                    |                                                                                                    |                                                                                                    |                                                                                                    |                                                                                                    |
|               |                                                                                                    |                                                                                                    |                                                                                                    |                                                                                                    |                                                                                                    |
| eraio coraio  | 20/180                                                                                                    | con                                                                                                    | 12                                                                                                    | 17.33                                                                                                    | Databases db                                                                                                    |
| sergeo sergeo | 20400                                                                                                    | sep                                                                                                    | 12                                                                                                    | 17.55                                                                                                    | Databases.ub                                                                                                    |
| sergio sergio | 12288                                                                                                    | dic                                                                                                    | 9                                                                                                    | 13:05                                                                                                    | Descargas                                                                                                    |
| ergio sergio  | 4096                                                                                                    | nov                                                                                                    | 13                                                                                                    | 12:11                                                                                                    | Documentos                                                                                                    |
| ergio sergio  | 4096                                                                                                    | dic                                                                                                    | 9                                                                                                    | 14:53                                                                                                    | Escritorio                                                                                                    |
| ergio sergio  | 4096                                                                                                    | sep                                                                                                    | 5                                                                                                    | 09:10                                                                                                    | Imágenes                                                                                                    |
| ergio sergio  | 1986                                                                                                    | dic                                                                                                    | 7                                                                                                    | 15:35                                                                                                    | libera.sh                                                                                                    |
| ergio sergio  | 4096                                                                                                    | dic                                                                                                    | 5                                                                                                    | 16:43                                                                                                    | Música                                                                                                    |
| not root      | 4096                                                                                                    | sen                                                                                                    | 2                                                                                                    | 16:53                                                                                                    | rt18723de                                                                                                    |
|               | 1000                                                                                                    | JCP                                                                                                    | 10                                                                                                    | 10.05                                                                                                    | 10072540                                                                                                    |
| sergio sergio | 4096                                                                                                    | sep                                                                                                    | 10                                                                                                    | 12:25                                                                                                    | rtwaa                                                                                                    |
|               | ux:~\$ ls -l<br>ergio sergio<br>ergio sergio<br>ergio sergio<br>ergio sergio<br>ergio sergio<br>ergio sergio<br>oot root<br>ergio sergio | ux:~\$ ls -l<br>ergio sergio 20480<br>ergio sergio 12288<br>ergio sergio 4096<br>ergio sergio 4096<br>ergio sergio 1986<br>ergio sergio 4096<br>oot root 4096<br>ergio sergio 4096 | ux:~\$ ls -l<br>ergio sergio 20480 sep<br>ergio sergio 12288 dic<br>ergio sergio 4096 nov<br>ergio sergio 4096 dic<br>ergio sergio 1986 dic<br>ergio sergio 4096 dic<br>oot root 4096 sep<br>ergio sergio 4096 sep | ux:~\$ ls -l<br>ergio sergio 20480 sep 12<br>ergio sergio 12288 dic 9<br>ergio sergio 4096 nov 13<br>ergio sergio 4096 dic 9<br>ergio sergio 1986 dic 7<br>ergio sergio 1986 dic 7<br>ergio sergio 4096 dic 5<br>oot root 4096 sep 2<br>ergio sergio 4096 sep 16 | ux:~\$ ls -l<br>ergio sergio 20480 sep 12 17:33<br>ergio sergio 12288 dic 9 13:05<br>ergio sergio 4096 nov 13 12:11<br>ergio sergio 4096 dic 9 14:53<br>ergio sergio 4096 sep 5 09:10<br>ergio sergio 1986 dic 7 15:35<br>ergio sergio 4096 dic 5 16:43<br>oot root 4096 sep 2 16:53<br>ergio sergio 4096 sep 16 12:25 |

En este caso especificamos una ruta.

```
ls -ld /carpeta/archivo
```

# Observa el inodo de *letc*.

root@sololinux-demo:∼# sudo ls -ld /etc drwxr-xr-x 81 root root 4096 dic 9 13:55 /etc

**Que son los inodos.** La tabla de inodos contiene todos los inodos de nuestro **Linux**, y se genera al crear el sistema de archivos. Puedes usar el comando **df -i** para ver cuántos inodos están en uso y cuantos están libres. También podemos identificar los detalles de todos los volúmenes montados.

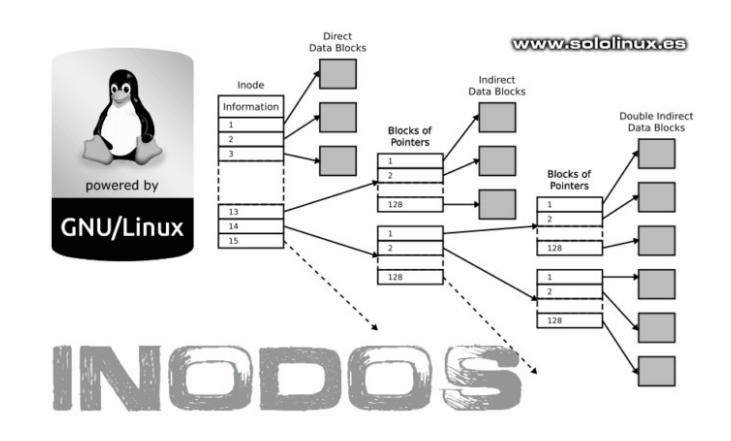

| df -1                   |            |         |         |       |                |  |  |
|-------------------------|------------|---------|---------|-------|----------------|--|--|
| sergio@sololi           | nux:~\$ df | -i      |         |       |                |  |  |
| S.ficheros              | Nodos-i    | NUsados | NLibres | NUso% | Montado en     |  |  |
| udev                    | 482292     | 592     | 481700  | 1%    | /dev           |  |  |
| tmpfs                   | 491747     | 887     | 490860  | 1%    | /run           |  |  |
| /dev/sda2               | 7782400    | 448537  | 7333863 | 6%    | /              |  |  |
| tmpfs                   | 491747     | 126     | 491621  | 1%    | /dev/shm       |  |  |
| tmpfs                   | 491747     | 6       | 491741  | 1%    | /run/lock      |  |  |
| tmpfs                   | 491747     | 18      | 491729  | 1%    | /sys/fs/cgroup |  |  |
| /dev/sda1               | 0          | 0       | 0       | -     | /boot/efi      |  |  |
| tmpfs                   | 491747     | 28      | 491719  | 1%    | /run/user/1000 |  |  |
| /dev/sdb1               | 0          | 0       | 0       | -     |                |  |  |
| /media/sergio           | /DESCARGAS | 5       | _       |       |                |  |  |
| /dev/sdc1               | 0          | 0       | 0       | -     |                |  |  |
| /media/sergio/204E-01F8 |            |         |         |       |                |  |  |

# Número de inodos

El número de inodo, también conocido como número de índice. Es un número único que se asigna a los archivos y directorios en el momento de su creación. El número de inodo es único en todo el sistema de archivos.

Podemos ver los números de inodo con el comando Is -li (se admiten rutas). Excepto el nombre del archivo, todos los datos aportados se contienen en el inodo.

| ls -   | li /etc      |    |        |       |      |       |    |       |                                 |
|--------|--------------|----|--------|-------|------|-------|----|-------|---------------------------------|
| root@s | ololinux-der | no | :~# ls | 5 -li | /etc |       |    |       |                                 |
| total  | 700          |    |        |       |      |       |    |       |                                 |
| 524584 | - rw-rr      | 1  | root   | root  | 2981 | jul   | 2  | 12:10 | adduser.conf                    |
| 524357 | drwxr-xr-x   | 2  | root   | root  | 4096 | dic   | 8  | 13:39 | alternatives                    |
| 524867 | drwxr-xr-x   | 3  | root   | root  | 4096 | dic   | 8  | 11:10 | apparmor.d                      |
| 524318 | drwxr-xr-x   | 7  | root   | root  | 4096 | jul   | 2  | 12:11 | apt                             |
| 524369 | - rw-rr      | 1  | root   | root  | 2008 | jul   | 2  | 12:11 | bash.bashrc                     |
| 524300 | - rw-rr      | 1  | root   | root  | 367  | mar   | 2  | 2018  | bindresvport.blacklist          |
| 524526 | drwxr-xr-x   | 2  | root   | root  | 4096 | abr   | 27 | 2020  | binfmt.d                        |
| 524897 | drwxr-xr-x   | 3  | root   | root  | 4096 | jul   | 2  | 12:10 | ca-certificates                 |
| 525086 | - rw-rr      | 1  | root   | root  | 5434 | jul   | 2  | 12:11 | <pre>ca-certificates.conf</pre> |
| 524860 | drwxr-xr-x   | 2  | root   | root  | 4096 | jul   | 2  | 12:10 | calendar                        |
| 524899 | drwxr-xr-x   | 2  | root   | root  | 4096 | jul   | 2  | 12:11 | cifs-utils                      |
| 524877 | drwxr-xr-x   | 2  | root   | root  | 4096 | jul   | 2  | 12:10 | console                         |
| 524904 | drwxr-xr-x   | 2  | root   | root  | 4096 | jul   | 2  | 12:11 | cracklib                        |
| 524836 | drwxr-xr-x   | 2  | root   | root  | 4096 | jul   | 2  | 12:10 | cron.d                          |
| 524359 | drwxr-xr-x   | 2  | root   | root  | 4096 | jul   | 2  | 12:11 | cron.daily                      |
| 524842 | drwxr-xr-x   | 2  | root   | root  | 4096 | jul   | 2  | 12:10 | cron.hourly                     |
| 524844 | drwxr-xr-x   | 2  | root   | root  | 4096 | jul   | 2  | 12:10 | cron.monthly                    |
| 524298 | - rw-rr      | 1  | root   | root  | 1039 | dic   | 8  | 11:07 | crontab 🧃                       |
| 524846 | drwxr-xr-x   | 2  | root   | root  | 4096 | jul   | 2  | 12:11 | cron.weekly 🕕                   |
| 524509 | drwxr-xr-x   | 4  | root   | root  | 4096 | dic   | 8  | 11:15 | dbus-1                          |
| 524321 | - rw-rr      | 1  | root   | root  | 2969 | feb   | 26 | 2019  | debconf.conf                    |
| 525422 | - rw-rr      | 1  | root   | root  | 5    | nov   | 22 | 13:37 | debian_version                  |
| 524305 | drwxr-xr-x   | 2  | root   | root  | 4096 | dic   | 8  | 13:00 | default                         |
| 524511 | - rw-rr      | 1  | root   | root  | 604  | jun   | 26 | 2016  | deluser.conf                    |
| 524527 | drwxr-xr-x   | 4  | root   | root  | 4096 | jul   | 2  | 12:09 | dhcp <b>D</b>                   |
| 524343 | drwxr-xr-x   | 5  | root   | root  | 4096 | jul   | 2  | 12:10 | dpkg                            |
| 524680 | -rw-rr       | 1  | root   | root  | 0    | jul   | 2  | 12:10 | environment (                   |
| 525038 | arwxr-x      | 1  | root   | root  | 4096 | dic   | 8  | 13:39 | Tirewalld                       |
| 524911 | arwxr-xr-x   | 4  | root   | root  | 4096 | ງແເ   | 2  | 12:11 | Tonts                           |
| 524301 | - rw-rr      | 1  | root   | root  | 144  | aic   | 8  | 13:54 | TSTAD                           |
| 524306 | - rw-rr      | 1  | root   | root  | 2584 | ago   | 1  | 2018  | gal.cont                        |
| 524864 | drwxr-xr-x   | 2  | root   | root  | 4096 | ງນີ້ເ | 2  | 12:10 | groff                           |
| 525483 | - rw-rr      | -1 | root   | root  | 703  | dic   | 8  | 11:15 | group                           |

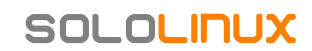

# Escanear un servidor Linux con Nikto

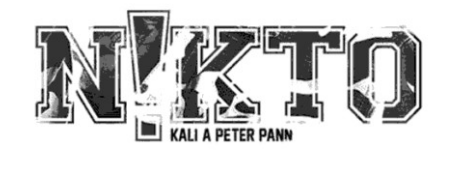

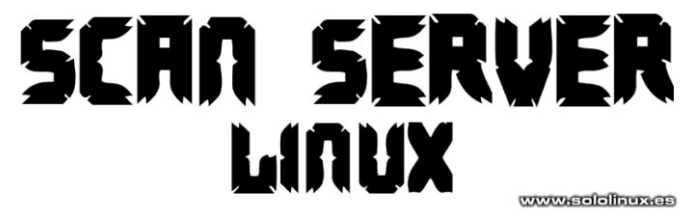

**Nikto** es una herramienta con una finalidad concreta, escanear un **servidor Linux** (la seguridad) de forma rápida y eficiente, con el fin de identificar posibles vulnerabilidades, así como herramientas potencialmente peligrosas instaladas en el mismo.

Fácil de usar y aún más de instalar, **Nikto** se basa en **LibWhisker2** (por RFP) y puede ejecutarse en cualquier plataforma de **servidor Linux** que tenga un entorno Perl. Es compatible con SSL, con proxy, con autentificación de host, codificación de ataques y mucho más. Además se permite actualizar de forma automática desde tu terminal / consola.

También verifica todos los elementos de configuración del servidor, como los archivos del índice, las opciones y elementos del **servidor HTTP**, y el software instalado. El resultado de **escanear un servidor Linux con Nikto**, se imprime en línea de comandos. Podrás identificar rápidamente donde tienes los problemas, incluso si estás usando versiones obsoletas. Escanear un servidor Linux con Nikto.

# Escanear un servidor linux con Nikto

Nikto es una herramienta muy rápida, por tanto... puedes deducir que de manera predeterminada no es sigilosa, deja rastros en el servidor linux escaneado. No lo utilices en servidores o dominios que no sean de tu propiedad.

# Características de Nikto

- Trabaja con SSL.
- Soporte completo para proxy HTTP.
- Verificación de componentes del servidor obsoletos.
   Guarda informe en texto plano. XML, HTML, NBE o
- CSV.
- Permite personalizar los informes.
- Capacidad de escanear varios puertos de un servidor (o varios servidores), desde un archivo de entrada (por ejemplo la salida de nmap).
- Técnicas de codificación IDS de LibWhisker.
- Fácil de actualizar desde línea de comandos.
- Identifica el software instalado desde los encabezados, favicons y archivos.
- Autentificación del host con Basic y NTLM.
- Localiza subdominios.
- Lista el nombre de usuario de Apache y cgiwrap.
- Técnicas de mutación para mejorar la captura del contenido en servidores web.
- Permite incluir o excluir clases completas de verificaciones de vulnerabilidad.
- Se limitan los falsos positivos a través de los encabezados, el contenido de la página y su hash.
- Informa de encabezados extraños.
- Estado interactivo, pausa y cambios en la configuración.
- Guardar solicitudes y respuestas completas.
- Permite configurar el tiempo máximo de ejecución por objetivo.
- Permite configurar una pausa automática.
- Iniciar sesión en Metasploit.
- Excelente documentación oficial.

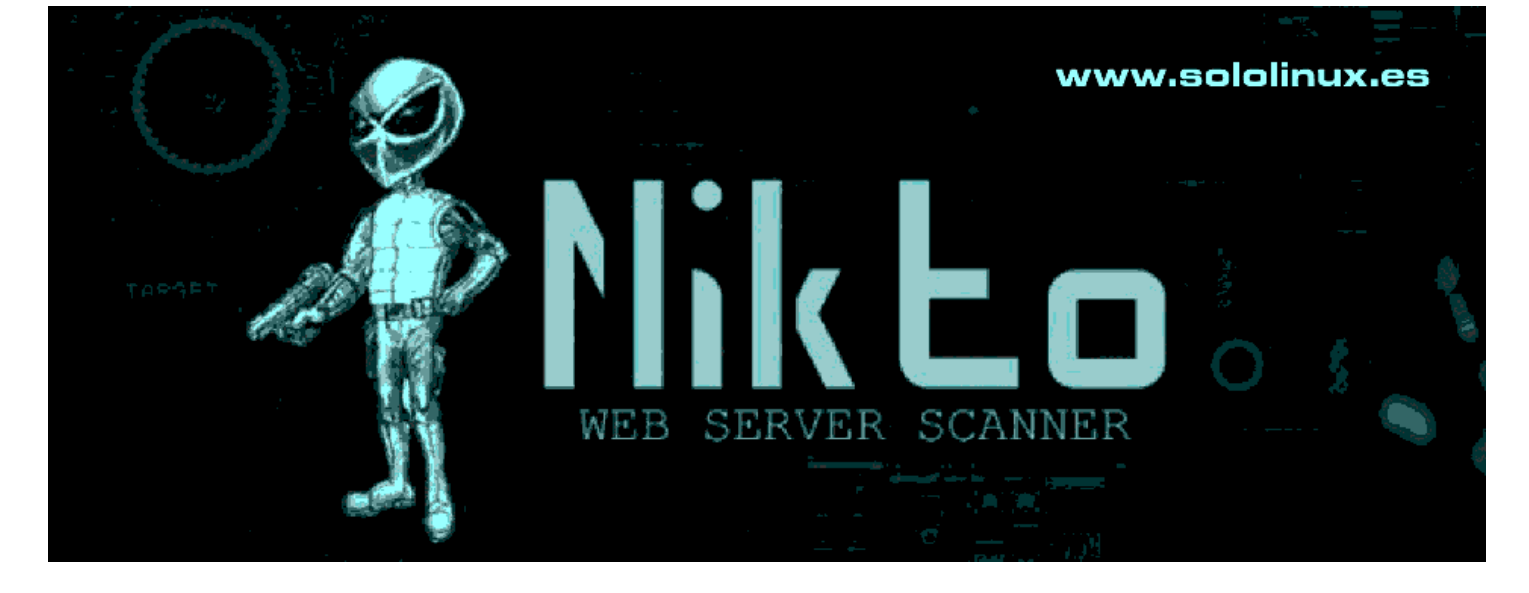

### Instalar Nikto en linux

Instalamos la herramienta Nikto en nuestra distribución linux favorita.

### Instalar Nikto en Debian, Ubuntu y derivados

sudo apt install nikto libnet-ssleay-perl

### Instalar Nikto en Fedora y derivados

sudo dnf install nikto

### Instalar Nikto en Arch Linux, Manjaro y derivados

sudo pacman -S nikto

### Instalar Nikto en Open Suse y derivados

sudo zypper install nikto

### Instalar Nikto en linux con GIT

git clone https://github.com/sullo/nikto
cd nikto/program
# Ejecutar desde el interprete
./nikto.pl -h [servidor]
# Ejecutar con perl
perl nikto.pl -h [servidor]

### Ejecutar Nikto

Una vez instalada la herramienta verifica que tienes la última versión.

### nikto -update

Ahora lanzamos un escaneo normal contra una ip o dominio.

### nikto -h [ip-dominio]

### Vemos un ejemplo de salida, incluyendo sus errores.

| root@sololinux:~# nikto -h 198.157.21.85<br>- Nikto v2.1.5                                                                                                    |                                                                                                    |  |  |  |  |  |  |  |
|----------------------------------------------------------------------------------------------------|----------------------------------------------------------------------------------------------------|--|--|--|--|--|--|--|
| + Target IP:<br>+ Target Hostname:<br>+ Target Port:<br>+ Start Time:                                                                                                    | 198.157.21.85<br>hostame-demo<br>80<br>2020-12-10 14:03:28 (GMT2)                                                                                                    |  |  |  |  |  |  |  |
| <pre>+ Server: nginx<br/>+ Server leaks inodes<br/>fields: 0xf09 0x5a859;<br/>+ The anti-clickjackin<br/>present.<br/>+ Allowed HTTP Method:<br/>+ 0SVDB-3268: /icons/<br/>+ 0SVDB-3233: /icons/<br/>+ 6544 items checked:<br/>remote host<br/>+ End Time:<br/>seconds)</pre> | via ETags, header found with file /,<br>2b5feed6<br>ng X-Frame-Options header is not<br>s: GET, HEAD, POST, OPTIONS<br>: Directory indexing found.<br>README: Apache default file found.<br>0 error(s) and 5 item(s) reported on<br>2020-12-10 14:10:02 (GMT2) (394 |  |  |  |  |  |  |  |

### + 1 host(s) tested

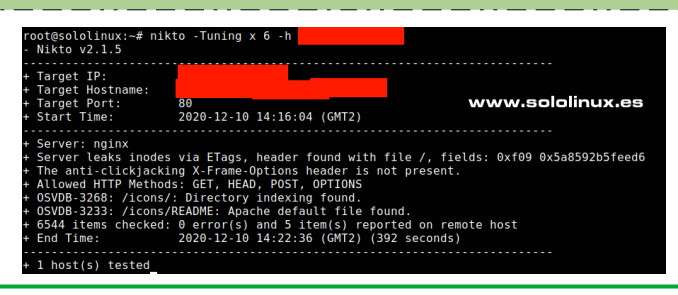

# Otro ejemplo interesante es con salida detallada.

### nikto -Display V -h [ip-dominio]

La salida del comando anterior, puede resultar extremadamente grande.

| root@sololinux:~# nikto -Display V -h 147.135.138.64<br>- Nikto v2.1.5 |
|------------------------------------------------------------------------|
|                                                                        |
| V:Thu Dec 10 15:31:14 2020 - Initialising plugin<br>nikto headers      |
| V:Thu Dec 10 15:31:14 2020 - Loaded "HTTP Headers" plugin.             |
| V:Thu Dec 10 15:31:14 2020 - Initialising plugin                       |
| nikto_tests                                                            |
| V:Thu Dec 10 15:31:14 2020 - Loaded "Nikto Tests" plugin.              |
| V:Thu Dec 10 15:31:14 2020 - Initialising plugin                       |
| nikto_report_nbe                                                       |
| V: Thu Dec 10 15:31:14 2020 - Loaded "NBE reports" plugin.             |
| V: INU Dec 10 15:31:14 2020 - Initialising plugin                      |
| V:Thu Doc 10 15:31:14 2020 - Loadod "Poport data to                    |
| Metacoloit" nlugin                                                     |
| V:Thu Dec 10 15:31:14 2020 - Initialising plugin                       |
| nikto subdomain                                                        |
| V:Thu Dec 10 15:31:14 2020 - Loaded "Sub-domain forcer"                |
| plugin.                                                                |
| V:Thu Dec 10 15:31:14 2020 - Initialising plugin                       |
| nikto_put_del_test                                                     |
| V:Thu Dec 10 15:31:14 2020 - Loaded "Put/Delete test"                  |
| plugin.                                                                |
| V:Thu Dec 10 15:31:14 2020 - Initialising plugin                       |
| nikto_paths                                                            |
| V: INU Dec 10 15:31:14 2020 - Loaded "Path Search" plugin.             |
| v: Thu Dec 10 15:51:14 2020 - Intitatisting plugth                     |
| V:Thu Dec 10 15:31:14 2020 - Loaded "Favicon" nlugin                   |
| V:Thu Dec 10 $15:31:14$ 2020 - Initialising plugin                     |
| nikto report text                                                      |
| V:Thu Dec 10 15:31:14 2020 - Loaded "Text reports" plugin.             |
| V:Thu Dec 10 15:31:14 2020 - Initialising plugin                       |
| nikto_apacheusers                                                      |
| V:Thu Dec 10 15:31:14 2020 - Loaded "Apache Users" plugin.             |
| V:Thu Dec 10 15:31:14 2020 - Initialising plugin nikto_ssl             |
| V:Thu Dec 10 15:31:14 2020 - Loaded "SSL and cert checks"              |
| plugin.                                                                |
| V: Thu Dec 10 15:31:14 2020 - Initialising plugin                      |
| nikto_multiple_index                                                   |
|                                                                        |
|                                                                        |

Como puedes comprobar su uso es bastante simple, pero si quieres profundizar en la herramienta te sugiero que revises su ayuda integrada con este comando.

### nikto -help

### Ejecutar Nikto con perl

En el caso de que instales la herramienta Nikto con GIT, tal vez te interese trabajar con ella en perl. Entonces se debe modificar el comando principal, pero las opciones son las mismas que vimos anteriormente. Vemos la sintaxis con perl.

### perl nikto.pl [opcion] [ip-o-dominio]

# Manual de Nikto

Te recomiendo encarecidamente que revises su manual oficial, es muy bueno.

Manual de Nikto

24

# Permisos de archivo estándar simples en linux

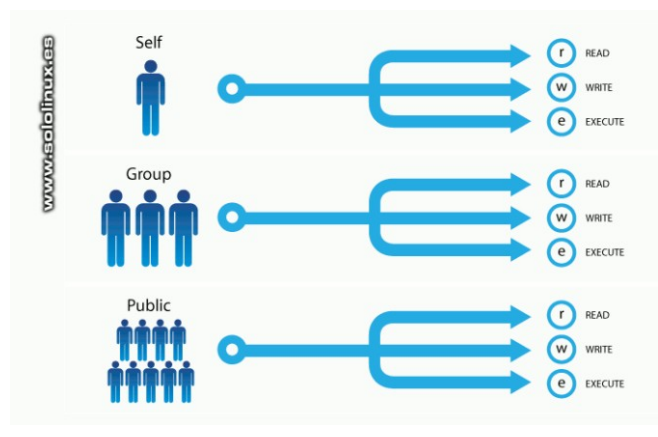

Una de las particularidades del sistema operativo Linux, es que permite a varios usuarios trabajar en el mismo sistema de forma simultánea sin entorpecerse entre ellos. Compartir el **acceso a los archivos**, representa el riesgo de exponer información personal con otros o usuarios, o incluso en casos extremos, la pérdida de datos.

Para abordar este potencial problema, nuestro **sistema linux** nos permite especificar los **permisos** que cada usuario tiene sobre un archivo o directorio determinado. También es posible aplicar permisos a **grupos de usuarios**.

Los permisos se basan en tres caracteres: R-W-X / Leer – Escribir – Ejecutar

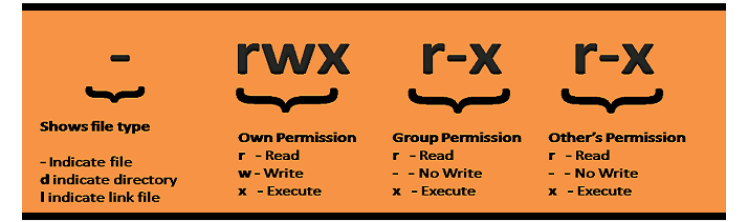

# Permisos de archivo estándar en linux

Si observas la imagen anterior, te darás cuenta de que los nueve caracteres que siguen al tipo de archivo establecen los permisos. Un permiso puede ser **«r»** para conceder acceso de lectura, **«w»** para acceso de escritura y **«x»** para permitir su ejecución.

Por ejemplo, si quieres listar contenido, necesitas el permiso «r». Si necesitas abrir, el permiso «x». Con el permiso «w» podrás crear o eliminar archivos de un directorio. Permisos de archivo estándar simples en linux. Vemos un ejemplo con permisos limitados.

sergio@sololinux:~\$ ls -l libera.sh -rw-r--r-- 1 sergio sergio 1986 dic 7 15:35 libera.sh

Otro ejemplo de la carpeta de usuario.

| sergio@sololi<br>total 92K | inux:~\$ | ls -lh |      |     |    |       |              |
|----------------------------|----------|--------|------|-----|----|-------|--------------|
| -rw-rr 1                   | sergio   | sergio | 20K  | sep | 12 | 17:33 | Databases.db |
| drwxr-xr-x 6               | sergio   | sergio | 12K  | dic | 11 | 16:27 | Descargas    |
| drwxr-xr-x 7               | sergio   | sergio | 4,0K | nov | 13 | 12:11 | Documentos   |
| drwxr-xr-x 4               | sergio   | sergio | 4,0K | sep | 5  | 09:10 | Imágenes     |
| -rw-rr 1                   | sergio   | sergio | 2,0K | dic | 7  | 15:35 | libera.sh    |
| drwxr-xr-x 4               | sergio   | sergio | 4,0K | dic | 5  | 16:43 | Música       |
| drwxr-xr-x 2               | sergio   | sergio | 4,0K | sep | 2  | 16:49 | Público      |
| drwx 6                     | sergio   | sergio | 4,0K | sep | 11 | 16:49 | Viber        |
| drwxr-xr-x 6               | sergio   | sergio | 4,0K | dic | 11 | 17:06 | Vídeos       |
|                            |          |        |      |     |    |       |              |

Bien, ahora ya tenemos claro el concepto de permisos. Vemos unos ejemplos comunes de uso.

### Para conceder permisos de ejecución.

chmod u+x [archivo/carpeta]

Eliminar el permiso de lectura a los propietarios del grupo.

En este caso eliminamos los permisos de lectura a los propietarios del grupo.

chmod g-r [archivo/carpeta]

Eliminar el premiso de lectura al resto de usuarios. chmod o-r [archivo/carpeta]

Todos los usuarios tienen permisos de escritura.

| hmod | a+w | [archivo/ | 'carpeta] |  |
|------|-----|-----------|-----------|--|
|      |     |           |           |  |

chmod +x [archivo/carpeta]

### Establecer permisos específicos.

chmod u=rw [archivo/carpeta]

Combinar permisos.

chmod u=rwx, ug+rw, o=r [archivo/carpeta]

Este sencillo articuló es una primera toma de contacto para los usuarios más noveles, en el próximo (también indicado para los recién llegados a linux), veremos los permisos avanzados en sistemas linux.

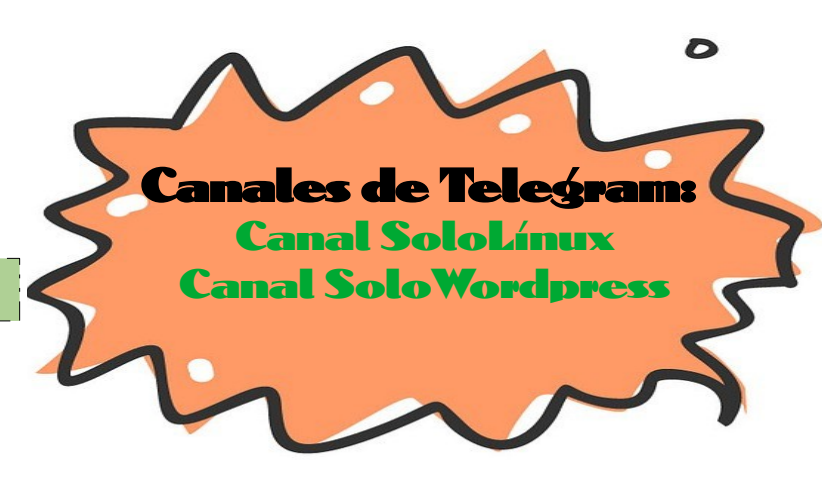

SOLOLINUX

# Anarchy – Instalar Arch Linux para novatos

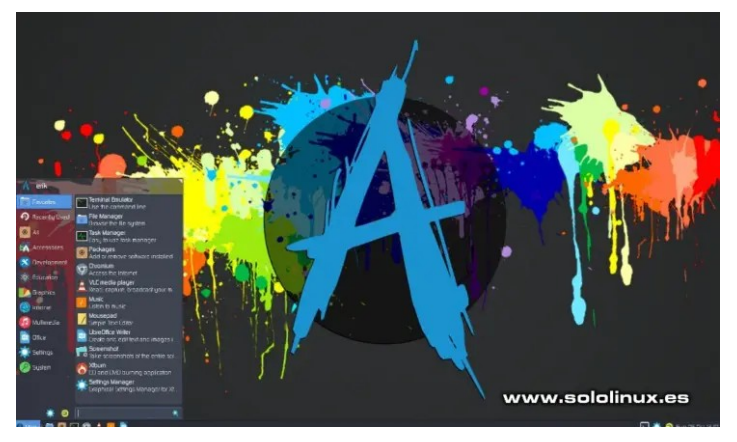

**Instalar Arch Linux** puede resultar una tarea tediosa para los usuarios menos experimentados. Sorprendentemente... pocos son los usuarios que recuerdan **Archytect Linux**, un instalador gráfico en línea de comandos (ya desaparecido) que te guiaba en la instalación de **Arch Linux** de forma simple.

Afortunadamente surgieron dos grandes derivados, que actualmente cada uno sigue su camino. Por un lado tenemos **Manjaro Architect** que permite crear tu propio sistema, pero... bajo las directrices marcadas por **Manjaro**, y por el otro **Anarchy Linux**, también conocido como **Anarchy Installer**. Este último es más purista, por tanto el preferido por los profesionales.

Anarchy Linux es un instalador en línea de comandos de Arch, fácil, intuitivo y sorprendentemente sencillo de usar. Su misión es centrarse en mejorar la experiencia del usuario, ofreciendo unas características con respecto a la personalización difíciles de igualar.

- Permite elegir entre múltiples entornos de escritorio y administradores de ventanas.
- El particionado del disco puede ser automático o manual.
- Elige tu propio kernel.
- Puedes seleccionar entre las shells Bash, ZSH, Fish y más,
- Funciones increíbles, como instalar paquetes de aplicaciones personalizados.
- Mucho más…

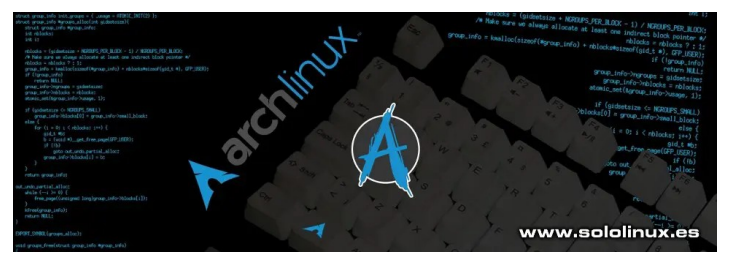

Anarchy – Instalar Arch Linux para novatos Anarchy se aloja en Gitlab (anteriormente en Gitnuh), puedes descargar la última versión desde este enlace. Copias la iso en un dispositivo USB, e inicias la instalación desde el mismo.

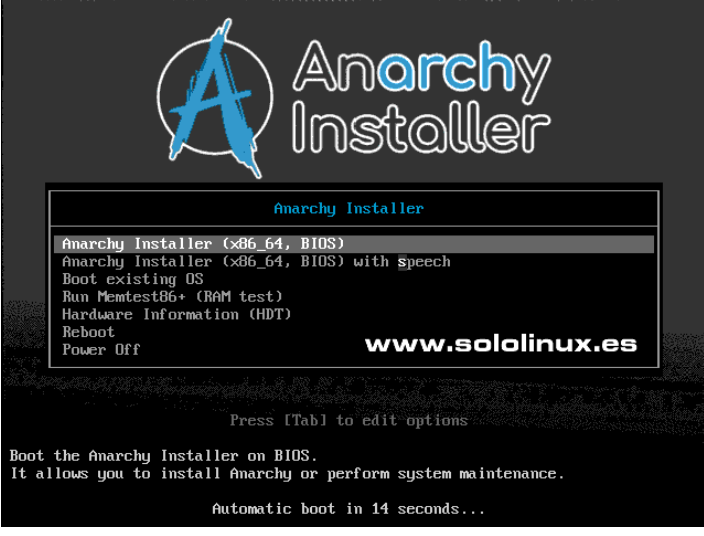

En las dos primeras pantallas, nos pide nuestro lenguaje y el del teclado.

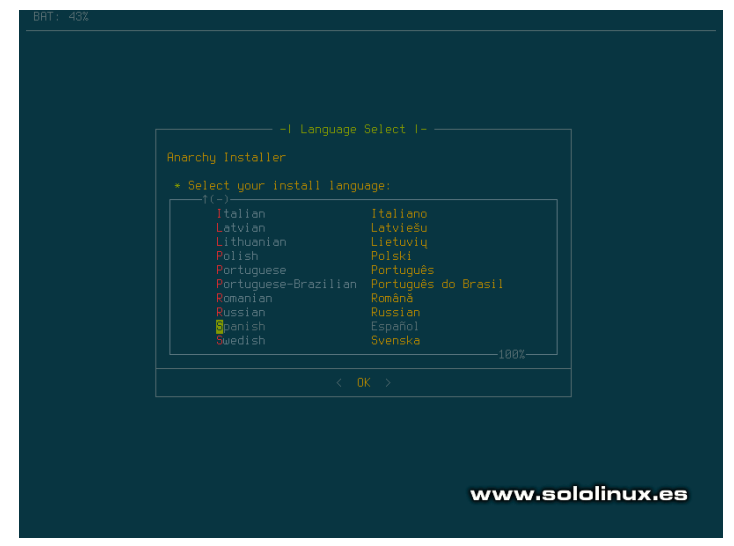

En la siguiente imagen verás que se ofrecen varias opciones, actualizar, instalar o volver a la **shell**.

| opoate<br>Start<br>Exit |  |  |
|-------------------------|--|--|
|                         |  |  |

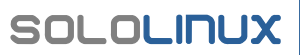

# MANUALES

Recuerda que este tutorial se crea para usuarios noveles, por tanto lo haremos todo lo más fácil y rápido posible. No te compliques la vida, selecciona en descargar las mejores replicas.

| ∎escargar y seleccionar réplicas →<br>Editar lista de réplicas manualmente →<br>Saltar actualización de réplicas → |
|----------------------------------------------------------------------------------------------------|
|                                                                                                    |
|                                                                                                    |
|                                                                                                    |
|                                                                                                    |
|                                                                                                    |
|                                                                                                    |
| www.sololinux.es                                                                                                   |

También necesitas especificar la zona horaria.

| -l Configurar localizacion l-<br>Por favor selecciona tu localización deseada:                                                                                                    | 1              |
|----------------------------------------------------------------------------------------------------|----------------|
| en_US.UTF-8 United States<br>en_RU.UTF-8 Hustralia<br>pt_RB.UTF-8 Brazil<br>en_CR.UTF-8 Brazil<br>BisES.UTF-8 Spanish<br>fr_FR.UTF-8 French<br>de_DE.UTF-8 Greek<br>en_GB.UTF-8 Greek<br>en_GB.UTF-8 Greek<br>en_GB.UTF-8 Hungary<br>it_TT.UTF-8 Italian<br>_1(+) |                |
|                                                                                                    |                |
|                                                                                                    | ~~~~           |
| Chile -<br>Chile -<br>EET -<br>Egypt -<br>Eire -<br>ESTEDT -<br>Etc -<br>Europe -<br>Factory -<br>OB -<br>352                                                                                                    | w.solalinux.es |
|                                                                                                    | u u            |

Llegó el momento de la verdad, vamos a **instalar Arch** Linux. Como somos novatos seleccionamos el particionado automático y, el disco de destino.

| <mark>s</mark> da   10G   disk  ==> |  |
|-------------------------------------|--|
|                                     |  |

Ahora el sistema de archivos. Elegimos **«ext4»** (recuerda que somos novatos).

| BAT: 42% |                                                                                  |  |
|----------|----------------------------------------------------------------------------------|--|
|          |                                                                                  |  |
|          |                                                                                  |  |
|          |                                                                                  |  |
|          |                                                                                  |  |
|          |                                                                                  |  |
|          |                                                                                  |  |
|          |                                                                                  |  |
|          | ext4 4to sistema de ficheros extendido<br>ext3 3er sistema de ficheros extendido |  |
|          | ext2 2do sistema de ficheros extendido<br>btrfs Sistema de ficheros B-Tree       |  |
|          | jfs Sistema de ficheros Journaled                                                |  |
|          |                                                                                  |  |
|          |                                                                                  |  |
|          |                                                                                  |  |
|          |                                                                                  |  |
|          |                                                                                  |  |
| www.     | sololinux.es                                                                     |  |
|          |                                                                                  |  |

Creamos la Swap y, aplicamos todos los cambios.

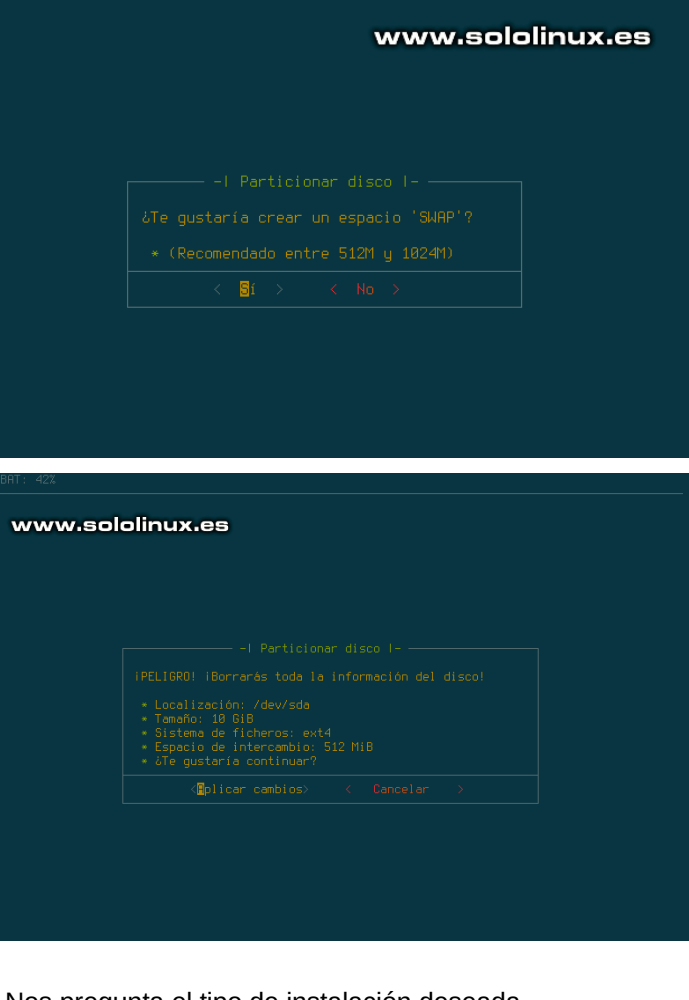

Nos pregunta el tipo de instalación deseada.

# SOLOLINUX

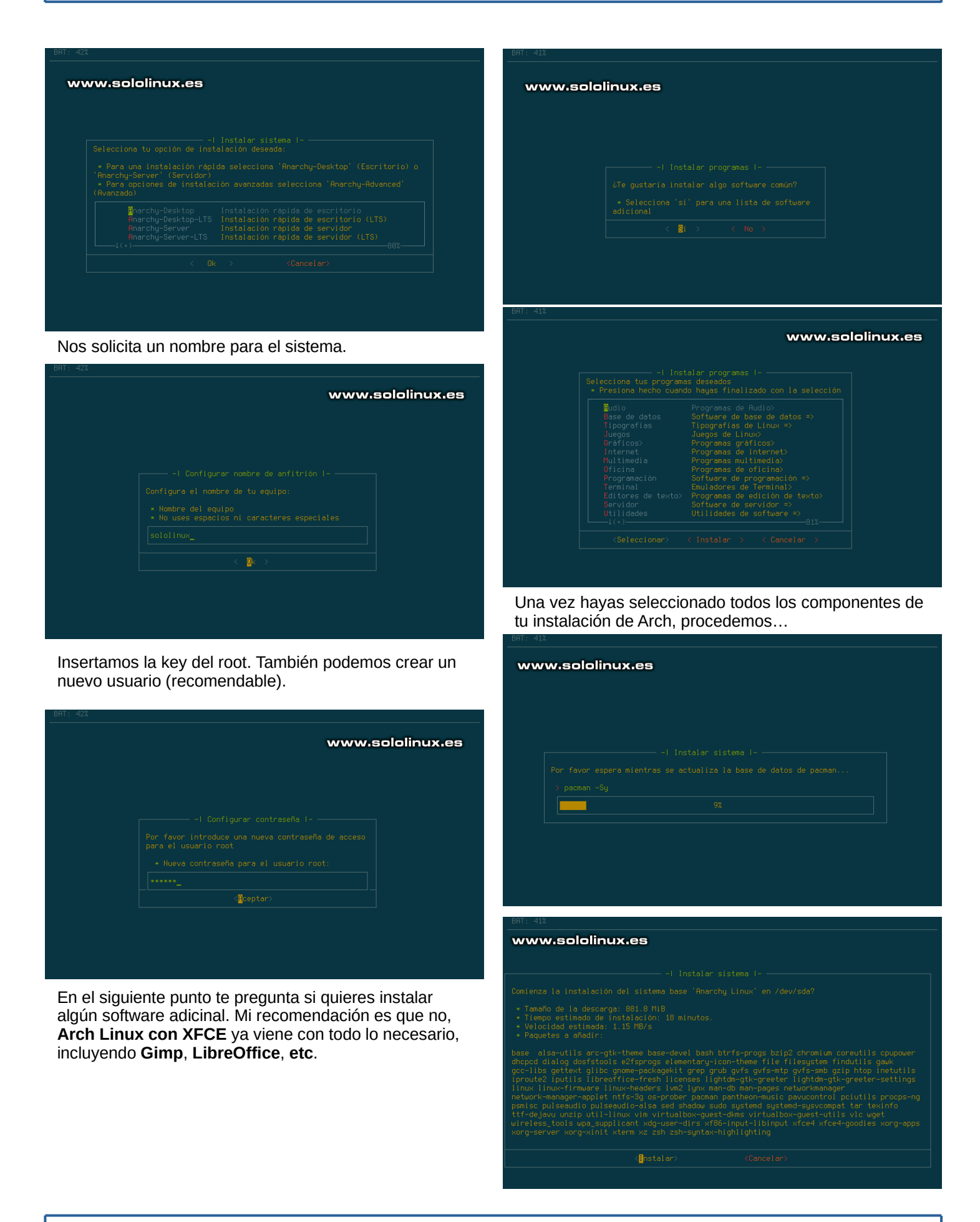

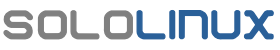

# MANUALES

Pulsa en instalar el nuevo sistema. Sé paciente, pues dependiendo de la velocidad de tu sistema tardara más o menos.

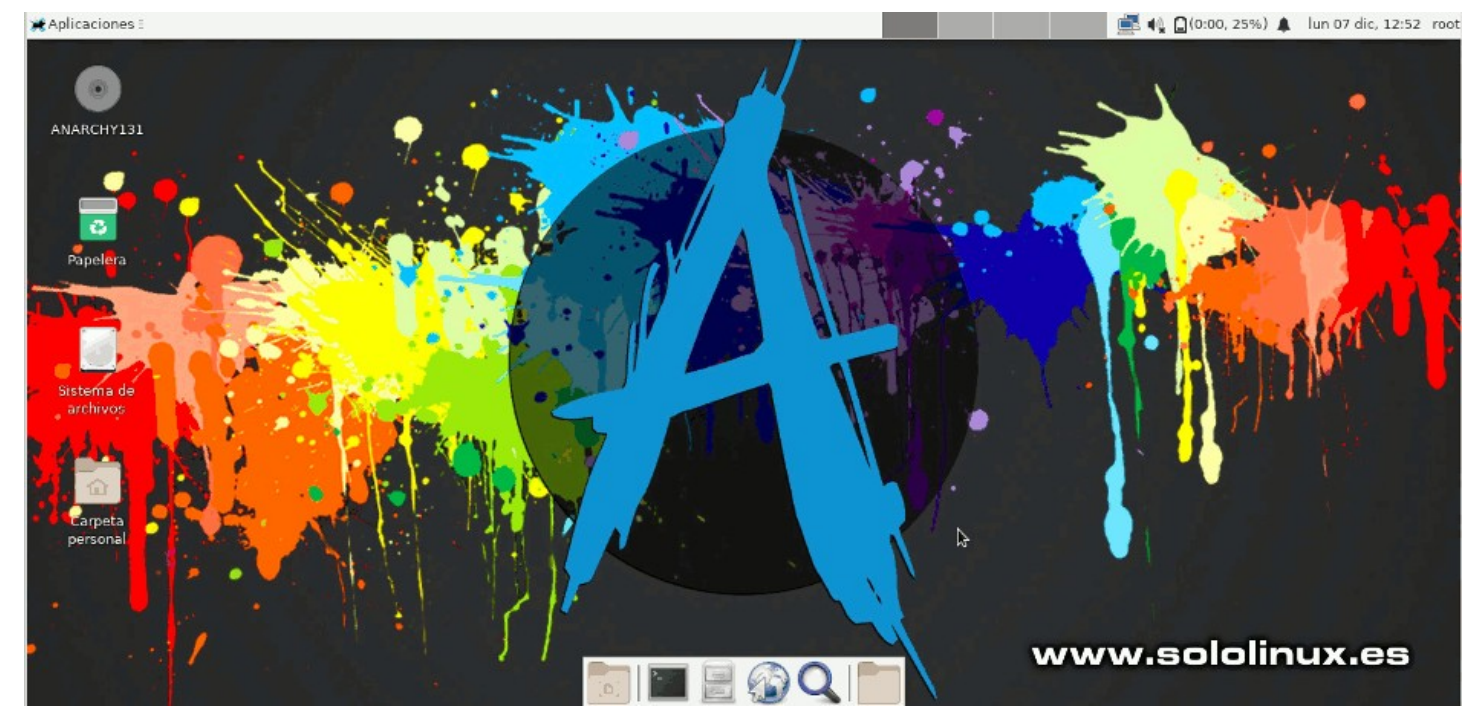

**Nota final:** Recuerda que para moverte por los menús debes usar la tecla «TAB». Por defecto Anarchy instala ZSH como shell predeterminada, en el proceso de instalación tienes la opción recomendable (después de crear el usuario), de sustituirla por ssh.

# SoloLonux

Canales de Telegram: Canal Solutinux - Canal SoloWordpress

Espero que esta revista te sea de utilidad, puedes ayudarnos a mantener vivo este proyecto con una donación (PayPa), o también colaborar con el simple gesto de compartir nuestras revistas en tu sitio web, blog, foro o redes sociales.

Chat de SoloLinux en Teleoram

SOLOLINUX

# CentOS se muere – Bienvenido Rocky Linux

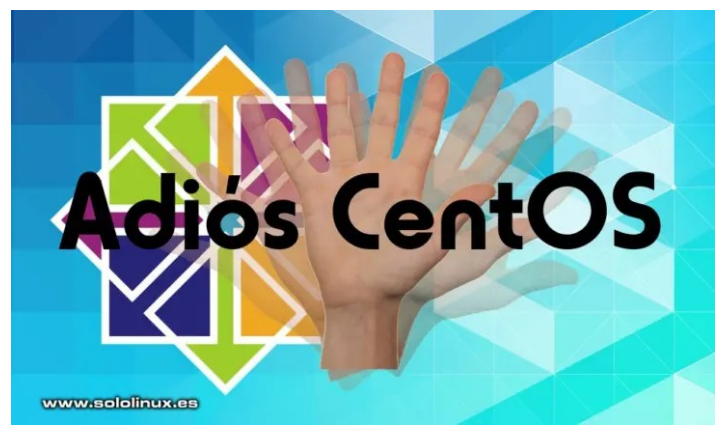

Hace varios días que tengo en mente este artículo, pero la verdad, la tristeza que me embarga no me lo permitía. **CentOS se muere**, y no es una broma. Cuando hace seis años, **la comunidad de CentOS** paso a ser patrocinada por **RedHat**, muchos ya sabíamos como acabaría la historia, son muchos años al pie del cañón en este mundillo.

No entiendo como **CentOS** entrego su marca a **RedHat**, aún menos el futuro de la distribución, bueno... sí que lo llego a comprender, parte de sus principales desarrolladores pasaron a engrosar la enorme plantilla de la compañía. Los que llevamos tantos años con **CentOS Server** estamos de luto, fue una muerte anunciada.

Realmente, CentOS no desaparece como distribución linux, simplemente pasa a engordar la lista de distribuciones linux que prueban los últimos desarrollos de RHEL, para que me entiendas... será un nuevo **Fedora** pero con otro nombre, **CentOS Stream**. Recuerda que hace poco más de un año, mataron a uno de sus mejores derivados, Mi amado **Scientific Linux Desktop**.

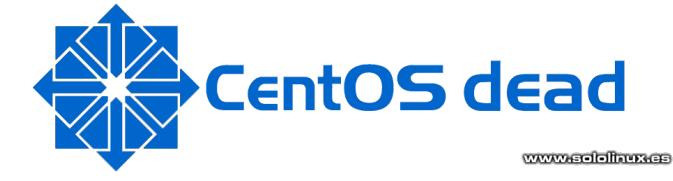

# Nota de CentOS Team

El futuro del Proyecto CentOS es CentOS Stream, y durante el próximo año cambiaremos el enfoque de CentOS Linux, la reconstrucción de Red Hat Enterprise Linux (RHEL), a CentOS Stream, que rastrea justo antes de una versión actual de RHEL. CentOS Linux 8, como una reconstrucción de RHEL 8, finalizará a fines de 2021. CentOS Stream continúa después de esa fecha y actúa como la rama ascendente (desarrollo) de Red Hat Enterprise Linux. Mientras tanto, entendemos que muchos de ustedes están profundamente interesados en CentOS Linux 7, y continuaremos produciendo esa versión durante el resto del ciclo de vida de RHEL 7.

**CentOS Stream** también será la pieza central de un cambio importante en la colaboración entre los Grupos de Interés Especial (SIG) de CentOS. Esto asegura que los SIG se estén desarrollando y probando contra lo que se convertirá en la próxima versión de RHEL. Esto también proporciona a los SIG un objetivo único claro, en lugar de tener que crear y probar dos versiones. Le da a la comunidad de colaboradores de CentOS una gran influencia en el futuro de RHEL. Y elimina la confusión sobre lo que significa «CentOS» en el ecosistema de distribución de Linux.

Cuando finalice CentOS Linux 8 (la reconstrucción de RHEL8), su mejor opción será migrar a CentOS Stream 8, que es un pequeño delta de CentOS Linux 8, y tiene actualizaciones regulares como las versiones tradicionales de CentOS Linux. Si está utilizando CentOS Linux 8 en un entorno de producción y le preocupa que CentOS Stream no satisfaga sus necesidades, le recomendamos que se ponga en contacto con Red Hat para conocer las opciones.

Tenemos preguntas frecuentes para ayudarlo con sus necesidades de información y planificación, a medida que descubre cómo este cambio de enfoque del proyecto podría afectarlo. CentOS se muere.

# CentOS se muere – Bienvenido Rocky Linux

Para los amantes de servidores basados en **rpm**, casi no quedan alternativas fiables, **Fedora** puede servir para servidores caseros o de pequeños negocios, nada más. Podría servirnos **Oracle Linux**, pero su política empresarial en otros puntos no coinciden con mis ideas.

Está claro que **CentOS se muere en servidores web;** como **RedHat** no puede con su competencia gratuita, la compra (mal, muy mal). Por suerte... el fundador y principal desarrollador del proyecto CentOS «Gregory Kurtzer«, ha dado un puñetazo en la mesa, y con un hasta aquí hemos llegado inicia un nuevo proyecto llamado «**Rocky Linux**». Rocky Linux tiene la intención de seguir la senda de CentOS, tal como Red Hat emite sus paquetes estables. CentOS se muere.

El anuncio de CentOS cayo como un jarro de agua fría en la comunidad, no hay tiempo de reacción. Por lo dicho, **Rocky Linux** es todavía un proyecto que solo comienza a caminar. La información disponible de Rocky Linux es poca, pero aun así... puedes revisar los siguientes enlaces propuestos, e incluso colaborar con tus ideas en el foro.

- Página web oficial
- Código fuente @ GitHub
- Foro oficial de Rocky Linux
- Twitter
- Reddit

Todas las páginas se mantienen actualizadas constantemente, pero si necesitas más información sobre el nuevo proyecto puedes revisar su wiki.

Wiki de Rocky Linux

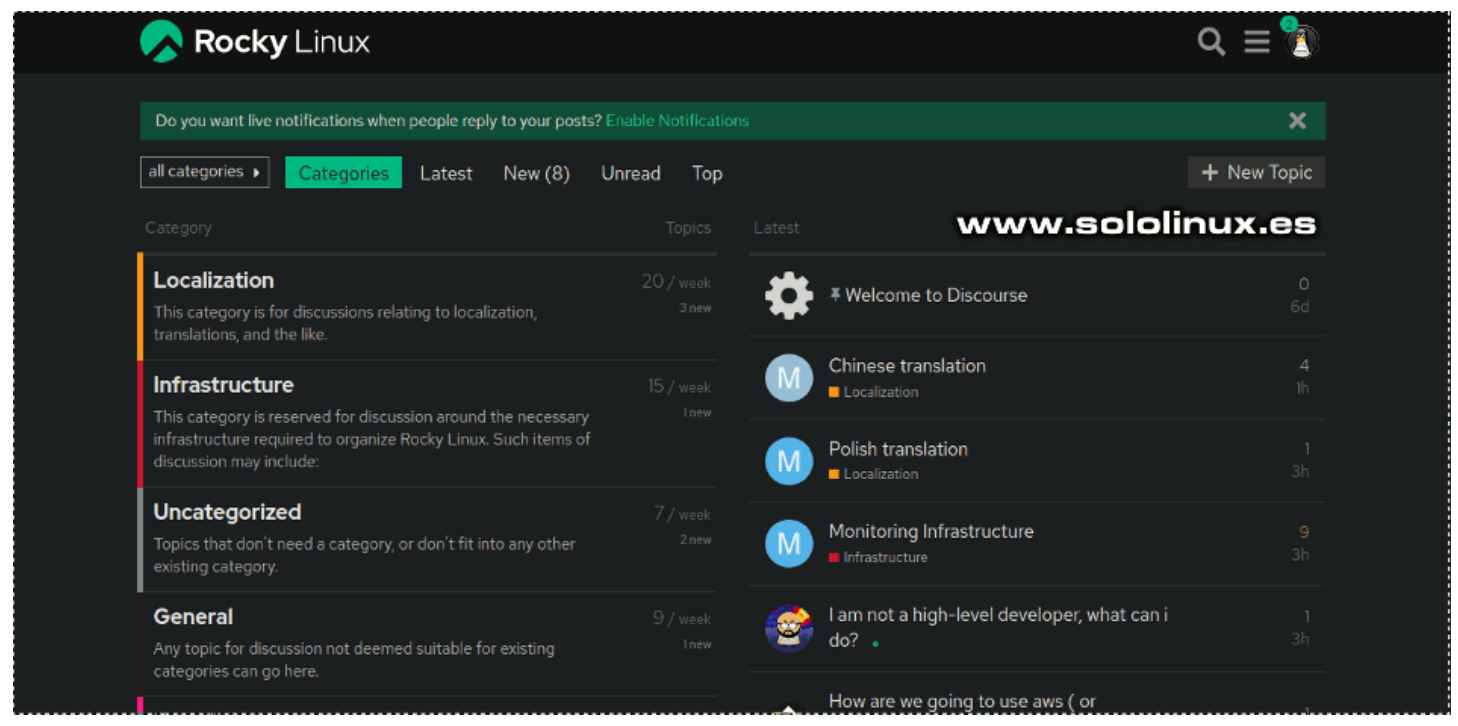

# Otros actores entran en escena:

Al contrario que **Scientific Linux** y **Oracle Linux**, El derivado de RHEL, **CloudLinux** no es un mero espectador. **CloudLinux** es una distribución linux especifica, cuya utilidad es crear servidores web (de pago) de alijamiento compartido, que introduce cambios dirigidos a controlar y optimizar el uso del sistema para tal efecto.

Los responsables de esta distribución, anunciaron hace unos días el desarrollo de una nueva distribución paralela, **open source** y gratuita que continúe el camino andado de CentOS. Ellos cuentan con toda la infraestructura, el software y la experiencia necesaria. Aún no sabemos nada al respecto, pero su lanzamiento se prevé para el primer trimestre del 2021. Veremos como termina todo este jaleo. Muchas gracias RedHat, en serio... gracias por todo.

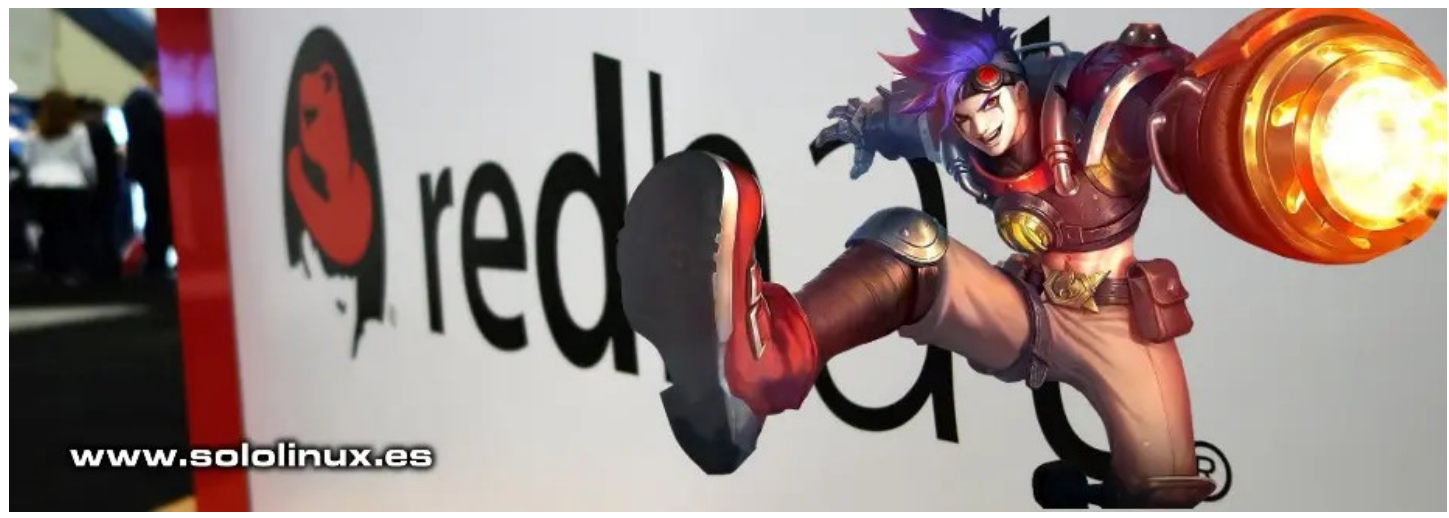

# Instalar el Kernel 5.10 LTS en Ubuntu o Linux Mint

Tal como anunciamos en un artículo anterior, el **Kernel 5.10 LTS** estaba a punto de ser lanzado en su versión estable. Bien, ya lo tenemos entre nosotros con nuevas características y mejoras.

Se amplía el soporte de hardware incluyendo los nuevos Intel Rocket Lake y Alder Lake.

- Ahora soporta el monitoreo de la temperatura en AMD Zen 3.
- El nuevo kernel es compatible con Raspberry Pi VC4.
- La tarjeta de sonido Creative Labs SoundBlaster AE-7 también es compatible.
- Soporte para Nintendo Switch.
- Soporte para NVIDIA Orin.
- Y muchos cambios más.

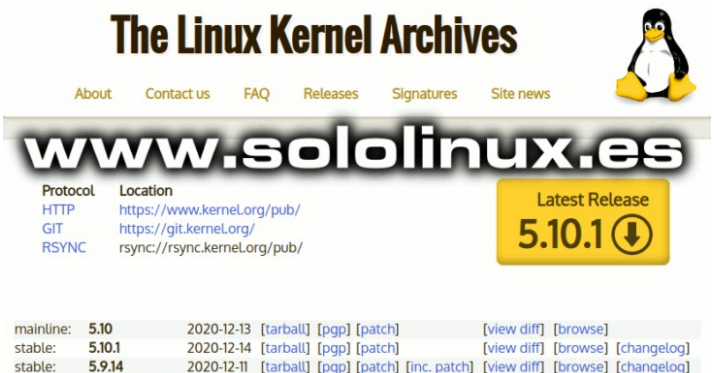

| e.    | 5.10.1   | 2020-12-14 | langall   | thahl tha | terij             | [view uni]  | [DIOW36] | [changetog] |
|-------|----------|------------|-----------|-----------|-------------------|-------------|----------|-------------|
| e:    | 5.9.14   | 2020-12-11 | [tarball] | [pgp] [pa | tch] [inc. patch] | [view diff] | [browse] | [changelog] |
| erm:  | 5.4.83   | 2020-12-11 | [tarball] | [pgp] [pa | tch] [inc. patch] | [view diff] | [browse] | [changelog] |
| term: | 4.19.163 | 2020-12-11 | [tarball] | [pgp] [pa | tch] [inc. patch] | [view diff] | [browse] | [changelog] |

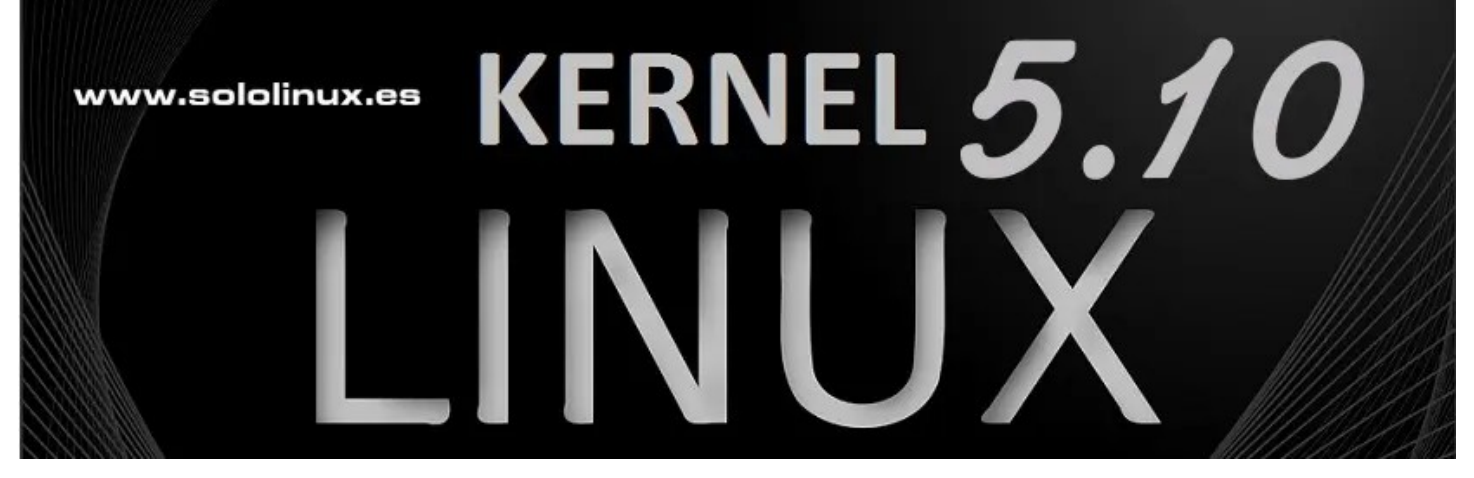

long

long

# Instalar el Kernel 5.10 LTS en Ubuntu 0 Linux Mint

Descargar e instalar los binarios del kernel es tarea sencilla, tan solo debes ejecutar los comandos que te propongo en la terminal de tu sistema.

Usamos el comando wget para descargar los archivos necesarios.

### cd /tmp/

wget -c https://kernel.ubuntu.com/~kernel-ppa/mainline/v5.10/amd64/linux-headers-5.10.0-051000\_5.10.0-051000.202012132330\_all.deb

wget -c https://kernel.ubuntu.com/~kernel-ppa/mainline/v5.10/amd64/linux-headers-5.10.0-051000-generic\_5.10.0-051000.202012132330\_amd64.deb

wget -c https://kernel.ubuntu.com/~kernel-ppa/mainline/v5.10/amd64/linux-image-unsigned-5.10.0-051000-generic\_5.10.0-

051000.202012132330\_amd64.deb wget -c https://kernel.ubuntu.com/~kernel-ppa/mainline/v5.10/amd64/linux-modules-5.10.0-051000-generic\_5.10.0-

051000.202012132330\_amd64.deb

Una vez los tengamos en la carpeta /tmp, instalamos el nuevo kernel.

sudo dpkg -i \*.deb

Reinicia el sistema y selecciona el nuevo Kernel. Es así de fácil.

# sudo reboot

Si te causa algún problema, puedes desinstalar el Kernel 5.10 LTS con...

sudo dpkg --purge linux-image-unsigned-5.10.0-051000-generic

# Mantener los Controladores Mesa aCtualizados

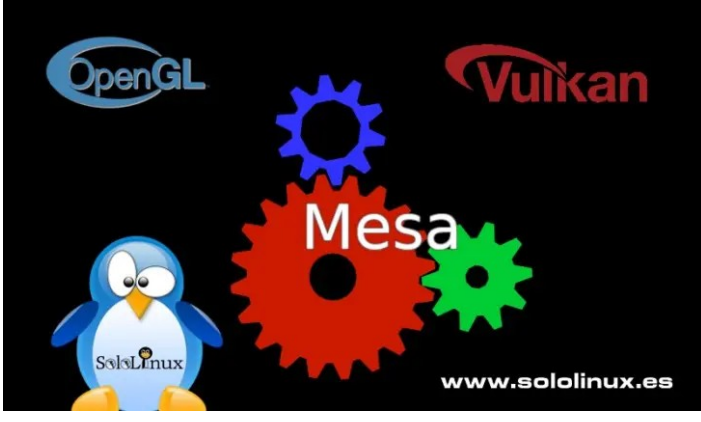

**Mesa** es una biblioteca de **gráficos 3D** (código abierto), que proporciona a nuestro sistema un renderizado gráfico tridimensional. Esto nos permite una mejora considerable en la experiencia de usuario con aplicaciones comunes o, incluso con juegos en alta calidad.

El hardware gráfico de Intel y AMD, son los que mejor aprovechan la potencia de Mesa, pero también es compatible con otros fabricantes. El paquete Mesa contiene las siguientes **API**:

- OpenGL
- OpenGL ES
- Vulkan
- EGL
- OpenMAX
- OpenCL
- VDPAU
- VA API
- XvMC

La mayoría de **distribuciones linux**, agregan el paquete Mesa al lanzar su última versión y, después se olvidan de él, apenas lo actualizan. Nosotros vamos a solucionar este problema.

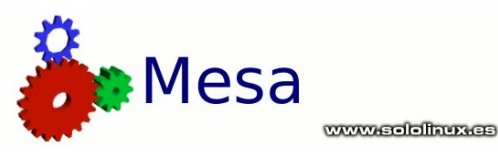

# Mantener los controladores Mesa actualizados

Según se indica en su página oficial, en diciembre del 2020 la última versión disponible es la 20.3.0. Si tu hardware es muy nuevo, tal vez necesites la versión indicada. Pero primero vamos a verificar nuestra biblioteca Mesa, para ello ejecuta el siguiente **comando**.

glxinfo | grep Mesa

Obtendrás algo similar a...

SOLOLINUX

sergio@sololinux:~\$ glxinfo | grep Mesa
client glx vendor string: Mesa Project and SGI
 Device: Mesa DRI Intel(R) HD Graphics 400 (BSW)
(0x22b1)

OpenGL renderer string: Mesa DRI Intel(R) HD Graphics 400
(BSW)

OpenGL core profile version string: 4.6 (Core Profile) Mesa 20.0.8

OpenGL version string: 3.0 Mesa 20.0.8

OpenGL ES profile version string: OpenGL ES 3.1 Mesa 20.0.8

En Ubuntu, Linux Mint y derivados, tenemos la suerte de disponer de un repositorio que siempre mantiene la última versión estable actualizada. Lo agregamos.

sudo add-apt-repository ppa:kisak/kisak-mesa

### Actualizar Mesa.

sudo apt update sudo apt full-upgrade

Reiniciamos el sistema y verificamos de nuevo la versión instalada.

sudo reboot

glxinfo | grep Mesa

En el siguiente ejemplo vemos la versión actual de Mesa, la 20.3.0 (última).

sergio@sololinux:~\$ glxinfo | grep Mesa client glx vendor string: Mesa Project and SGI Device: Mesa DRI Intel(R) HD Graphics 400 (BSW) (0x22b1) OpenGL renderer string: Mesa DRI Intel(R) HD Graphics 400 (BSW) OpenGL core profile version string: 4.6 (Core Profile) Mesa 20.3.0 - kisak-mesa PPA OpenGL version string: 3.0 Mesa 20.3.0 - kisak-mesa PPA OpenGL ES profile version string: OpenGL ES 3.1 Mesa 20.3.0 - kisak-mesa PPA

Si quieres retornar a la versión anterior, es tan sencillo como borrar el repositorio agregado y actualizar de nuevo.

sudo ppa-purge ppa:kisak/kisak-mesa
sudo apt update
sudo apt full-upgrade

Otra opción (solo para desarrolladores) es agregar el repositorio de desarrollo continuo de controladores Mesa. No lo recomiendo para un sistema en producción, dado que se actualiza frecuentemente y no es cien por cien estable. Si lo quieres probar... es tu decisión.

sudo add-apt-repository ppa:oibaf/graphics-drivers

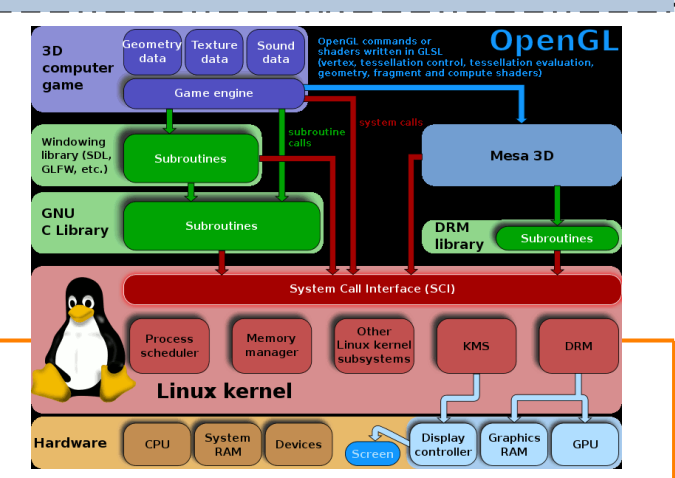

# Monitorizar la red Con Iptraf

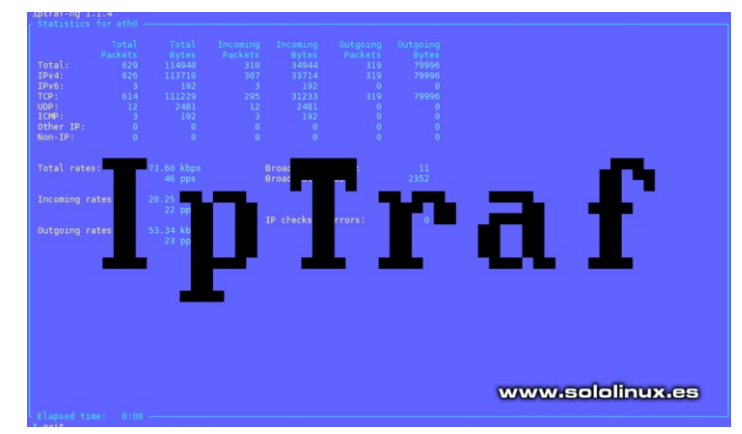

**IPTraf** es una utilidad de monitoreo de red en Linux, que nos muestra valiosa información sobre el tráfico circulante sobre la IP. Con esta herramienta, podemos monitorear mucha información, vemos sus principales características.

- Conexiones TCP actuales.
- Se aceptan paquetes UDP, ICMP, OSPF y otros tipos.
- Medición de paquetes y bytes en conexiones TCP, UDP, ICMP y más.
- Medición de TCP / UDP por puertos.
- Recolección de paquetes por tamaño.
- Recuento de paquetes y bytes por dirección IP.
- Estados de los paquetes TCP.
- · Estadísticas generales de la red.
- Interfaz de usuario agradable (en consola).

Si especificamos todos los protocolos soportados...

- IP
- TCP
- UDP
- ICMP
- IGMP
- IGP
- IGRP
- OSPF
- ARP
- RARP

También las interfaces admitidas...

- Loopback local.
- Todas Interfaces Ethernet.
- Todas Interfaces FDDI.
- SLIP.

34

- PPP asíncrono.
- Síncrono PPP sobre ISDN.
- ISDN con encapsulamiento IP Raw.
- ISDN con encapsulamiento HDLC Cisco.
- IP en Línea Paralela.
- Alguno más…

Esta **veterana herramienta** nos puede sacar de más de un apuro a la hora de descubrir fugas en nuestra red, pruébala no te arrepentirás. En este artículo vemos como instalar la aplicación y, también algunos ejemplos de uso. Aclaramos que **Iptraf** hace años que abandono su desarrollo, actualmente usamos su evolución **Iptraf-ng**. Monitorizar la red con Iptraf.

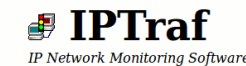

# Monitorizar la red con Iptraf-ng

Iptraf o su evolución Iptraf-ng, no viene instalado en casi ninguna distribución linux. Lo instalamos.

### Instalar Iptraf en Debian, Ubuntu y derivados

sudo apt install iptraf-ng

# Instalar Iptraf en CentOS, Fedora, RHEL y derivados

sudo dnf install iptraf-ng
# o
sudo yum install iptraf-ng

### Instalar Iptraf en Arch Linux, Manjaro y derivados

sudo pacman -S iptraf-ng

# Instalar Iptraf en Open Suse y derivados

sudo zypper install iptraf-ng

# Ejecutar Iptraf

Una vez instalada la herramienta la ejecutas con el siguiente comando.

sudo iptraf-ng

iptraf-ng 1.1.4

Aparece una pantalla menú, en la cual puedes buscar la información que necesites (flechas del teclado y Enter).

| IP traffic monitor<br>General interface statistics<br>Detailed interface statistics<br>Statistical breakdowns<br>LAN station monitor |  |
|----------------------------------------------------------------------------------------------------|--|
| Filters                                                                                                    |  |
| Configure                                                                                                    |  |
| About                                                                                                    |  |
| Exit                                                                                                    |  |
| www.sololinux.es                                                                                                    |  |

### Un ejemplo...

| 192.168.0.107:46126                                | >     | 213        | 8520    | A-     | wlol       |
|----------------------------------------------------|-------|------------|---------|--------|------------|
| L195.10.2.73:443                                   | >     | 221        | 324630  | -PA-   | wlo1       |
| <sub>[</sub> 192.168.0.107:38578                   |       |            |         |        | wlo1       |
| L31.13.81.9:443                                    |       |            |         | - PA - | wlol       |
| <sub>[</sub> 192.168.0.107:47380                   |       |            |         | A -    | wlo1       |
| L104.16.86.20:443                                  |       |            |         | A-     | wlol       |
| <sub>[</sub> 192.168.0.107:47382                   |       |            |         | A -    | wlol       |
| L104.16.86.20:443                                  |       |            |         | A -    | wlol       |
| <sub>[</sub> 192.168.0.107:38570                   |       |            | 1624    | A -    | wlol       |
| L31.13.81.9:443                                    |       |            | 1466    | - PA - | wlol       |
| 192.168.0.107:46512                                |       |            | 2175    | A-     | wlol       |
| -163.172.52.4:443                                  |       |            | 16391   | -PA-   | wlol       |
| 179.24.126.58:29583                                |       |            |         |        | wlol       |
| 192.168.0.107:40859 WWW.SOIOIINUX.es               |       |            |         | S      | wlol       |
|                                                    |       |            |         |        | — Active - |
|                                                    |       | 1 40004    |         |        |            |
| UDP (58 bytes) from 192.168.0.107:61233 to 83.47   | 208.4 | 21:40694 0 | n wioi  |        |            |
| UDP (58 bytes) from 192.108.0.107:01233 to 213.94  | 116   | 26.45094 0 | n wioi  |        |            |
| UDP (58 bytes) from 192.168.0.107:61233 to 84.232  | 110   | 20:45900   | on wioi |        |            |
| UDP (58 bytes) from 192.108.0.107:01233 to 213.194 | 1.10  | 241.2265   | on wioi |        |            |
| UDP (50 bytes) from 192.100.0.107:01255 to 02.117  | 202   | 241:2205 ( |         |        |            |
| ODF (30 bytes) 110m 192.108.0.107:01233 to 31.4.1  | 9.3:  | 0.4991/ 00 | WUUI    |        |            |
|                                                    |       |            |         |        |            |

Dn-scroll M-more TCP info W-chg acty win S-sort TCP X-exi

Navega por el menú para descubrir todas sus posibilidades. También puedes modificar las opciones de la herramienta, incluyendo su visualización.

# iptraf-ng 1.1.4

| Reverse DNS lookups                                                  | Reverse DNS lookups: | Off     |
|----------------------------------------------------------------------|----------------------|---------|
| TCP/UDP service names                                                | Service names:       | Off     |
| Force promiscuous mode                                               | Promiscuous:         | Off     |
| Color                                                                | Color:               | On      |
| Logging                                                              | Logging:             | Off     |
| Activity mode                                                        | Activity mode:       | kbits/s |
| Source MAC addrs in traffic monitor                                  | MAC addresses:       | Off     |
| Show v6-in-v4 traffic as IPv6                                        | v6-in-v4 as IPv6:    | On      |
| Timers                                                               | TCP timeout:         | 15 mins |
|                                                                      | Log interval:        | 60 mins |
| Additional ports                                                     | Update interval:     | 0 secs  |
| Delete port/range                                                    | Closed/idle persist: | 0 mins  |
|                                                                      |                      |         |
| Ethernet/PLIP host descriptions<br>FDDI/Token Ring host descriptions |                      |         |

Exit configuration

# www.sololinux.es

### Toggles resolution of IP addresses into host names Up/Down-Move selector Enter-execute

Puedes **monitorizar la red** sobre una medición especifica, lanzando **lptraf-ng**, desde la línea de comandos. Son pocas opciones fáciles de recordar, de todas formas... te recomiendo que revises su ayuda con «**help**».

# sudo iptraf-ng -h

| 1  |                        |                                                                                                    |
|----|------------------------|----------------------------------------------------------------------------------------------------|
| i. | root@sololinux:# ipt   | traf-ng -h                                                                                                    |
| 1  | usage: iptraf-ng [og   | ptions]                                                                                                    |
| I. | or: iptraf-ng [op      | ptions] -B [-i <iface>   -d <iface>   -s <iface>   -z <iface>   -l <iface>   -g]</iface></iface></iface></iface></iface> |
| 1  | -h,help                | show this help message                                                                                                   |
| I  | -i <iface></iface>     | start the IP traffic monitor (use '-i all' for all interfaces)                                                           |
| l  | -d <iface></iface>     | start the detailed statistics facility on an interface                                                                   |
| I. | -s <iface></iface>     | start the TCP and UDP monitor on an interface                                                                            |
| i  | -z <iface></iface>     | shows the packet size counts on an interface                                                                             |
| !  | -l <iface></iface>     | start the LAN station monitor (use '-l all' for all LAN interfaces)                                                      |
| I  | -g                     | start the general interface statistics                                                                                   |
| ł  | -B                     | run in background (use only with one of the above parameters                                                             |
| i  | -f                     | clear all locks and counters                                                                                             |
| 1  | -t <n></n>             | run only for the specified <n> number of minutes</n>                                                                     |
| I  | -L <logfile></logfile> | specifies an alternate log file                                                                                          |
| L  |                        |                                                                                                    |

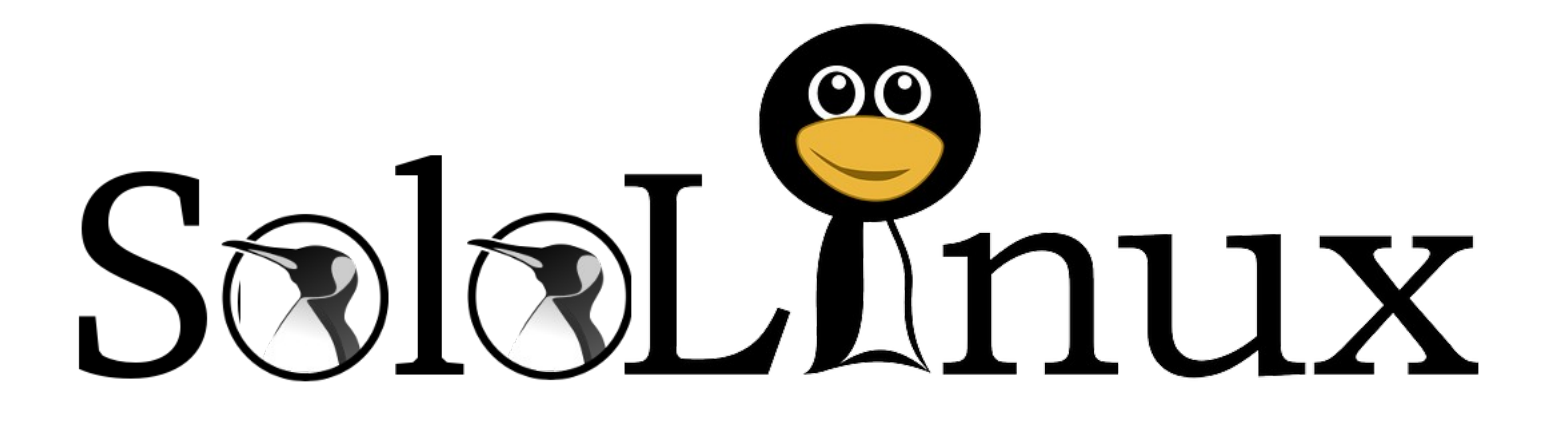

# Instalar un servidor Debian 10 Con Yunohost

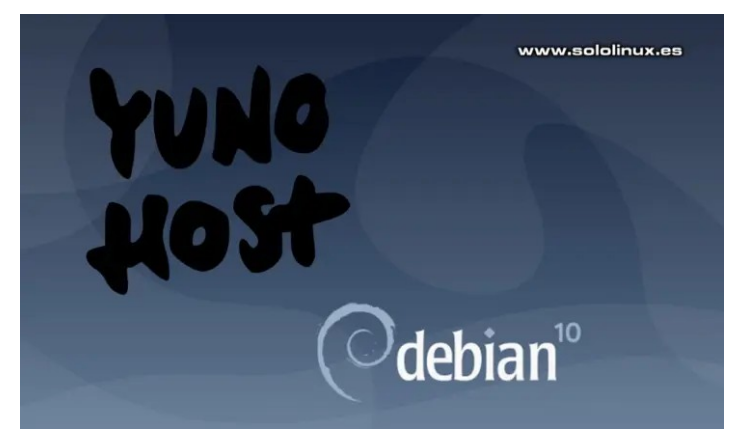

**YunoHost** es un sistema operativo **basado en Debian**, que tiene como objetivo simplificar lo máximo posible la configuración de un servidor para un único usuario, o grupo de colaboradores.

**YunoHost** tiene unas excelentes características, de forma predeterminada instala y configura un **servidor web nginx, MariaDB**, el agente de correo Postfix y el servidor IMAP Dovecot, incluyendo el filtro spam, Rspamd. También se incluye el servidor Metronome IM XMPP, OpenLDAP, Dnsmasq y, un sistema de autentificación transparente SSOwat para el inicio de sesión. Como es lógico no falta el generador de certificados SSL, **Let's Encrypt**.

**Instalar un servidor Debian 10 con YunoHost** ofrece otras ventajas, como por ejemplo un repositorio comunitario de scripts validados, que nos permiten instalar otros servicios y aplicaciones (WordPress, Drupal, etc). El repositorio proporciona versiones personalizadas de aplicaciones ya preconfiguradas, y preparadas para integrarse en el entorno de inicio de sesión único de **YunoHost**.

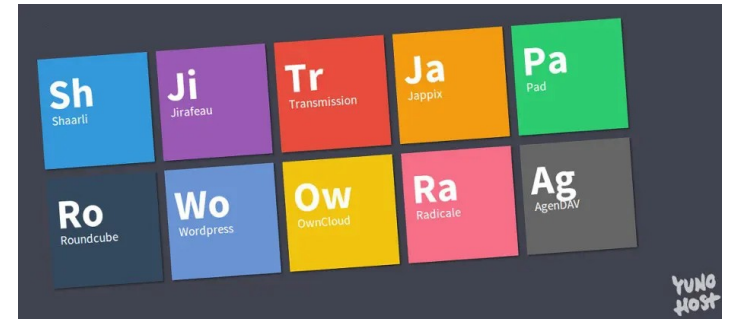

# Instalar un servidor Debian 10 con Yunohost

El único requisito para instalar Yunohost, es tener un VPS o servidor con Debian 10 instalado. Iniciamos la instalación con el siguiente comando.

sudo curl https://install.yunohost.org | bash

Verás algo similar a la imagen, responde «YES».

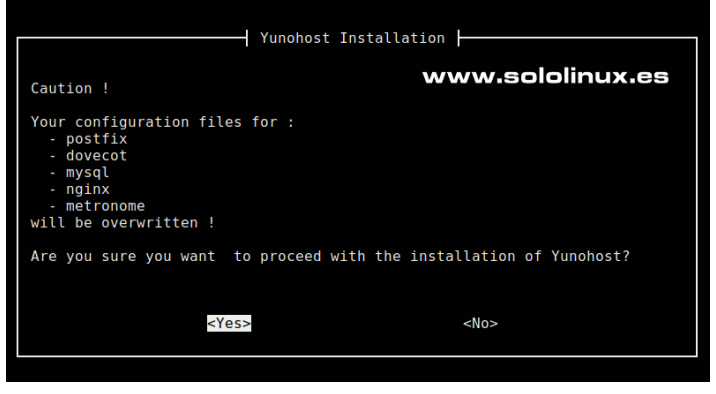

También te pregunta si quieres que **Yunohost** maneje el acceso root a ssh, si aceptas no podrás acceder desde root por ssh al servidor. Es tu decisión.

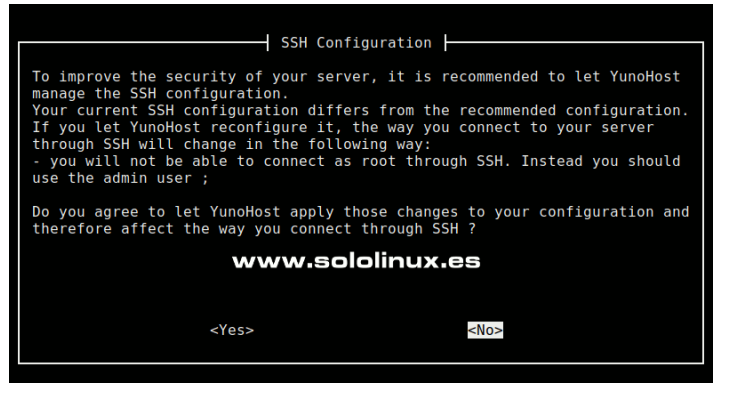

### Comienza la instalación.

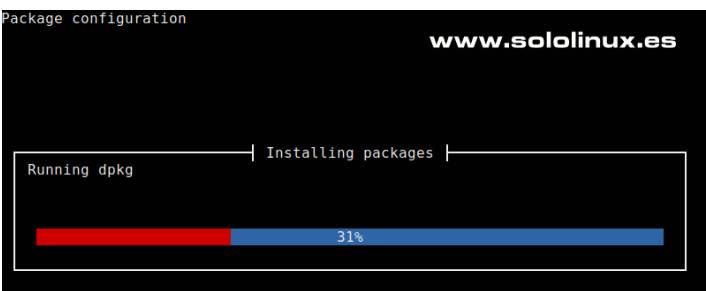

# Al concluir el proceso de instalación (es rápido), veremos lo siguiente.

| <pre>[INFO] Running workarounds_because_sysadmin_sucks<br/>[INFO] Workaround for avahi : creating avahi user with uid 856<br/>[INFO] Running install_yunohost_packages<br/>[INFO] Running restart_services<br/>[INFO] Installation logs are available in /var/log/yunohost-<br/>installation_20201215_151925.log<br/>[ 0K ] YunoHost installation completed !</pre> |
|----------------------------------------------------------------------------------------------------|
|                                                                                                    |
| You should now proceed with Yunohost post-installation. This is where you will                                                                                                    |
| be asked for :                                                                                                    |
| - the main domain of your server ;                                                                                                    |
| - the administration password.                                                                                                    |
| You can perform this step :                                                                                                    |
| - from the command line, by running 'yunohost tools postinstall' as                                                                                                    |
| root                                                                                                    |
| - or from your web browser, by accessing :                                                                                                    |
| - https://127.0.0.1/ (local IP, if self-hosting at home)                                                                                                    |
| If this is your first time with YunoHost, it is strongly recommended                                                                                                    |
| to take                                                                                                    |
| time to read the administator documentation and in particular the                                                                                                    |
| sections                                                                                                    |
| 'Finalizing your setup' and 'Getting to know YunoHost'. It is                                                                                                    |
| available at                                                                                                    |
| the following URL : https://yunohost.org/admindoc                                                                                                    |
|                                                                                                    |
|                                                                                                    |
| root@solollnux-demo:~#                                                                                                    |

36

Para acceder a **Yunohost** escribes la **ip del servidor**, en tu navegador preferido. Antes de **acceder a Yunohost** debemos configurar algunas cosas como el dominio (no obligatorio), el usuario, la contraseña, etc.

| ¡Felicitaciones! YunoHost se ha instalado correctamente.                                                                       |
|----------------------------------------------------------------------------------------------------|
| Todavía faltan dos pasos más para activar los servicios de su servidor.<br>Más información disponible en                       |
| Empezar                                                                                                    |
| Documentation • Deed help? • Donate                                                                                            |
| Dominio                                                                                                    |
| Este es el primer nombre de dominio vinculado a su servidor YunoHost, pero también el que será utilizado por los usuarios para |

acceder al portal de identificación. Será visible por todos, elegir con cuidado.

| y tengo mi DNS correctamente configurado. |   |                  |           |
|-------------------------------------------|---|------------------|-----------|
| Nombre de dominio                         | ٠ | quierounvps.com  |           |
| No tengo un nombre de dominio             |   |                  |           |
| ▲Anterior                                 |   |                  | Próximo > |
| Ø Documentation → ۞ Need help? → ♥ Donate |   | www.sololinux.es |           |

Una vez tengamos todo configurado, accedemos al menú general del servidor Debian con **Yunohost**.

★ Ses

| tost<br>Anno                  | www.sololinux.es | Interfaz de usuario 🛔<br>Cerrar sesión Թ |
|-------------------------------|------------------|------------------------------------------|
| 📽 Usuarios                    |                  | :                                        |
| Nombres de dominio            |                  |                                          |
| 🗞 Aplicaciones                |                  |                                          |
| 😂 Actualización del sistema   |                  |                                          |
| Servicios                     |                  |                                          |
| ⊁ Herramientas                |                  |                                          |
| 안 Diagnóstico                 |                  |                                          |
| Sistema de copia de seguridad |                  |                                          |

Como puedes observar en la imagen anterior, disponemos de un menú sencillo y fácil de usar. Como último ejemplo del artículo «**Instalar un servidor Debian 10 con Yunohost**», accedemos al menú de aplicaciones donde encontraras las categorías principales, navega por ellas, te sorprenderá.

www.sololinux.es Sincronización Publicaciones Q Todas las aplicaciones Paginas Web, blog, wiki, CMS. ación, contactos, calendari stor de contraseñas... **Q** Comunicacion 🖹 Ofimatica Productivity & nail, foro, reuniones en grupo de texto colaborativo, hojas de cálculo... Tasks, polls, accounting, ERP. 🎜 Multimedia The small utilities 🖽 Reading ne LIRI ebortoner nr readers, books library library, pictures gallery, P2P, TV shows... 📽 Social media A Development co Games

# Notas finales a tener en cuenta

- Si quieres instalar Yunahost en tu propio servidor local sin VPN, asegúrate de redirigir correctamente los puertos en tu enrutador.
- Si utilizas tu propio nombre de dominio debes configurarlo correctamente, y sin ningún error.
- Recuerda que hasta que obtengas el certificado Let's Encrypt, pueden aparecer advertencias de peligro.
- Yunahost es un servidor con propósito de usuario único, no des acceso a invitados a no ser que sean de absoluta confianza.
- El listado de aplicaciones y herramientas es enorme, revísalo bien, seguro que localizas lo que necesitas.

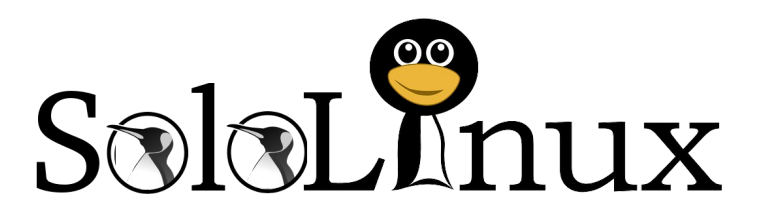

# Uso del Comando route en linux

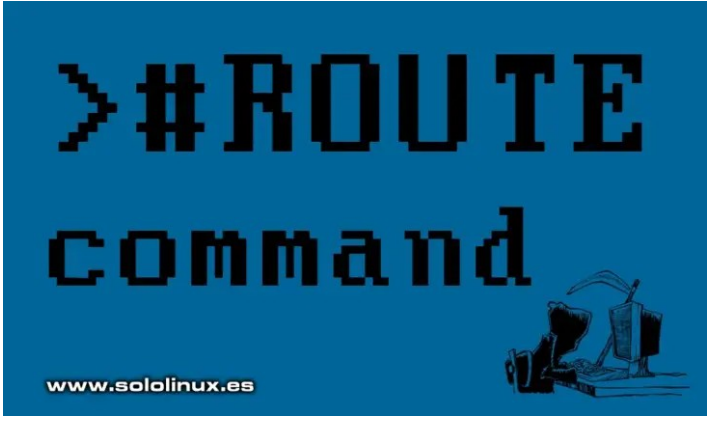

Para cualquier **sysadmin**, es importante comprender el escalado de red de los sistemas operativos Linux, así el cómo acceder a información relacionada con la misma, de forma que podamos corregir posibles errores. Es evidente que este artículo es más apropiado para un administrador de redes, aun siendo así, los administradores de **sistemas linu**x también deben tener nociones importantes al respecto.

En **sololinux** hemos escrito artículos sobre el uso de los comandos **ifconfig** e **ip**, que nos permiten agregar, eliminar o actualizar direcciones IP en un servidor Linux. El enrutamiento es un término que parece similar, pero no lo es. En términos simples, el enrutamiento es un método de enviar un paquete IP de un punto a otro, cuyo contenido puede ser cualquier información transmitida a través de la red.

En los sistemas operativos Linux, la información sobre cómo se reenviarán los paquetes se almacena estructuralmente en la tabla de enrutamiento en el **kernel**, por tanto es posible que a veces necesitemos usar el **comando route**. Soy consciente que dicho comando está en desuso, pues poco a poco es sustituido por el «**comando ip route**», aun siendo así, sigue siendo de gran utilidad y continúa funcionando en cualquier **distribución linux** como el primer día.

| ernet IP routin | ig lable        |               |       |        |     |     |       |
|-----------------|-----------------|---------------|-------|--------|-----|-----|-------|
| estination      | Gateway         | Genmask       | Flags | Metric | Ref | Use | Iface |
| efault          | 62-210-131-1.re | 0.0.0.0       | UG    | 100    | 0   | 0   | eth0  |
| 2 210 131 0     | 0 0 0 0         | 255 255 255 0 | 11    | 100    | Ω   | ο   | eth0  |

# Uso del comando route en linux

El **comando route** se usa para manipular las tablas de enrutamiento del kernel. Su uso principal es configurar rutas estáticas sobre redes u hosts específicos. Debemos indicar que las rutas pueden ser estáticas o dinámicas.

Las rutas dinámicas se agregan en los enrutadores específicos, mientras que con respecto al sistema operativo... solo utilizamos las rutas estáticas. En este artículo vemos algunos ejemplos sencillos de cómo usar el **comando route** para mostrar y manipular la tabla de enrutamiento en Linux. Por ejemplo... para ver todas las rutas existentes (con conexión), ejecutamos el siguiente comando.

route

### Veremos algo similar a...

| sergio@solo | <br>linux:~\$ route<br>tas IP del núcleo |               |       |      |
|-------------|------------------------------------------|---------------|-------|------|
| Destino     | Pasarela                                 | Genmask       | Indic | :    |
| Métric Ref  | Uso Interfaz                             |               |       |      |
| default     | _gateway                                 | 0.0.0.0       | UG    | 600  |
| 0 0         | wlo1                                     |               |       |      |
| link-local  | 0.0.0.0                                  | 255.255.0.0   | U     | 1000 |
| 0 0         | wlo1                                     |               |       |      |
| 192.168.0.0 | 0.0.0.0                                  | 255.255.255.0 | U     | 600  |
| 0 0         | wlo1                                     |               |       |      |

Como puedes ver en el anterior ejemplo, la ruta de enlace se identifica perfectamente. En el caso de que la quisiéramos modificar manualmente (por ejemplo 192.168.100.25), lanzaríamos este comando.

route add default gw 192.168.100.25

Verificamos que ha sido modificada correctamente.

| sergio@sololinu<br>Tabla de rutas | x:~\$ route -n<br>IP del núcleo |               |      |      |
|-----------------------------------|---------------------------------|---------------|------|------|
| Destino                           | Pasarela                        | Genmask       | Indi | .c   |
| Métric Ref U                      | so Interfaz                     |               |      |      |
| 0.0.0.0                           | 192.168.0.1                     | 0.0.0.0       | UG   | 600  |
| 0 0 wlo                           | 1                               |               |      |      |
| 192.168.100.26                    | 0.0.0.0                         | 255.255.0.0   | U    | 1000 |
| 0 0 wl                            | 01                              |               |      |      |
| 192.168.100.25                    | 0.0.0.0                         | 255.255.255.0 | U    | 600  |
| 0 0 wl                            | 01                              |               |      |      |

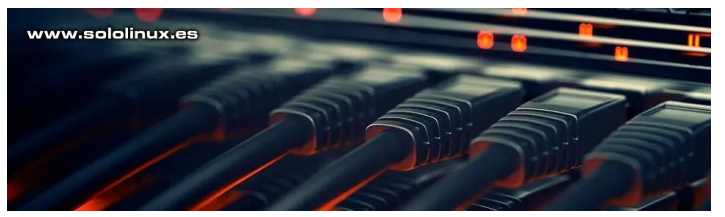

También podemos agregar la ruta de la red y la ruta del host, de forma manual.

route add -net 192.168.100.25 netmask 255.255.255.0 gw 192.168.100.26

En el caso de que quieras eliminar lo agregado anteriormente...

route del -net 192.168.100.25 netmask 255.255.255.0 gw 192.168.100.26

Como último ejemplo, debes saber que el **comando route** nos permite rechazar cualquier acceso a una conexión (u host) en particular.

route add -host 193.168.250.26 reject

Para ver la ayuda del comando.

route -h

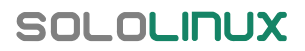

Salida.

| sergio@sololinux:~\$ route -h                                                   |
|---------------------------------------------------------------------------------|
| Uso: route [-nNvee] [-FC] [ <af>] Muestra las tablas de ruteado del núcleo</af> |
| route [-v] [-FC] {add del flush} Modifica la tabla de ruteado para AF           |
| route {-h help} [ <af>] Sintaxis detallada de uso para el AF indicado.</af>     |
| route {-V version} Muestra la/el versión/autor y sale.                          |
| -v,verbose descripción amplia                                                   |
| -n,numeric no se resolverán nombres                                             |
| -e,extend muestra otra/más información                                          |
| -F,fib muestra la base de información hacia adelante (predeterminado)           |
| -C,cache muestra la caché de ruteado en vez de la FIB                           |
| <pre><af>=Use -4, -6, '-A <af>' or '<af>'; default: inet</af></af></af></pre>   |
| Lista de posibles familias de direcciones (que soportan el ruteado):            |
| inet (DARPA Internet) inet6 (IPv6) ax25 (AMPR AX.25)                            |
| netrom (AMPR NET/ROM) ipx (Novell IPX) ddp (Appletalk DDP)                      |
| x25 (CCITT X.25)                                                                |

# SoloLonux

# Publicidad:

Quieres poner publicidad en la revista, ahora puedes hacerlo de forma muy simple, llegando a todo el mundo con esta revista digital gratuita de software libre y GNU/Linux en ESPAÑOL

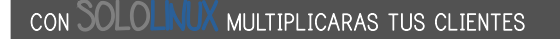

Para mayor información escribe un email a: adrian@sololinux.es

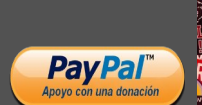

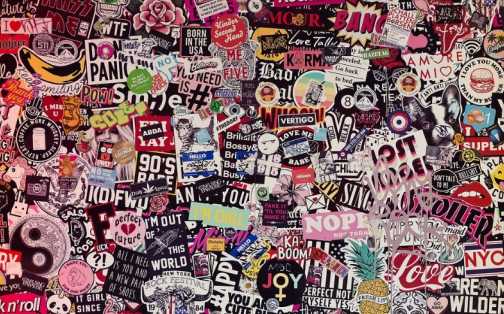

Canales de Telegram: Canal Solutinux - Canal SoloWordpress

Espero que esta revista te sea de utilidad, puedes ayudarnos a mantener vivo este proyecto con una donación (PayPa), o también colaborar con el simple gesto de compartir nuestras revistas en tu sitio web, blog, foro o redes sociales.

Chat de SoloLinxx en Telegram

SOLOLINUX

# Montar un servidor Casero Con FreedomBox

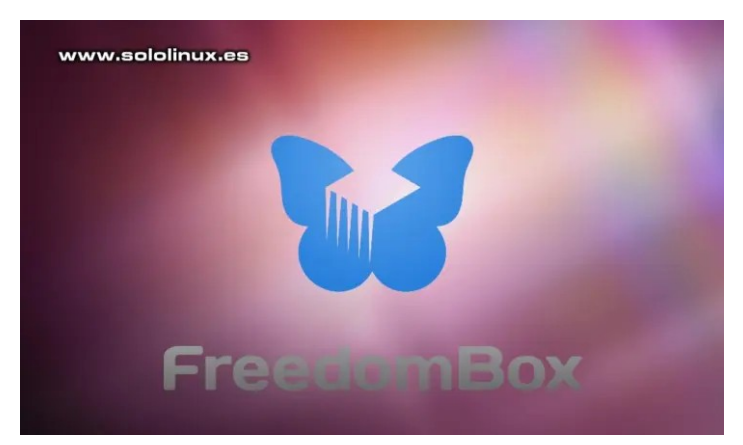

**FreedomBox** es un proyecto de **código abierto** basado en **Debian 10**, que permite a cualquier usuario ajeno al mundo de los servidores, configurar su propio servidor casero (doméstico) y para alojar su blog, wiki, etc.

Se ofrece a la venta un pequeño **hardware FreedomBox** que puedes usar como almacenamiento de datos, servidor VPN, servidor proxy, correo y mucho más. Realmente no es necesario, pues si tienes un viejo ordenador que tenga la capacidad de mover Debian 10 o Debian 9, también se ofrece el software de forma totalmente gratuita.

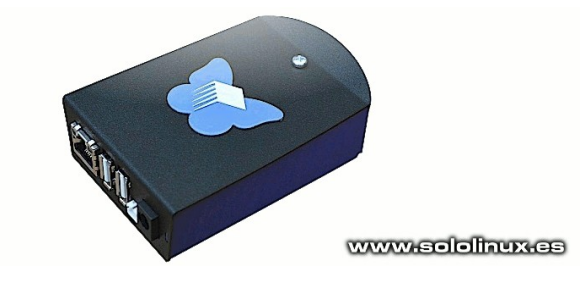

# Montar un servidor casero con FreedomBox

El **software FreedomBox** instala un completo servidor basado en Apache, en el cual no echaras nada de menos. Se distribuye a través de los repositorios oficiales de Debian, por tanto también lo encontrarás en **Ubuntu, Linux Mint** y derivados (se recomienda instalar sobre Debian 10).

Su instalación es sencilla, aunque si requiere descargar muchos paquetes. Vemos como instalar FreedomBox en Debian 10.

sudo apt update sudo apt install freedombox-setup

Comienza la instalación...

- sergio@sololinux:~\$ apt install freedombox-setup
- Leyendo lista de paquetes... Hecho Creando árbol de dependencias
- Leyendo la información de estado... Hecho
- Se instalarán los siguientes paquetes adicionales:
- apache2 apache2-bin apache2-data apache2-utils augeaslenses augeas-tools
- batctl bridge-utils certbot devio ebtables fail2ban firewalld flite
- fonts-lato gir1.2-nm-1.0 haveged iftop ipset javascriptcommon ldap-utils
- ldapscripts libapache2-mod-auth-pubtkt libapache2-modgnutls
- libapache2-mod-php libapache2-mod-php7.2 libapr1
  libaprutil1
  libaprutil1 dhd calito2 libaprutil1 ldan libauga
- libaprutil1-dbd-sqlite3 libaprutil1-ldap libaugeas0
  libcurl3-nss libhavege1
- libipset3 libjs-bootstrap libjs-jquery libjs-modernizr libmsv1 libnl-route-3-200 libnss-gw-name libnss-ldapd libodbc1
- libpam-ldapd libpam-tmpdir locales-all ncurses-term nscd
- nslcd nslcd-utils openssh-server openssh-sftp-server php-common php7.2-cli
- php7.2-common
   php7.2-json php7.2-opcache php7.2-readline plinth pppoe
  pwgen
- python-django-common python-pyicu python3-acme python3asn1crypto
- python3-augeas python3-bootstrapform python3-certbot python3-cffi-backend
- 'python3-cherrypy3 python3-configargparse python3cryptography
- python3-decorator python3-django python3-django-appconf python3-django-axes
- python3-django-captcha python3-django-ipware python3django-ranged-response
- python3-django-stronghold python3-future python3-josepy python3-mock
- python3-openssl python3-parsedatetime python3-pbr python3-pyinotify
- python3-repoze.lru python3-requests-toolbelt python3rfc3339 python3-routes

Una vez instalada la aplicación, identificamos la **ip de acceso** con el comando...

# ip addr

Vemos un ejemplo.

```
sololinux@sololinux-demo:~$ ip addr
1: lo: <LOOPBACK, UP, LOWER_UP> mtu 65536 qdisc noqueue state
UNKNOWN group default qlen 1000
    link/loopback 00:00:00:00:00:00 brd 00:00:00:00:00:00
    inet 127.0.0.1/8 scope host lo
valid_lft forever preferred_lft forever
    inet6 ::1/128 scope host
       valid_lft forever preferred_lft forever
2: enp0s3: <BROADCAST,MULTICAST,UP,LOWER_UP> mtu 1500 qdisc
pfifo_fast state UP group default qlen 1000
    link/ether 08:00:27:26:c3:d6 brd ff:ff:ff:ff:ff:ff
    inet 10.0.2.15/24 brd 10.0.2.255 scope global dynamic
noprefixroute enp0s3
       valid_lft 86124sec preferred_lft 86124sec
    inet6 fe80::61fb:f95a:c968:97f8/64 scope link
noprefixroute
       valid_lft forever preferred_lft forever
```

Normalmente debes acceder a la ip 10.0.2.0

Nos aparece una pantalla en la cual nos indica que debe concluir la instalación.

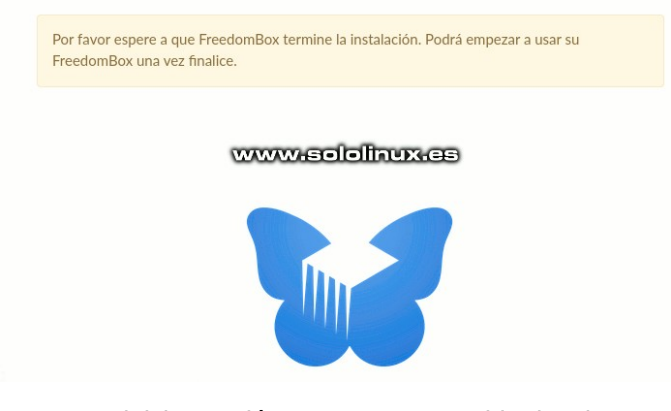

Una vez inicies sesión en tu nuevo servidor local, te recomiendo que te muevas por él. Podrás comprobar lo ágil y poderoso que es.

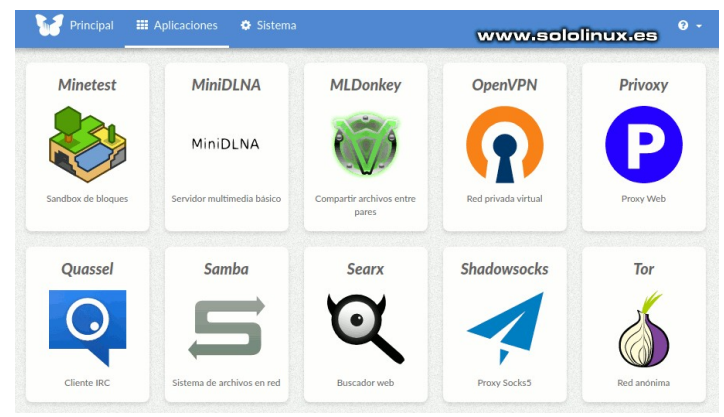

Te recomiendo que configures el sistema de tu nuevo servidor casero.

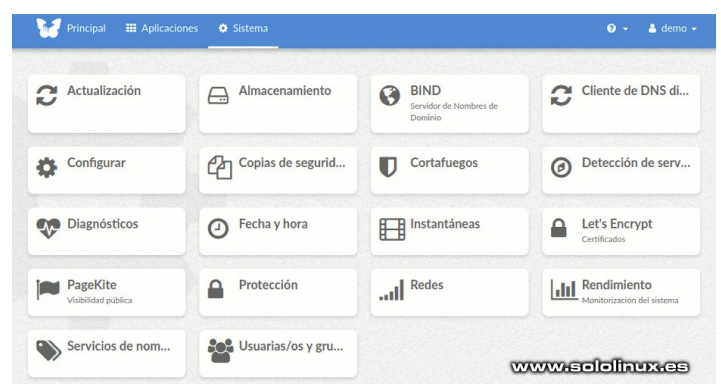

Como último punto, te recomiendo que antes de poner tu servidor en producción, abras la pestaña **configuración del sistema** y realices las modificaciones necesarias.

 Image: Image:

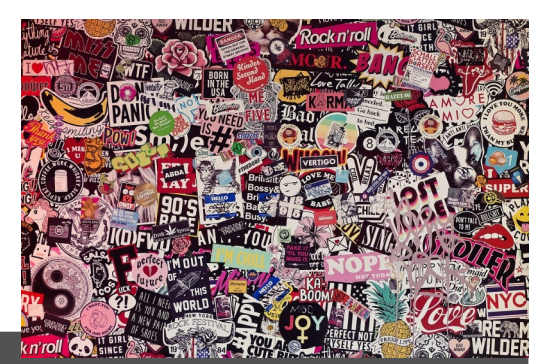

Publicidad:

Quieres poner publicidad en la revista, ahora puedes hacerlo de forma muy simple, llegando a todo el mundo con esta revista digital gratuita de software libre y GNU/Linux en ESPAÑOL

CON SOLOLINUX MULTIPLICARAS TUS CLIENTES

Para mayor información escribe un email a: adrian@sololinux.es

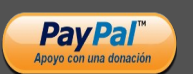

Canales de Telegram: Canal SoloLinux

Espero que esta revista te sea de utilidad, puedes ayudarnos a mantener vivo este proyecto con una donación ( ayPal), o también colaborar con el simple gesto de compartir nuestras revistas en tu sitio web, blog, foro o redes sociales.

# Linux vs MacOS – Sus principales diferencias

La discusión sobre quien es mejor, entre **Linux** y **MacOS** se alarga en el tiempo. Existe la falsa creencia de que macOS es para los ricos y Linux es para expertos. Antes de comenzar este análisis, debemos aclarar que ningún sistema operativo es perfecto, pero es cierto que existen usuarios y máquinas perfectas para cada sistema operativo.

La virtual superioridad existente de **MacOS** sobre Linux, tiene un coste, además considero que desproporcionado por ofrecer «un nada», es evidente que es un tema de marketing. Este artículo no pretende comenzar una guerra, y mucho menos una cruzada. Tan solo intentaremos arrojar algo de luz sobre este asunto, el porqué y el cómo quien es quien.

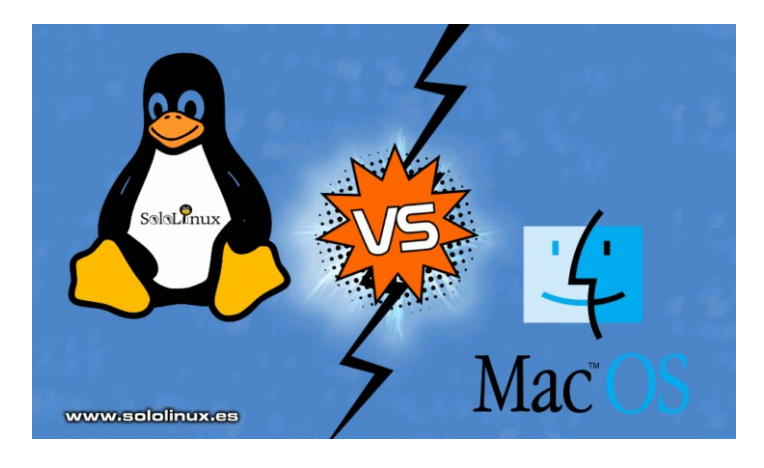

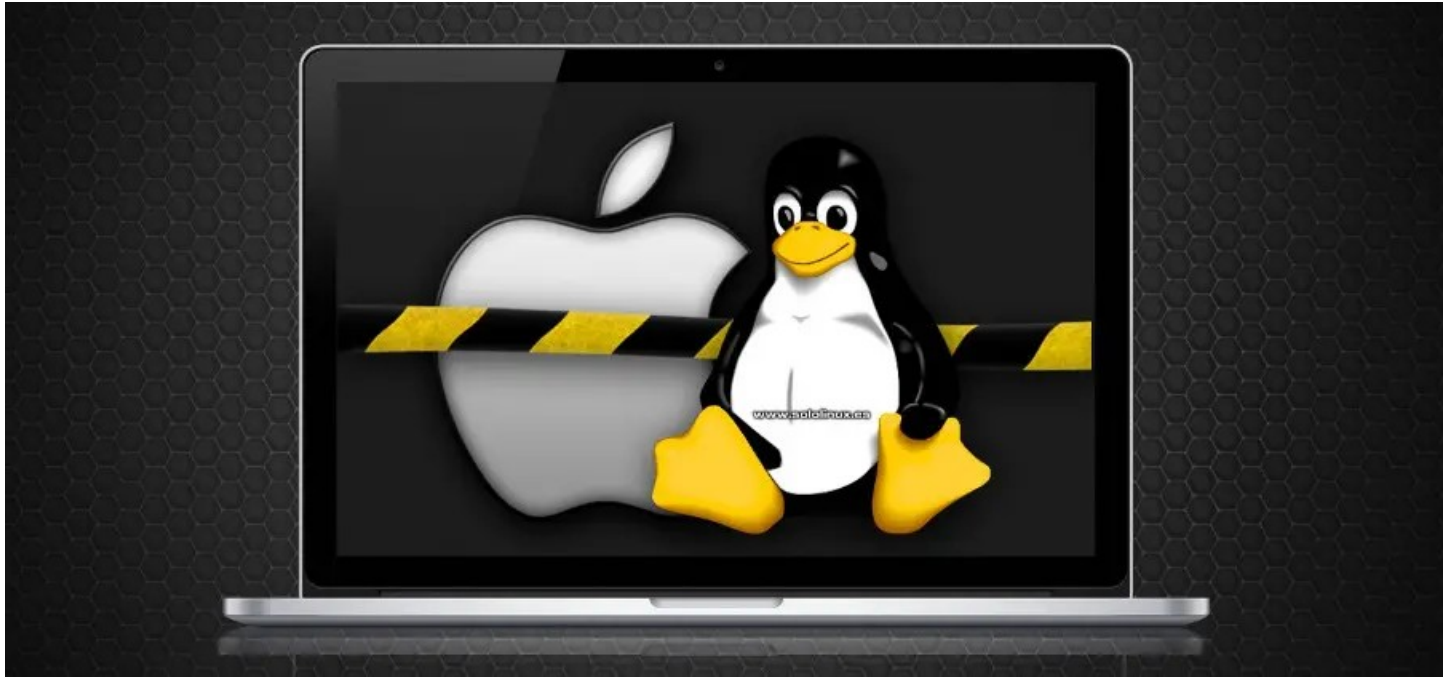

# Linux vs MacOS – Sus principales diferencias

Insisto que este artículo no es una pelea entre Linux y MacOS, simplemente vemos lo que cada sistema operativo nos ofrece, en comparación con el otro. Es evidente que cada uno tiene sus preferencias y, este efecto pueden favorecer a un sistema sobre el otro. Nosotros nos centramos en la flexibilidad, estabilidad y rendimiento que nos ofrece cada uno.

# Ya es hora de romper tabús - Linux vs MacOS

# Principales diferencias entre Linux y MacOS

Tal vez la definición de **sistema operativo** no define realmente a Linux, simplemente es costumbre. Realmente al hablar de un S.O. linux, deberíamos tener en cuenta que es una combinación de hardware, software y protocolos para una correcta comunicación operacional.

La definición real de Linux, es un núcleo básico preempaquetado. Este núcleo lo usan muchas distribuciones Linux como Ubuntu, Debian, Fedora, Rhel, Arch Linux, que integran con mejor o peor acierto su software, controladores, entornos de escritorio y más.

Por lo dicho, Linux es la conjunción de un núcleo básico preempaquetado, con una distribución de Linux específica. El núcleo de la base linux es el kernel, y destacamos que son incontables los voluntarios que desarrollan o crean distribuciones Linux para la comunidad.

En MacOS cambia todo, está responsabilidad es exclusiva de los ingenieros de Apple. Todo el software, controladores, entornos de escritorio y núcleos se desarrollan bajo un mismo techo. Linux trata de involucrar a la comunidad en el desarrollo de sus distribuciones, MacOS... **no**.

# Estabilidad y rendimiento – Linux vs MacOS

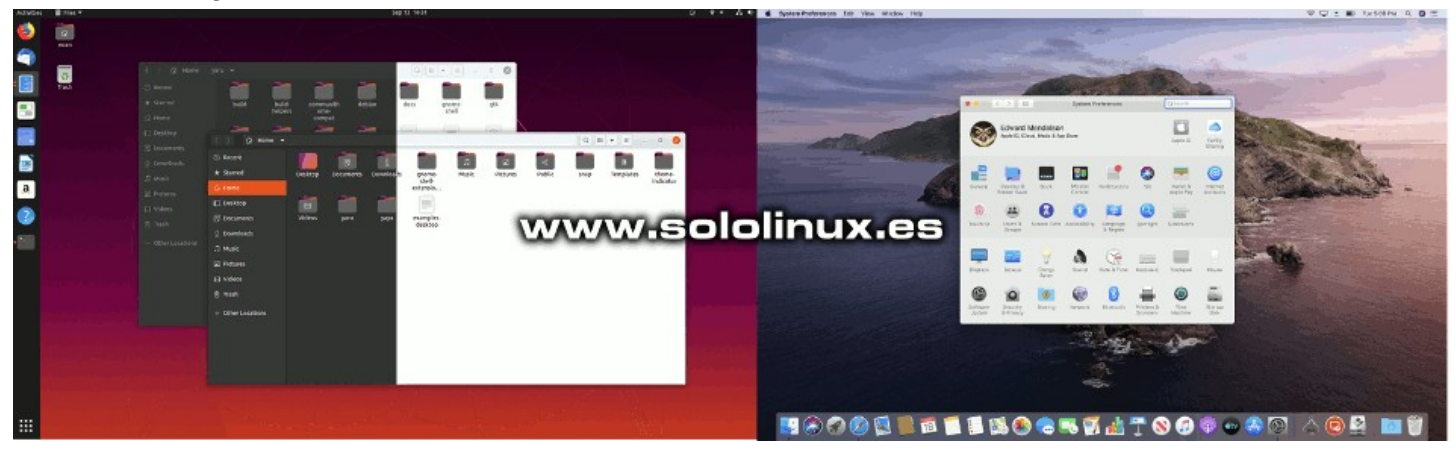

En este apartado, ambos sistemas operativos son vencedores. Los dos se comportan de forma estable con tareas normales. Debo indicar, que **MacOS** tiene integrado protocolos de actualización del sistema en segundo plano, y esto puede ser beneficioso o negativo, depende del hardware y del usuario.

Como norma general, la estabilidad y el rendimiento en Linux dependen de las distribuciones y de la máquina donde lo instalas. Recuerda que las **distribuciones linux**, vienen con diferentes entornos de escritorio que dependen enormemente del propósito final necesario por el usuario.

Cada distribución opera de una forma diferente, sobre todo dependiendo de su hardware; por tanto, la máquina es importante. Una distribución ligera favorecerá la experiencia de usuario, en un **hardware** obsoleto. Sin embargo, **MacOS** suele ser correlativo con sus máquinas, por tanto si quieres un buen rendimiento... solo debes usar el hardware de alta gama indicado por **Apple**.

Independientemente de las muchas pruebas que realicemos sobre su rendimiento, está claro que Linux tiene la capacidad de adaptarse tanto a máquinas de alto rendimiento como de bajo rendimiento.

# Soporte de hardware y de uso

Esta sección puede ser la más polémica, pues Mac se basa exclusivamente en hardware fabricado por Apple y para **Apple**. Podemos pensar que el objetivo de esta decisión es una integración hardware-software estable, sin embargo también la podemos acusar de prácticas monopolistas en contra de las leyes de competencia legal. Los usuarios de MacOS afirman que gracias a este efecto, consiguen un buen rendimiento software-hardware (aunque realmente con un coste fuera de mercado). Sus tarifas de reparación, también son abusivas.

La **comunidad Linux** tuvo que luchar contra viento y marea, para que los fabricantes de hardware les ofrecieran su código. Por suerte, hoy en día los proveedores de hard han visto el potencial de linux y, ya nadie los puede parar.

# Tipo de usuarios

Umm... Linux vs MacOS y sus usuarios, suponen una gran controversia. Si tienes un Mac, tienes una joya, eres único. Sin embargo, hay una diferencia entre que te guste un sistema operativo y un sistema operativo que te guste.

**Mac OS** ofrece un entorno de escritorio limpio y poderoso, que funciona bien y rápido. Si te gustan los gráficos geniales o trabajas con diseños gráficos, sonido o edición de video, MacOS es muy bueno independientemente de tus conocimientos.

Linux también da la bienvenida tanto a los usuarios principiantes como a los profesionales. Pero todo depende de la primera distribución que usen, o lo aman o lo odian. Es importante conocer las distribuciones que favorecen a los **usuarios novatos**, así como las más indicadas para profesionales, son un mundo diferente.

Recuerda que al derivar de Unix, en MacOS también puedes operar en terminal, pero su desconociendo es grande en este sentido. Los usuarios de Linux están más acostumbrados a manejar comandos. Linux vs MacOS.

# Coste de Linux vs MacOS

Si hablamos de Linux, suele ser libre en lo que respecta al software, realmente en linux casi todo es gratuito y de código abierto, sin precios o cláusulas ocultas. Ten en cuenta que hablamos de herramientas y aplicaciones de alto rendimiento, algunas incluso mejoran otras aplicaciones de pago.

Si hablamos de **MacOS**, la cosa es diferente. Tanto el software como el hardware tienen sus precios establecidos, insisto en que abusivos y más si hablamos que su código fuente lo tomaron de **UNIX**. Solo tú, podrás valoras si el dinero pagado por una máquina de esas características vale la pena, o no.

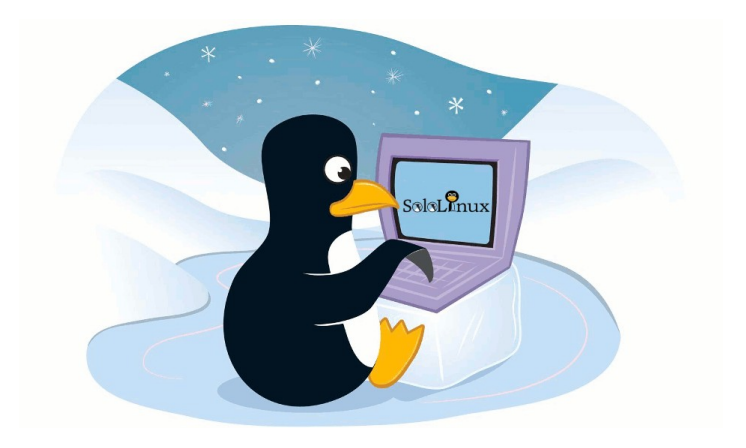

# Seguridad y privacidad

En Linux la privacidad y la seguridad están aseguradas en su base. Es algo común que cualquier profesional de TI, presuma de su uso (aunque no sea cierto), es por su reputación.

Si tú quieres, Linux tiene la capacidad de no dejar ningún rastro de huellas digitales. En términos de seguridad, es casi imposible crear una puerta trasera y obtener acceso a un sistema Linux seguro. OJO!!!, el potencial de una brecha en linux depende de la propia configuración del sistema, por eso es mejor no tocar lo que no conoces.

# En MacOS.... ufff, la privacidad y seguridad parece que es un jardín floreado en plena primavera rodeado de muros gigantes, o eso es lo que nos dicen.

Tal vez no sepas que Apple, rastrea cualquier movimiento de sus usuarios. Nos dicen que con el único objetivo de mejorar la experiencia de los clientes, para favorecer la evolución de nuevos productos o mejorar los existentes. Como su software no es de **código abierto**, es imposible acceder al sistema operativo y entender que hacer realmente con los datos de los usuarios. Mal, muy mal. Linux vs MacOS.

# Personalización del usuario

Apple desarrolla cada versión de **MacOS** de una forma muy definida. El software tiene un estado fijo, lo que equivale a que el usuario no puede modificar el diseño del sistema y ajustarlo a sus preferencias. Es triste que no puedas calibrar un sistema operativo de tal categoría, para que funcione como tú quieras.

Al hablar de Linux en términos de personalización, jaja, esto es lo mejor. Solo tienes que querer, y tus deseos serán cumplidos. Puedes personalizar desde la GUI hasta la **terminal**, es increíble.

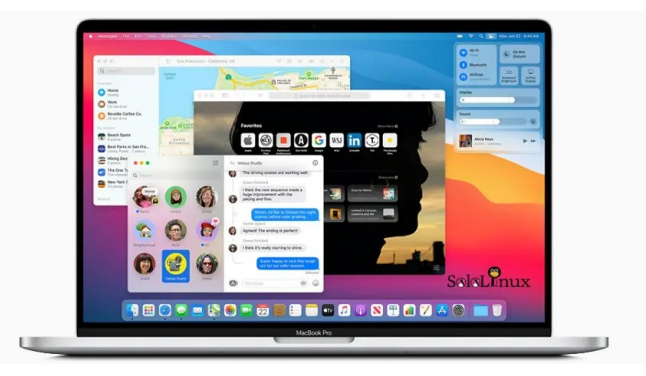

# Plataforma de programación

Si te dedicas a la programación profesional en codificación, no busques más. Linux es la solución a todos tus quebraderos de cabeza.

Cientos de editores de código, todos los lenguajes de programación que existen en la actualidad tienen una asociación directa con el entorno Linux. Todo funciona a las mil maravillas en un entorno Linux.

# Plataforma de juegos

Mac OS supera a Linux como plataforma para desarrollar y probar juegos de alta gama. Aunque linux hace un gran esfuerzo al respecto, en estos momentos el desarrollo de Apple es superior.

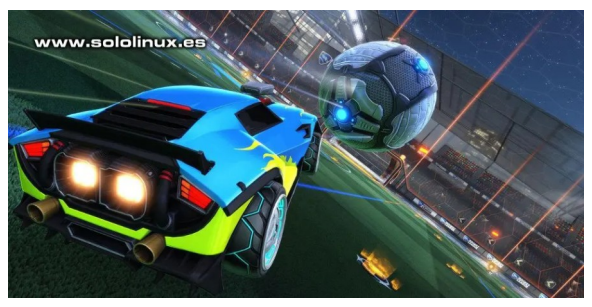

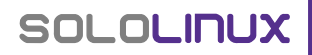

# Tareas automatizadas

Linux es de código abierto, sus usuarios tienen el privilegio de interactuar con el sistema hasta su núcleo como les plazca. Es evidente que se contempla la automatización de tareas y mucho más. MacOS no otorga a sus usuarios estos privilegios de acceso por defecto.

Es lógico, que Linux sea el sistema operativo preferido por los programadores y profesionales de TI. El terminal o consola de Linux, ofrecen la puerta de enlace perfecta para automatizar tareas y mucho más.

# Nota del autor

Con este artículo no pretendo generar polémica, tan solo ayudar al usuario final a decidirse si opta por Linux o por MacOS. Está claro que nuestra preferencia es linux, pero tal vez tus circunstancias sean diferentes. Analiza en términos de flexibilidad, funcionalidad, seguridad, privacidad y, sobre todo del uso que le vayas a dar. **Linux vs MacOS**.

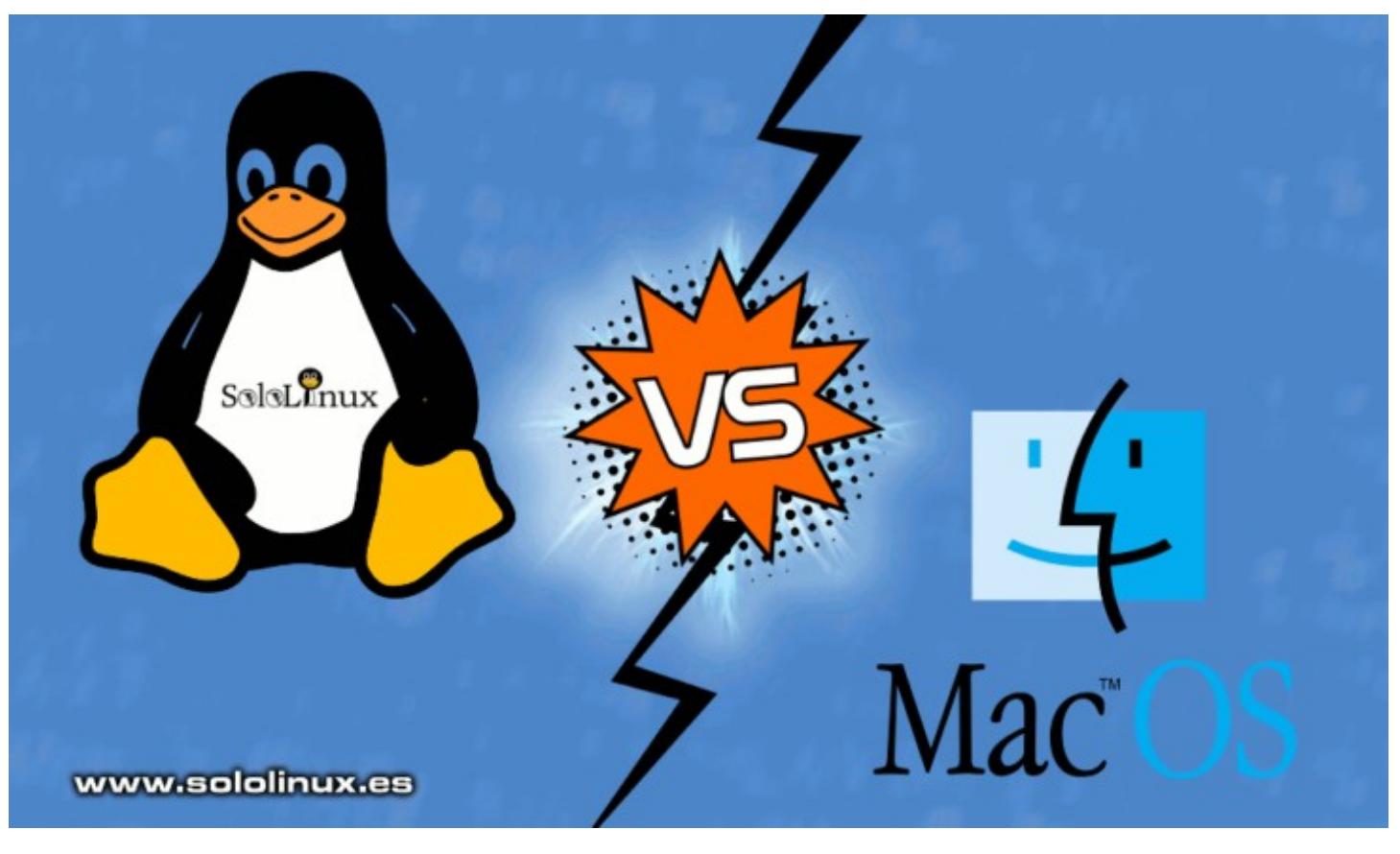

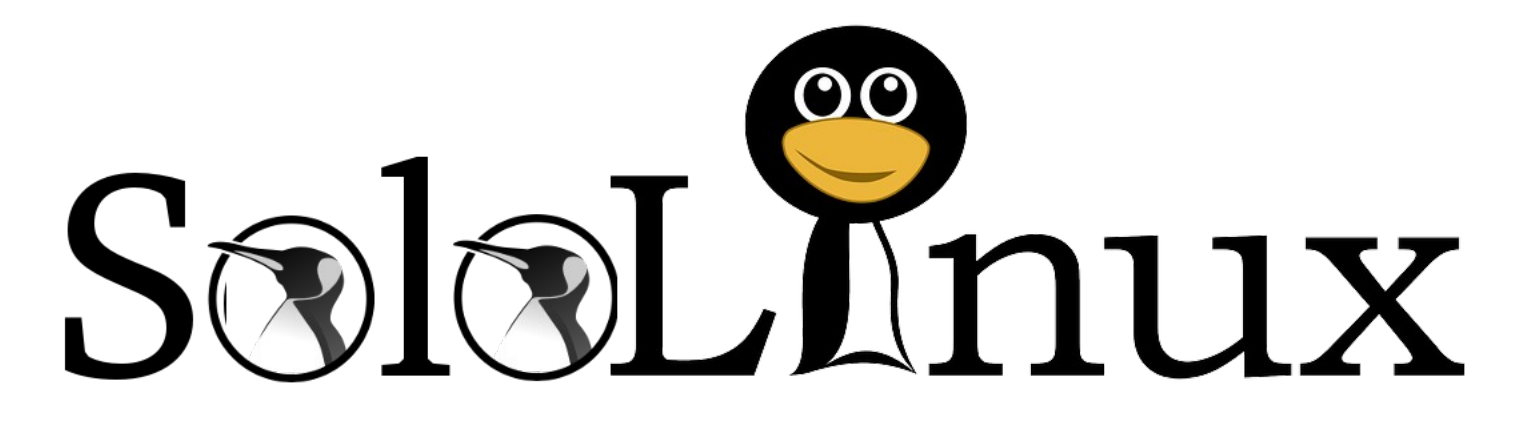

# Entrevista a un Sysadmin Linux en 17 preguntas

La **industria del TI** cada día depende más de Linux. Por tanto para acceder a un puesto de trabajo relacionado, debes tener altos conocimientos sobre este sistema. En la actualidad, estos conocimientos son muy valorados por las empresas contratantes.

El **código abierto** está en la cima cuando hablamos de entornos de desarrollo, entre pequeñas y medianas empresas y es evidente que su máximo exponente es linux. La demanda de administradores de sistemas cada día es más alta, ya sea para el manejo de servidores o redes, como para tecnologías en la nube tan de moda actualmente.

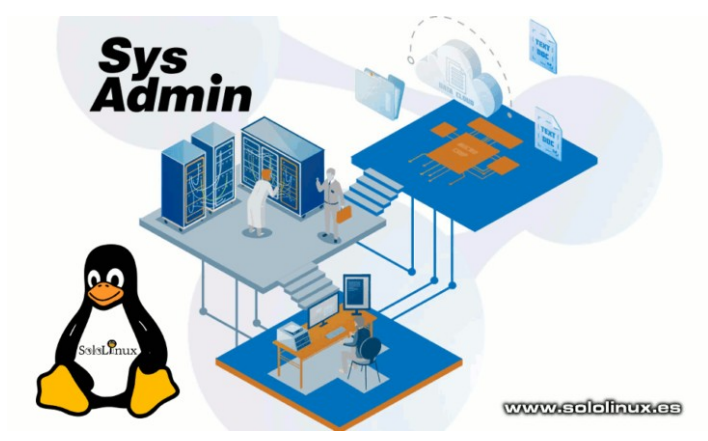

En este artículo tomamos como base un ejemplo de entrevista real, que fue realizada por una pequeña empresa que buscaba un **sysadmin** (administrador de sistemas), para el manejo de sus servidores. Estos contenían el trabajo diario de la empresa, así como varios sitios web y tiendas virtuales.

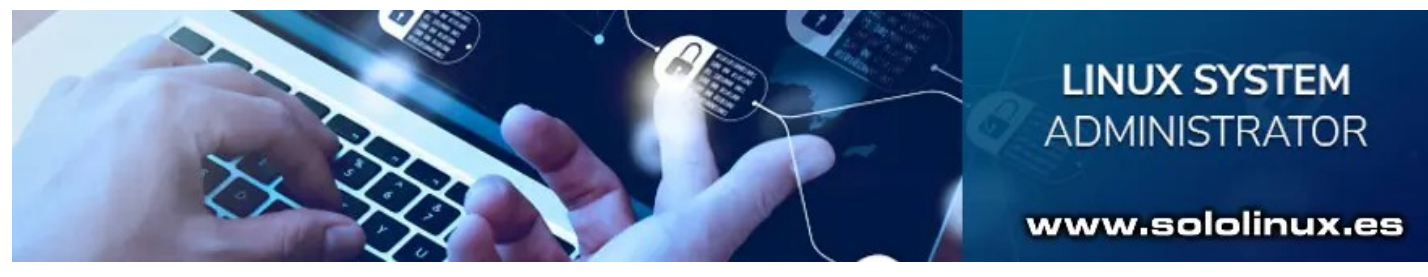

# Entrevista a un Sysadmin Linux

Comenzamos la entrevista.

# Cómo defines linux – dime algo básico

Linux es un sistema operativo de código abierto basado en Unix, creado por **Linux Torvalds**. Su uso es gratuito y se basa en el kernel de Linux, debo indicar que está dirigido principalmente a sistemas donde el usuario no quiere excesivos costes y, que se le permita modificar el sistema a su antojo. Estas circunstancias no se dan ni en **Windows**, ni en **MacOS**.

Las distribuciones más conocidas personalizan el kernel, otras no lo compilan y ofrecen al usuario una experiencia única. No nos podemos olvidar, que Linux puede ejecutarse en hardware común independientemente de su fabricante (HP, Intel, SPARC, IBM, etc).

# Para qué sirve el kernel linux

El **kernel Linux** es el núcleo del sistema operativo. El kernel maneja la interacción con el hardware y los comandos del usuario. Los usuarios también pueden interactuar directamente con el kernel desde la terminal.

Como el kernel de Linux es de código abierto, cualquier usuario puede descargarlo y editarlo sin permiso. Linux se lanza bajo la Licencia Pública General (GPL), esta quiere decir que se puede modificar y editar según las necesidades o requisitos del usuario.

# Principales diferencias entre Linux y Unix

Una de las principales diferencias entre **Linux y Unix**, es el costo asociado. Linux es de código abierto y gratuito, mientras que Unix tiene un coste. La **GUI** para Linux incluye varios entornos de escritorio que puedes elegir, Unix solo ofrece un entorno común. Entrevista a un Sysadmin Linux.

Otra gran diferencia entre ellos es a quien va dirigido, Linux es más fácil de usar que Unix. También debo decir que las actualizaciones en Linux son constantes, en Unix, no.

# Qué es Kdump

**Kdump** es un mecanismo del Kernel Linux, que captura los volcados del mismo en caso de errores o caída del sistema. Los volcados también se generan con un **Kernel panic**. Es muy útil para detectar los errores del sistema y, analizar posteriormente la causa. Un administrador Linux puede configurar donde y como guardar estos volcados.

# Qué es LILO

**LILO** o mejor dicho... Linux Loader. Es un cargador de arranque para Linux, que permite al sistema operativo cargarse en la memoria e iniciar su ejecución.

También se asegura de que la BIOS o el UEFI inicien, para verificar todo el sistema y asegurarse de que todo

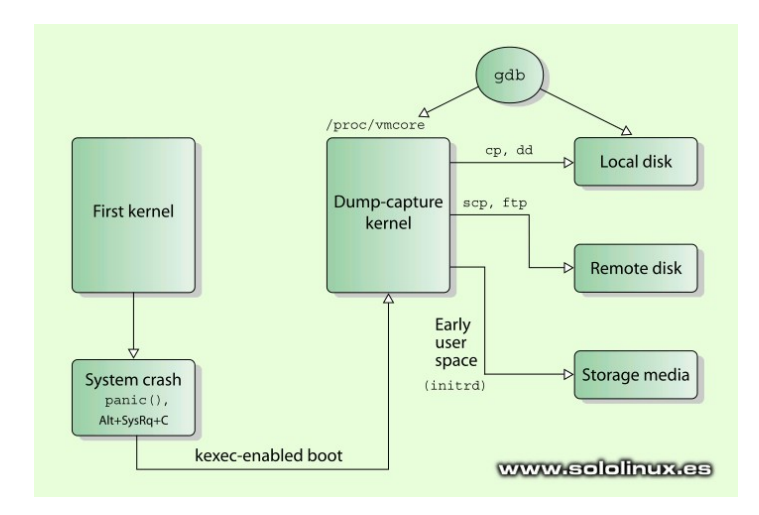

es correcto. Una vez que la BIOS o el UEFI comprueban todo, transfieren el control al registro de arranque maestro. En este momento LILO toma el control y, carga el sistema operativo Linux para su uso. El proceso es muy rápido.

# Componentes básicos de un sistema linux

Los componentes básicos de un **sistema operativo Linux**, son cinco. El kernel, la shell, la GUI, las utilidades del sistema y las aplicaciones.

- Kernel: Es el núcleo del sistema Linux, encargado de gestionar la conexión entre el hardware y los usuarios.
- GUI: La interfaz gráfica de usuario (GUI), facilita al usuario la interacción con el sistema (de forma sencilla).
- Shell: Shell ejecuta comandos en Linux como intérprete.
- Utilidades del sistema: Las utilidades del sistema tienen la capacidad de manejar las funcionalidades de la máquina.
- Aplicaciones: Son los programas y herramientas diseñados para tareas específicas.

# Qué es Automounter

**Automounter** es un servicio de Linux, encargado de manejar el montaje del sistema y sus archivos, ya sean locales o remotos. Este servicio monta automáticamente las imágenes necesarias, cuando el sistema las solicita.

Esto quiere decir que el sistema no necesita seguir montando unidades continuamente. El servicio de montaje automático **autofs**, solo monta el sistema de archivos cuando es necesario. Entrevista a un sysadmin.

# Qué es, y como habilitar las políticas de contraseña

Las políticas de contraseña garantizan que estas sean seguras y, que los usuarios sigan las directrices marcadas a la hora de crear contraseñas más o menos largas y difíciles de descifrar. Para habilitar la política de contraseñas en Linux, usamos PAM (Módulo de autenticación conectable).

# Hablamos de la Swap

Swap, también conocido como espacio de intercambio, es la cantidad de memoria adicional asignada por Linux para ejecutar programas de forma simultánea cuando sea necesario.

Para garantizar un rendimiento y uso óptimos del sistema, la swap crea temporalmente un espacio en el disco para liberar de carga a la memoria ram. Una vez hecho esto, la RAM vuelve a ser accesible para que la usen otras herramientas o aplicaciones. La definición correcta sería que... el espacio de intercambio se usa principalmente cuando la RAM no tiene suficiente tamaño para ejecutar las demandas solicitadas.

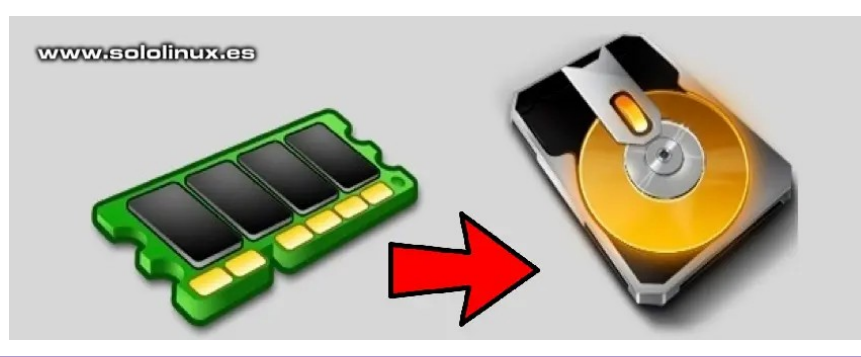

# Qué es la cuenta root

La cuenta root, también conocida como raíz es la cuenta principal del administrador del sistema. Con esta cuenta puedes realizar todos los cambios necesarios en el sistema, lo controla por completo. Además, es la cuenta operativa predeterminada en todos los sistemas basados en Linux. Entrevista a un Sysadmin Linux.

# Qué es la shell en linux

La Shell nos permite a través de un terminal, introducir comandos para indicar al sistema la acción que debe ejecutar. Linux ofrece varias opciones de Shell; sin embargo, te enumero las más conocidas y populares.

- **bash**: Bourne Again Shell (bash), es la shell más popular, ya que viene por defecto en la mayoría de distribuciones de Linux.
- **ksh**: Korn Shell (ksh), es un shell de lenguaje de programación de alto nivel, creado para administradores de sistemas y programadores.
- **zsh**: Z Shell (zsh), ofrece características únicas que incluyen comentarios de cierre, archivos de inicio, generación de nombres de archivo, etc.
- csh: C Shell (csh), tiene la particularidad de usar una sintaxis similar a C.

# Verificar la memoria consumida

En la entrevista a un Sysadmin, nos preguntan como verificar la memoria de un sistema linux. Esto es algo realmente sencillo, pues disponemos de muchos comandos y herramientas que nos ayudan al respecto. Vemos algunos de los más conocidos.

| vmstat<br>free -m<br>top<br>htop |                                                       |  |
|----------------------------------|-------------------------------------------------------|--|
| [root@                           | ~]# vmstat                                            |  |
| procs                            | iosystemcpu                                           |  |
| r b                              | swpd free buff cache si so bi bo in cs us sy id wa st |  |
| 00                               | 0 27800496 448584 3020924 0 0 27 67 0 1 5 1 94 0 0    |  |

# Qué es el Master Boot Record

El Master Boot Record (MBR), se encarga de detectar el dispositivo principal de arranque. Contiene 512 bytes de datos y normalmente contiene el cargador de arranque. Las partes principales del MBR son las siguientes:

Los primeros 446 bytes contienen información del cargador de arranque principal. En los siguientes 64 bytes se almacena la información de la tabla de particiones. En los últimos 2 bytes está la verificación de validación MBR.

# Qué es el nivel de ejecución en linux

El nivel de ejecución en Linux define como se ejecuta el sistema. En linux tenemos siete niveles de ejecución diferentes, y cada uno tiene su función.

- 0 : Se utiliza para detener el sistema, es decir, apagar la máquina.
- **1** : Es un nivel de ejecución en modo de usuario único.
- 2 : Es el modo multiusuario básico.
- 3 : Modo multiusuario con funciones completas.
- 4 : Es experimental, no se utiliza.
- 5 : Modo multiusuario basado en GUI.
- 6 : Reiniciar el sistema.

# Linux es seguro

Linux es seguro si lo comparamos con otros sistemas operativos. Al ser de código abierto, son muchos los desarrolladores que trabajan en el código. Otras razones básicas que hacen que Linux sea más seguro, son las siguientes.

- Mejor gestión de usuarios garantizando las restricciones de bajo nivel. Así, los virus no pueden entrar en archivos o carpetas locales y se garantiza que el daño sea menor.
- Se puede especificar los permisos de una aplicación, de manera que garantizamos las mejores medidas de seguridad, posibles.
- Linux tiene un poderoso sistema de auditoría.
- Se ofrece el acceso a los registros de forma detallada, lo que facilita a los administradores descubrir accesos no autorizado u otras violaciones en el sistema

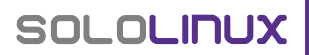

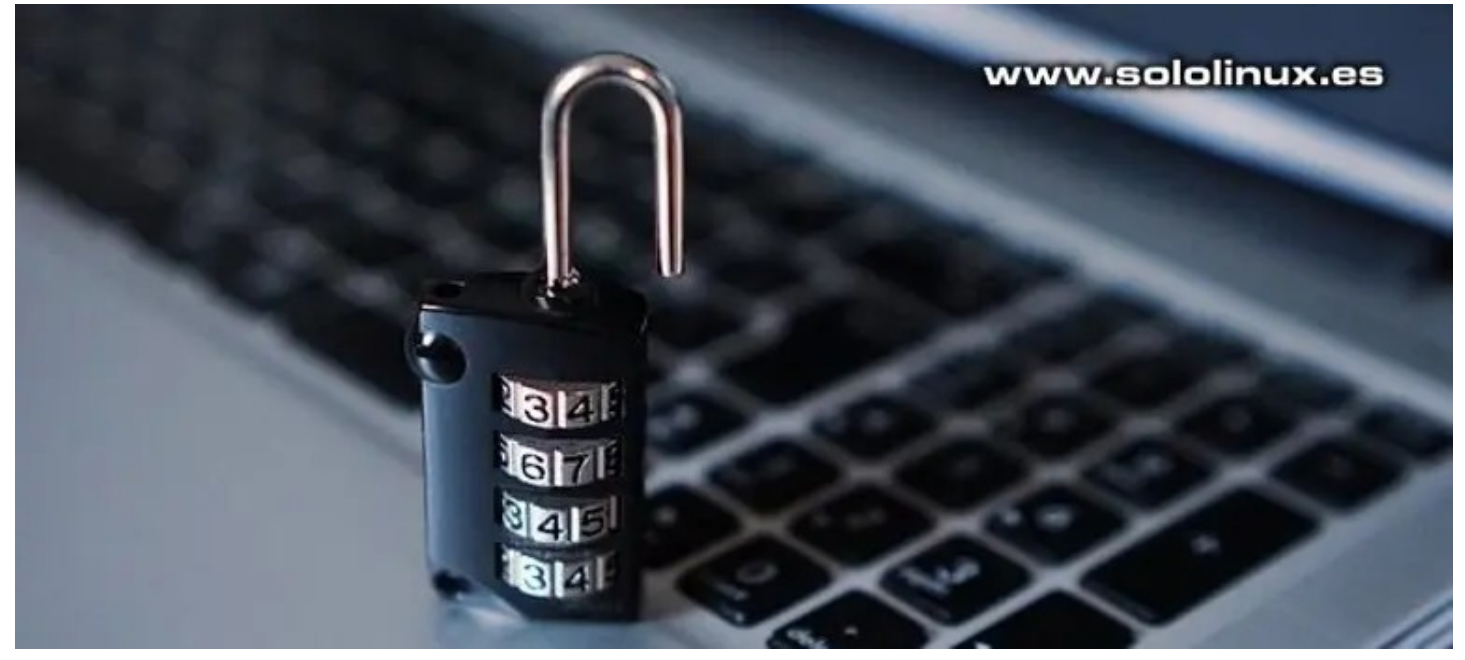

# Comandos comunes para administrar una red

Linux es un sistema operativo que ofrece funciones completas de red. El administrador del sistema es el encargado de su configuración, así como de solucionar los problemas que puedan presentarse. Vemos algunos de los comandos que nos ayudaran a solucionar fallos en la red.

- **hostname** : Visualizar la dirección IP y el dominio del nombre de host. También permite cambiar el nombre de host.
- ifconfig : Permite manipular y mostrar las interfaces y rutas de la red.
- tracepath : Rastrea los saltos de un paquete hasta llegar a su destino.
- route : Imprime y edita la tabla de enrutamiento IP.
- **mtr** : Rastrear una ruta y hacer ping con solo un comando.
- netstat : Nos permite ver las tablas de enrutamiento, las conexiones de red y las estadísticas de la interfaz.
- dig : Consulta servidores de nombres DNS.
- ping : Verificar que un sistema remoto está disponible.

# sergio@sololinux:~\$ tracepath sololinux.es

| 1?: | [LOCALHOST]                 | pmtu | 1500 | www.sololinux.es |
|-----|-----------------------------|------|------|------------------|
| 1:  | _gateway                    |      |      | 3.130ms          |
| 1:  | _gateway                    |      |      | 3.144ms          |
| 2:  | 10.132.0.28                 |      |      | 10.465ms         |
| 3:  | 172.20.201.2                |      |      | 84.131ms         |
| 4:  | odin-vgw3.te.net.ua         |      |      | 2.279ms          |
| 5:  | br3-co-core3-dca.te.net.ua  |      |      | 20.386ms         |
| 6:  | odessal-ge-0-0-0-857.ett.ua |      |      | 7.159ms          |
| 7:  | fft1-od0.ett.ua             |      |      | 30.799ms         |

# Qué son los demonios

Los demonios tambien conocidos como **Daemons**, permiten que nuestro sistema pueda ejecutar un proceso en segundo plano, el cual no puede hacerlo de forma nativa. Daemons es un enfoque seguro cuando hablamos de manejar solicitudes periódicas.

# Nota final de la Entrevista a un Sysadmin

Llegamos al final de nuestras 17 preguntas de la entrevista a un sysadmin Linux. Recuerda que las preguntas formuladas en el articulo, tan solo son una base. Ademas, si pasas la seleccion de la entrevista lo más probable es que después realicen pruebas practicas.

# Instalar XFCE 4.16 en Ubuntu 20.04 o Linux Mint

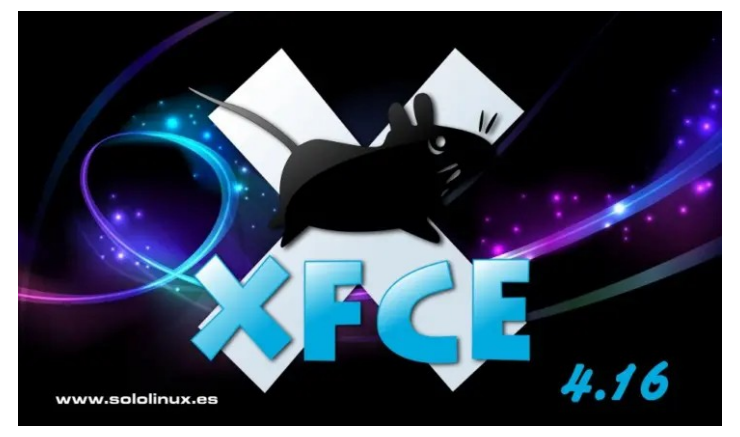

Hace unos días, se anunció el lanzamiento de la nueva versión principal estable de XFCE, hablamos de XFCE 4.16. No nos vamos a explayar mucho en sus nuevas características y mejoras, ya lo hicimos en este artículo anterior, aun así, recordamos las principales características y novedades.

Las características de Xfce 4.16 incluyen:

- Nuevos iconos y paleta.
- El nuevo marco de diálogo de «Aplicaciones predeterminadas», se fusiona con los de «Configuración de Mime» y «Aplicaciones preferidas».
- Se mejora la compatibilidad con HiDPI (escala fraccionada).
- Más atajos de teclado de forma predeterminada.
- Se añade un botón de pausa en los cuadros de diálogo de copia y movimiento de archivos en Thunar.
- Modo de panel oscuro (habilitado de forma predeterminada).
- El nuevo complemento «Status Tray», combina el «Systray» heredado y «StatusNotifier».
- Nuevo marco de diálogo (Acerca de...), con información básica del sistema.
- Se mejora la configuración del administrador de energía.
- Puedes descubrir más características «aquí».

Si tu versión preferida de Ubuntu es Xubuntu, o Ubuntu con XFCE, es recomendable que actualices el XFCE. En este artículo vemos como hacerlo de forma simple y rápida, además también es válido para Linux Mint y otros derivados de Ubuntu. Instalar XFCE 4.16.

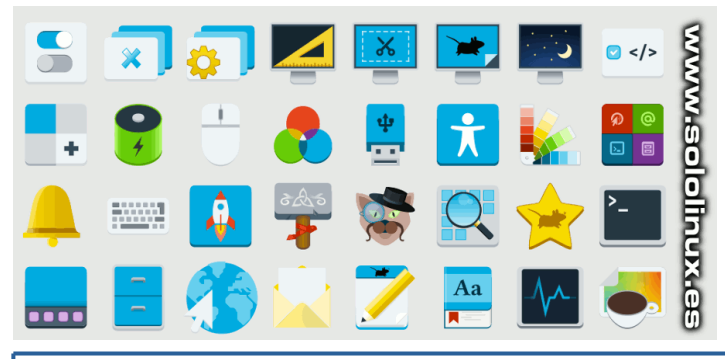

# Instalar XFCE 4.16 en Ubuntu 20.04

Xubuntu Developers nos ofrece un ppa que facilita su instalación, por tanto lo agregamos.

sudo add-apt-repository ppa:xubuntu-dev/staging

Como ya tienes XFCE instalado en el sistema, tan solo debemos actualizar nuestro sistema íntegramente.

sudo apt update sudo apt full-upgrade

Acepta la solicitud del sistema pulsando «Y». La instalación comienza inmediatamente, vemos un eiemplo.

root@sololinux-demo:~# apt full-upgrade Reading package lists... Done Building dependency tree Reading state information... Done Calculating upgrade... Done The following packages were automatically installed and are no longer required. required: libunique-1.0-0 xfce4-notes Use 'apt autoremove' to remove them. The following packages will be REMOVED: libexo-1-0 libexo-helpers xfce4-mailwatch-plugin xfce4-notes-plugin The following NEW packages will be installed: girl.2-xfconf-0 xfce4-helpers The following packages will be upgraded: catfish elementary-xfce-icon-theme exo-utils libexo-2-0 libexoumuon libthunarx-3-0 libtumbler-1-0 libxfce4panel-2.0-4 libxfce4ui-2-0 libxfce4ui-common libxfce4ui-utils libxfce4util-bin libxfce4utilcommon libxfce4util7 libxfconf-0-3 mousepad thunar thunar-data thunarvolman tumbler tumbler-common xfce4-appfinder xfce4-dict xfce4-notifyd xfce4-panel xfce4-power-manager xfce4-power-manager-data xfce4-power-managerplugins xfce4-pulseaudio-plugin xfce4-screensaver xfce4-screenshooter xfce4-session xfce4-settings xfce4-taskmanager xfce4-terminal xfce4-weatherplugin

plugin xfce4-whiskermenu-plugin xfconf xfdesktop4 xfdesktop4-data xfwm4 41 upgraded, 2 newly installed, 4 to remove and 0 not upgraded. Need to get 16.9 MB of archives. After this operation, 1550 kB of additional disk space will be used.

Do you want to continue? [Y/n]

Observa en la siguiente imagen como se actualiza XFCE, a XFCE 4.16.

| Preparing to unpack/18-xfce4-panel_4.16.0-1~20.04_amd64.deb                   |
|-------------------------------------------------------------------------------|
| Inpacking xfce4-panel (4.16.0-1~20.04) over (4.14.3-1) www.sololinux.es       |
| Preparing to unpack/19-xfce4-power-manager_4.16.0-1~20.04_amd64.deb           |
| <pre>Jnpacking xfce4-power-manager (4.16.0-1~20.04) over (1.6.6-1)</pre>      |
| Preparing to unpack/20-xfce4-power-manager-data_4.16.0-1~20.04_all.deb        |
| <pre>Jnpacking xfce4-power-manager-data (4.16.0-1~20.04) over (1.6.6-1)</pre> |
| Preparing to unpack/21-xfce4-power-manager-plugins 4.16.0-1~20.04 amd64.del   |

Para una instalación limpia ejecuta lo siguiente.

sudo apt update sudo apt install xubuntu-desktop

Para disfrutar de tu nuevo XFCE, solo falta reiniciar el sistema.

sudo reboot

**File Operation Progress** Copying files to "Torrent"... \$ xubuntu-20.04-desktop-amd64.iso Pause 🙆 Cancel 7,1MiB of 1,5GiB — 1 hour remaining (289,0KiB/sec)

# Uso del Comando Nslookup en linux

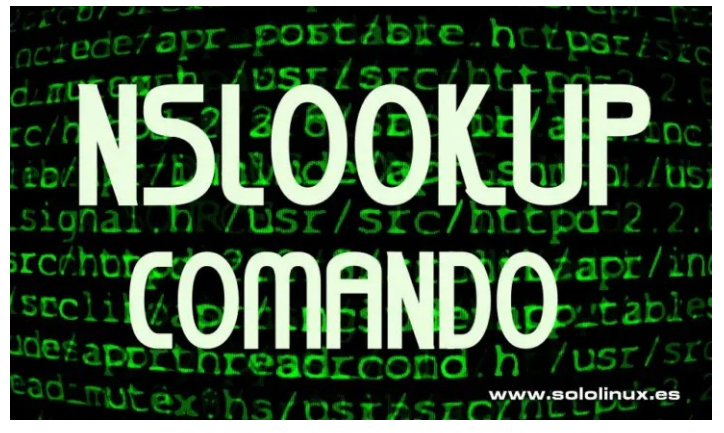

Hoy hablamos de un comando desconocido por los usuarios más noveles, pero tremendamente útil a la hora de solucionar cualquier problema que tengas con las DNS. El comando Nslookup tiene la capacidad de localizar la dirección IP de un host, el dominio de una dirección IP, o incluso localizar los servidores de correo de un dominio.

Esta herramienta se puede utilizar en dos formas.

- Modo interactivo
- Modo no interactivo

El modo interactivo se usa para lanzar consultas a un servidor DNS sobre sus dominios y hosts. Por el contrario, el modo no interactivo lo utilizaremos para solicitar información sobre un host o dominio.

Este comando suele venir instalado en la mayoría de distribuciones linux, por si acaso no es tu caso, además de aprender a usarlo, también veremos como se instala en las distribuciones linux más conocidas.

### sergio@sololinux:~\$ nslookup google.es Server: 127.0.0.53 Address: 127.0.0.53#53 Non-authoritative answer: Name: google.es Address: 142.250.75.3 Name: google.es Address: 2a00:1450:401b:801::2003 sololinux.es 127.0.0.53

Instalar el comando Nslookup en linux Como ya dije anteriormente, la herramienta no siempre viene instalada por defecto. La instalamos.

127.0.0.53#53

# Instalar Nslookup en Debian, Ubuntu y derivados

sudo apt install dnsutils -y

Server:

Address:

# Instalar Nslookup en CentOS, Fedora y derivados

| sudo        | dnf | install | bind-utils |
|-------------|-----|---------|------------|
| # o<br>sudo | vum | install | bind-utils |

# Instalar Nslookup en Arch Linux, Manjaro y derivados

sudo pacman -S dnsutils

Si ya lo tienes instalado, recibirás un mensaje similar a...

| _ |                                                             |
|---|-------------------------------------------------------------|
|   | root@sololinux:# sudo apt install dnsutils -y               |
|   | Leyendo lista de paquetes Hecho                             |
|   | Creando árbol de dependencias                               |
|   | Leyendo la información de estado Hecho                      |
|   | dnsutils ya está en su versión más reciente (1:9.11.3+dfsg- |
|   | lubuntu1.13).                                               |
|   | 0 actualizados, 0 nuevos se instalarán, 0 para eliminar y 0 |
|   | no actualizados.                                            |
| - |                                                             |
|   |                                                             |

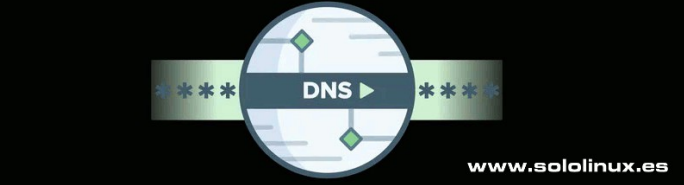

# Uso del comando Nslookup en linux En modo interactivo

Para acceder al modo interactivo, tan solo debes ejecutar el siguiente comando.

nslookup

Ű

0

0 ()

 $\sim$ 

Como vemos en el siguiente ejemplo, accedemos a la consola de la herramienta.

sergio@sololinux:~\$ nslookup

Para obtener resultados, inserta un dominio o una ip (en el ejemplo «google.es«).

| sergio@sololinux:~\$ nslookup     |
|-----------------------------------|
| > google.es                       |
| Server: 127.0.0.53                |
| Address: 127.0.0.53#53            |
| Non-authoritative answer:         |
| Name: google.es                   |
| Address: 142.250.75.3             |
| Name: google.es                   |
| Address: 2a00:1450:401b:801::2003 |
| >                                 |
|                                   |

### También podemos especificar el tipo de búsqueda. En nuestro caso las DNS.

set type=ns sergio@sololinux:~\$ nslookup > set type=ns > google.es Server: 127.0.0.53 Address: 127.0.0.53#53 Non-authoritative answer: google.es nameserver = ns3.google.com. google.es nameserver = ns2.google.com. google.es nameserver = ns4.google.com. google.es nameserver = ns1.google.com Authoritative answers can be found from: Incluso podemos identificar rápidamente los servidores de correo (mail).

| set type=mx                                                                                                    |
|----------------------------------------------------------------------------------------------------|
| <pre>sergio@sololinux:~\$ nslookup &gt; set type=mx &gt; google.es Server: 127.0.0.53 Address: 127.0.0.53#53 Non-authoritative answer: google.es mail exchanger = 20 alt1.aspmx.l.google.com. google.es mail exchanger = 30 alt2.aspmx.l.google.com. google.es mail exchanger = 40 alt3.aspmx.l.google.com. google.es mail exchanger = 10 aspmx.l.google.com. Authoritative answers can be found from:</pre> |

Impresionante verdad?, ahora vemos el modo no interactivo.

| sergio@sololinu:                 | x:~\$ nslookup          |                                  |
|----------------------------------|-------------------------|----------------------------------|
| <pre>&gt; set type=ns</pre>      |                         | www.sololinux.es                 |
| <pre>&gt; google.es</pre>        |                         |                                  |
| Server:                          | 127.0.0.53              |                                  |
| Address:                         | 127.0.0.53#53           | 3                                |
| Non-authoritativ                 | ve answer:              |                                  |
| google.es                        | nameserver =            | ns3.google.com.                  |
| google.es                        | nameserver =            | ns2.google.com.                  |
| google.es                        | nameserver =            | ns4.google.com.                  |
| google.es                        | <pre>nameserver =</pre> | nsl.google.com.                  |
| Authoritative a<br>> set type=mx | nswers can be           | found from:                      |
| > aooale.es                      |                         |                                  |
| Server:                          | 127.0.0.53              |                                  |
| Address:                         | 127.0.0.53#53           | 3                                |
| Non-authoritati                  | ve answer:              |                                  |
| google.es                        | mail exchange           | er = 10 aspmx.l.google.com.      |
| google.es                        | mail exchange           | er = 40 alt3.aspmx.l.google.com. |
| google.es                        | mail exchange           | er = 50 alt4.aspmx.l.google.com. |
| google.es                        | mail exchange           | er = 30 alt2.aspmx.l.google.com. |
| google.es                        | mail exchange           | er = 20 alt1.aspmx.l.google.com. |
| Authoritative a                  | nswers can be           | found from:                      |

# En modo no interactivo

En el modo no interactivo, insertamos el comando seguido de la solicitud. Vemos un ejemplo.

### nslookup google.es

sergio@sololinux:~\$ nslookup google.es Server: 127.0.0.53 Address: 127.0.0.53#53 Non-authoritative answer: Name: google.es Address: 142.250.75.3 Name: google.es Address: 2a00:1450:401b:801::2003 sergio@sololinux:~\$

También podemos ver los registros SOA.

### nslookup -type=soa

sergio@sololinux:~\$ nslookup -type=soa google.es Server: 127.0.0.53 Address: 127.0.0.53#53 Non-authoritative answer: google.es origin = nsl.google.com mail addr = dns-admin.google.com serial = 349260167 refresh = 900 retry = 900 expire = 1800 minimum = 60 Authoritative answers can be found from: sergio@sololinux:~\$ Como ultima introducción en este comando, vemos otra opción interesante con la cual podrás visualizar todos los registros posibles.

# nslookup -query=any

| sergio@sololinux:~\$ | nslookup   | -query=any   | google.es |
|----------------------|------------|--------------|-----------|
| Server: 127          | .0.0.53    |              |           |
| Address: 127         | .0.0.53#53 | 3            |           |
|                      |            |              |           |
| Non-authoritative a  | nswer:     |              |           |
| Name: google.es      |            |              |           |
| Address: 142.250.75  | .3         |              |           |
| Name: google.es      |            |              |           |
| Address: 2a00:1450:  | 401b:801:  | :2003        |           |
| google.es            |            |              |           |
| origin = ns          | 1.google.d | com          |           |
| mail addr =          | dns-admin  | n.google.com | n         |
| serial = 34          | 9260167    |              |           |
| refresh = 9          | 00         |              |           |
| retry = 900          | WW         | vw.sololi    | nux.es    |
| expire = 18          | 00         |              |           |
| minimum = 6          | 0          |              |           |
| google.es nam        | eserver =  | nsl.google.  | .com.     |
| google.es nam        | eserver =  | ns4.google.  | .com.     |
| google.es nam        | eserver =  | ns2.google.  | .com.     |
| google.es nam        | eserver =  | ns3.google.  | .com.     |
|                      |            |              |           |
| Authoritative answe  | rs can he  | found from   |           |

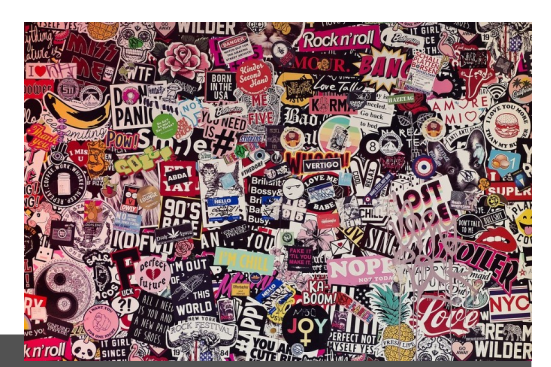

### Publicidad:

Quieres poner publicidad en la revista, ahora puedes hacerlo de forma muy simple, llegando a todo el mundo con esta revista digital gratuita de software libre y GNU/Linux en ESPAÑOL

CON SOLOLINUX MULTIPLICARAS TUS CLIENTES

Para mayor información escribe un email adrian@sololinux.es

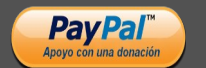

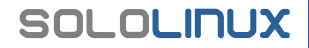

# MANUALES

# Uso del Comando Netstat en linux

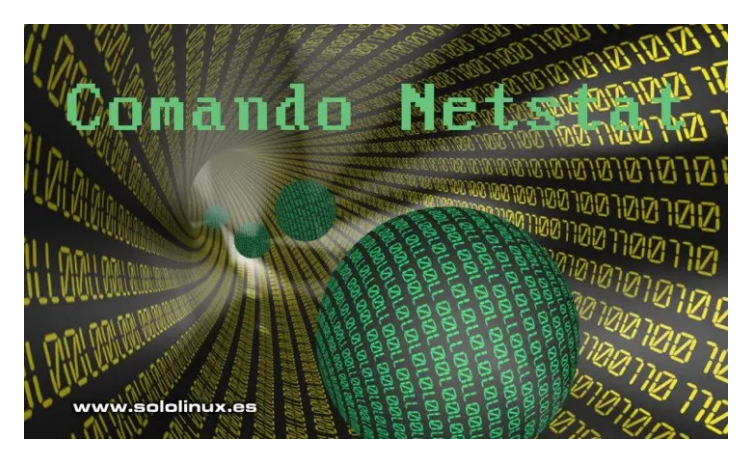

Netstat es una interesante herramienta en línea de comandos, con la capacidad de enumerar todas las conexiones de red existentes en nuestro sistema linux.

Enumera todas las conexiones de los **socket tcp**, **udp** y las conexiones privadas de los sistemas derivados de UNIX. También muestra interesante información sobre la red, como por ejemplo las conexiones, las tablas de enrutamiento, estadísticas de la interfaz, conexiones enmascaradas, membresías de multidifusión, y mucho más.

En este sencillo articulo, veremos cómo usar la utilidad para recopilar información sobre las conexiones de red y, puertos abiertos en el sistema. Es la info que por circunstancias diversas más necesitamos.

# Uso del comando Netstat en linux Listar todas la conexiones

netstat -a

| sergio@sololinu<br>Conexiones acti | ux:~\$ netstat -a<br>ivas de Internet (servide | ores y establecidos) |          |
|------------------------------------|------------------------------------------------|----------------------|----------|
| Proto Recib Er                     | nviad Dirección local                          | Dirección remota     | Estado   |
| tcp 0                              | 0 localhost:ipp                                | 0.0.0:*              | ESCUCHAR |
| tcp 0                              | 0 localhost:domain                             | 0.0.0:*              | ESCUCHAR |
| tcp 0<br>ESTABLECIDO               | 0 sololinux:39380                              | static.200.4.202.:h  | ttps     |
| tcp 0<br>ESTABLECIDO               | 0 sololinux:49836                              | 104.18.3.159:https   |          |
| tcp 0<br>ESTABLECIDO               | 0 sololinux:34796                              | 199.232.16.134:http  | S        |
| tcp 0<br>ESTABLECIDO               | 0 sololinux:39770                              | flucast02-06.bt.b:h  | ttps     |
| tcp 0                              | 0 sololinux:41102                              | li-in-f188.1e100.:h  | ttps     |
| tcp 0                              | 0 sololinux:40566                              | ae9d0fe0e9c2cb798:h  | ttps     |
| tcp 0                              | 0 sololinux:39390                              | static.183.67.216:h  | ttps     |
| tcp 0                              | 0 sololinux:60382                              | 104.18.169.19:https  |          |
| tcp6 0                             | 0 ip6-localhost:ipp                            | [::]:*               | ESCUCHAR |
| udp 0                              | 0 localhost:domain                             | 0.0.0:*              |          |
| udp 0                              | 0 0.0.0.0:bootpc                               | 0.0.0:*              |          |
| udp 0                              | 0 sololinux:ntp                                | 0.0.0:*              |          |
| udp 0                              | 0 localhost:ntp                                | 0.0.0:*              |          |
| udp 0                              | 0 0.0.0.0:ntp                                  | 0.0.0:*              |          |
| udp 0                              | 0 0.0.0:39063                                  | 0.0.0:*              |          |
| udp 0                              | 0 0.0.0.0:ipp                                  | 0.0.0:*              |          |
| udp 0                              | 0 sololinux:48159                              | 0.0.0:*              |          |
| udp 0                              | 0 224.0.0.251:mdns                             | 0.0.0:*              |          |
| udp 0                              | 0 224.0.0.251:mdns                             | 0.0.0:*              |          |
| udp 0                              | 0 0.0.0:mdns                                   | 0.0.0:*              |          |
| udp 0<br>ESTABLECIDO               | 0 sololinux:50461                              | waw02s07-in-f14.1e1  | :443     |

# Identificar las interfaces de red

| netstat -i                                                         |      |        |        |        |        |        |           |   |
|--------------------------------------------------------------------|------|--------|--------|--------|--------|--------|-----------|---|
| sergio@sololinux:~\$ netstat -i<br>Tabla de la interfaz del núcleo |      |        |        |        |        |        |           |   |
| Iface                                                              |      | MTU    | RX-0K  | RX-ERR | RX-DRP | RX-0VR | ΤΧ-ΟΚ ΤΧ- |   |
| ERR T                                                              | K-DR | P TX-0 | /R Flg |        |        |        |           |   |
| eno1                                                               |      | 1500   | 0      | 0      | 0      | 0      | 0         |   |
| 0                                                                  | 0    | 0      | BMU    |        |        |        |           |   |
| lo                                                                 |      | 65536  | 12937  | 0      | 0      | 0      | 12937     |   |
| 0                                                                  | 0    | 0      | LRU    |        |        |        |           |   |
| wlo1                                                               |      | 1500   | 751088 | 0      | 0      | 0      | 424640    |   |
| 0                                                                  | 0    | 0      | BMRU   |        |        |        |           | 1 |

Otra opción más legible y con más datos.

notstat io

| necotat (                                                                                       |                                                                                                    |                                                                                                    |                                                                                                    |                                                         |
|-------------------------------------------------------------------------------------------------|----------------------------------------------------------------------------------------------------|----------------------------------------------------------------------------------------------------|----------------------------------------------------------------------------------------------------|---------------------------------------------------------|
|                                                                                                 |                                                                                                    | : •                                                                                                    |                                                                                                    |                                                         |
| sergio@sololin<br>Tabla de la in<br>enol: flags=40                                              | 1ux:~\$ netstat -<br>1terfaz del núcl<br>999≺UP,BROADCAST                                                                                                    | ie<br>eo<br>,MULTICAST> mti                                                                                                    | <b>www</b><br>1 1500                                                                                                   | .sololinux.es                                           |
| ether<br>RX pac<br>RX err                                                                       | 38:22:e2:ba:27:<br>ckets 0 bytes 0<br>rors 0 dropped                                                                                                    | 73 txqueuelen :<br>(0.0 B)<br>0 overruns 0 :                                                                                                    | 1000 (Etherne <sup>.</sup><br>frame 0                                                                                  | t)                                                      |
| TX pac<br>TX err                                                                                | ckets 0 bytes 0<br>rors 0 dropped                                                                                                    | (0.0 B)<br>0 overruns 0 ca                                                                                                    | arrier 0 coll:                                                                                                    | isions 0                                                |
| lo: flags=73 <l<br>inet 1<br/>inet6<br/>loop<br/>RX pac<br/>RX err<br/>TX pac<br/>TX err</l<br> | P,LOOPBACK,RUNN<br>27.0.0.1 netma<br>::1 prefixlen<br>txqueuelen 1000<br>kets 12961 bytr<br>rors 0 dropped<br>ckets 12961 bytr<br>rors 0 dropped                               | ING> mtu 65536<br>sk 255.0.0.0<br>128 scopeid 0x<br>(Bucle local)<br>es 1287919 (1.2<br>0 overruns 0<br>es 1287919 (1.2<br>0 overruns 0 c            | L0 <host><br/>MB)<br/>frame 0<br/>MB)<br/>arrier 0 coll∶</host>                                                        | isions θ                                                |
| wlol: flags=4]<br>inet 1<br>inet6<br>ether<br>RX pac<br>RX err<br>TX pac<br>TX pac              | 63 <up,broadcast<br>192.168.0.109 nr<br/>fe80::e8f4:fa6f<br/>70:66:55:01:02:<br/>kets 753512 by<br/>fors 0 dropped by<br/>ckets 426779 by<br/>rors 0 dropped</up,broadcast<br> | ,RUNNING,MULTIC,<br>etmask 255.255.2<br>:11f1:74f8 pre<br>4d txqueuelen 2<br>tes 911881727 (9<br>0 overruns 0<br>tes 63666691 (63<br>0 overruns 0 ca | AST> mtu 1500<br>255.0 broadca:<br>fixlen 64 sco<br>1000 (Etherne<br>911.8 MB)<br>frame 0<br>8.6 MB)<br>arrier 0 coll: | st 192.168.0.255<br>peid 0x20 <link/><br>t)<br>isions 0 |

### Listar las conexiones activas del sistema

netstat -atnp | grep ESTA

| · · · · · · · · ·                            |                          |
|----------------------------------------------|--------------------------|
| sergio@sololinux:~\$ netstat -atnp   grep ES | ТА                       |
| (No todos los procesos pueden ser identific  | ados, no hay información |
| de propiedad del proceso                     |                          |
| no se mostrarán, necesita ser superusuario   | para verlos todos.)      |
| tcp 0 0 192.168.0.109:56560                  | 163.172.52.4:22          |
| ESTABLECIDO -                                |                          |
| tcp 0 0 192.168.0.109:43042                  | 62.210.131.25:232        |
| ESTABLECIDO -                                |                          |
| tcp 0 0 192.168.0.109:56906                  | 104.244.42.8:443         |
| ESTABLECIDO 1792/chromium-brows              |                          |
| tcp 0 0 192.168.0.109:39770                  | 195.10.2.92:443          |
| ESTABLECIDO 1792/chromium-brows              |                          |
| tcp 0 0 192.168.0.109:41102                  | 64.233.162.188:443       |
| ESTABLECIDO 1792/chromium-brows              |                          |
| tcp 0 0 192.168.0.109:45458                  | 52.7.174.108:443         |
| ESTABLECIDO 1792/chromium-brows              |                          |
| tcp 0 0 192.168.0.109:39402                  | 116.202.4.200:443        |
| ESTABLECIDO 1792/chromium-brows              |                          |
| tcp 0 0 192.168.0.109:48044                  | 199.232.16.157:443       |
| ESTABLECIDO 1792/chromium-brows              |                          |
| tcp 0 0 192.168.0.109:54856                  | 195.10.2.75:443          |
| ESTABLECIDO 1792/chromium-brows              |                          |
| tcp 0 0 192.168.0.109:35294                  | 163.172.52.4:443         |
| ESTABLECIDO 1792/chromium-brows              |                          |
| tcp 0 0 192.168.0.109:34934                  | 149.154.167.51:443       |
| ESTABLECIDO 23756/telegram                   |                          |
| tcp 0 0 192.168.0.109:35354                  | 163.172.52.4:443         |
| ESTABLECIDO 1792/chromium-brows              |                          |
|                                              |                          |

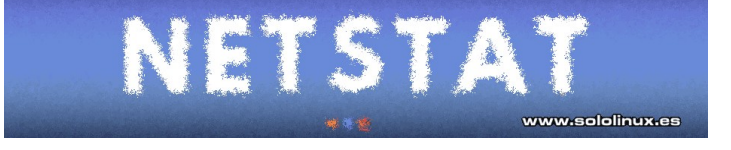

# Listar las conexiones TCP

| netstat -at                          |                 |  |  |  |
|--------------------------------------|-----------------|--|--|--|
| sergio@sololinux:~\$ netstat -at     | v octoblocidos) |  |  |  |
| Proto Recib Enviad Dirección local   | Dirección       |  |  |  |
| remota Estado                        | Dereceton       |  |  |  |
| tcp 0 0 localhost:ipp                | 0.0.0.0:*       |  |  |  |
| ESCUCHAR                             |                 |  |  |  |
| tcp 0 0 localhost:domain             | 0.0.0.0:*       |  |  |  |
| ESCUCHAR                             |                 |  |  |  |
| tcp 0 0 sololinux:56906              |                 |  |  |  |
| 104.244.42.8:https ESTABLECIDO       | <b>61 1 1 1</b> |  |  |  |
| tcp 0 0 sololinux:39//0              | flucast02-      |  |  |  |
| W6.DT.D: NTTPS ESTABLECIDU           | 1: :-           |  |  |  |
| f199 1o100 thttps ESTAPLECTDO        | ( ( - ( n -     |  |  |  |
| tcp                                  |                 |  |  |  |
| static 200 4 202 ·https ESTABLECIDO  |                 |  |  |  |
|                                      |                 |  |  |  |
| static.200.4.202.: https ESTABLECIDO |                 |  |  |  |
| tcp 0 0 sololinux:45458              | ec2-52-7-174-   |  |  |  |
| 108.:https ESTABLECIDO               |                 |  |  |  |
| tcp 0 0 sololinux:48044              |                 |  |  |  |
| 199.232.16.157:https TIME_WAIT       |                 |  |  |  |
| tcp 0 0 sololinux:54856              | flucast05-      |  |  |  |
| 04.bt.b:https ESTABLECID0            |                 |  |  |  |
| tcp 0 0 sololinux:34934              |                 |  |  |  |
| 149.154.167.51: https ESTABLECIDO    | [].#            |  |  |  |
| ECUCIAD                              | [::]:*          |  |  |  |
| ESCUCHAR                             |                 |  |  |  |

### Listar las conexiones UDP

| net    | stat   | -au         |                     |                                                |
|--------|--------|-------------|---------------------|------------------------------------------------|
| sergio | @solol | inux:~\$    | netstat -au         |                                                |
| Conexi | ones a | ctivas      | de Internet (servid | ores v establecidos)                           |
| Proto  | Recih  | Enviad      | Dirección local     | Dirección remota Estado                        |
| udn    | 01220  | Enviou<br>0 | sololinux:38738     | sofAls12-in-f1A 1e1·//3 ESTABLECTDO            |
| udp    | 0      | 0           | localbost domain    |                                                |
| uup    | 0      | 0           |                     | 0.0.0.*                                        |
| uap    | U      | 0           | 0.0.0.0.boothc      | 0.0.0.*                                        |
| uap    | Θ      | Θ           | sololinux:ntp       | 0.0.0:*                                        |
| udp    | 0      | Θ           | localhost:ntp       | 0.0.0:*                                        |
| udp    | Θ      | Θ           | 0.0.0.0:ntp         | 0.0.0:*                                        |
| udp    | Θ      | Ο           | sololinux:53385     | <pre>waw02s17-in-f10.1e1:443 ESTABLECID0</pre> |
| udp    | Θ      | 0           | 0.0.0.0:39063       | 0.0.0.*                                        |
| abu    | Θ      | 0           | 0.0.0.0:ipp         | 0.0.0.:*                                       |
| abu    | Θ      | 0           | sololinux:40008     | waw02s07-in-f174.le:443 ESTABLECID0            |
| udp    | 0      | 0           | 224.0.0.251:mdns    | 0.0.0:*                                        |
| udp    | 0      | 0           | 224.0.0.251:mdns    | 0.0.0:*                                        |
| udp    | Θ      | 0           | 0.0.0.0:mdns        | 0.0.0:*                                        |
| udp6   | Θ      | 0           | sololinux:ntp       | [::]:*                                         |
| udp6   | 0      | 0           | ip6-localhost:ntp   | [::]:*                                         |
| udp6   | 0      | 0           | [::]:ntp            | [::]:*                                         |
| udp6   | Θ      | 0           | [::]:mdns           |                                                |
| udp6   | 0      | 0           | [::]:36455          | [::]:* www.sololinux.es                        |

### Puertos abiertos que escuchan un servicio

| netstat -tn                             | l<br>                                                                           |                            |
|-----------------------------------------|---------------------------------------------------------------------------------|----------------------------|
| sergio@solo<br>Conexiones<br>Proto Reci | linux:~\$ netstat -tnl<br>activas de Internet (solo<br>b Enviad Dirección local | ) servidores)<br>Dirección |
| remota<br>tcp<br>ESC                    | ESTADO<br>0 0 127.0.0.1:631<br>UCHAR                                            | 0.0.0:*                    |
| tcp<br>ESC                              | 0 0 127.0.0.53:53<br>UCHAR                                                      | 0.0.0:*                    |
| tcp6<br>ESC                             | 0 0 ::1:631<br>UCHAR                                                            | :::*                       |

Si quieres conocer el servicio (solo en servidores o vps), usa la opción propuesta a continuación.

netstat -nlpt

### Estadísticas de la red

Como ultima opción propuesta en este artículo, vemos las estadísticas detalladas de la red con el comando Netstat.

netstat -s

```
54
```

```
sergio@sololinux:~$ netstat -s
Ip:
        Forwarding: 2
787008 total packets received
2 with invalid addresses
0 forwarded
        0 incoming packets discarded
762528 incoming packets delivered
455462 requests sent out
Icmp:
       c:
244 ICMP messages received
49 input ICMP message failed
histograma de entrada ICMP:
destination unreachable: 233
timeout in transit: 11
18 ICMP messages sent
0 ICMP messages failed
histograma de salida ICMP:
destination unreachable: 18
                destination unreachable: 18
IcmpMsg:
                InType3: 233
               InType11: 11
OutType3: 18
Тср:
       2477 active connection openings
3 passive connection openings
88 failed connection attempts
301 connection resets received
11 connections established
        448752 segments received
368043 segments sent out
         350 segments retransmitted
        6 bad segments received
1687 resets sent
        InCsumErrors: 1
Udp
         309178 packets received
        18 packets to unknown port received
4609 packet receive errors
        89493 packets sent
4609 receive buffer errors
        0 send buffer errors
IgnoredMulti: 21
UdpLite:
TcpExt
        626 TCP sockets finished time wait in fast timer
1 packetes rejected in established connections because of
timestamp
        83348 delayed acks sent
        5 delayed acks further delayed because of locked socket
Quick ack mode was activated 592 times
        331628 packet headers predicted
17077 acknowledgments not containing data payload received
        20129 predicted acknowledgments
TCPSackRecovery: 14
Detected reordering 284 times using SACK
         TCPDSACKUndo: 11
        4 congestion windows recovered without slow start after partial
ack
        TCPLostRetransmit: 88
        29 fast retransmits
TCPTimeouts: 140
        TCPTimeouts: 140
TCPLossProbes: 201
TCPLossProbeRecovery: 8
        TCPBacklogCoalesce:
TCPDSACKOldSent: 592
        TCPDSACKOfoSent: 173
TCPDSACKRecv: 151
        265 connections reset due to unexpected data
183 connections reset due to early user close
5 connections aborted due to timeout
TCPDSACKIgnoredNoUndo: 36
        TCPSpuriousRTOs: 1
TCPSackShifted: 4
        TCPSackMerged: 6
TCPSackShiftFallback: 261
        TCPRcvCoalesce: 157854
TCPOFOQueue: 18630
        TCPOFOMErge: 173
TCPChallengeACK: 7
TCPSVNChallenge: 7
TCPSvriousRtxHostQueues: 12
TCPAutoCorking: 4163
TCPFromZeroWindowAdv: 1
TCPTorZeroWindowAdv: 3
        TCPToZeroWindowAdv: 3
TCPWantZeroWindowAdv: 93
        TCPSynRetrans: 50
TCPOrigDataSent: 38949
TCPHystartTrainDetect: 1
        TCPHystartTrainCwnd: 22
TCPHystartDelayDetect:
        TCPHystartDelayCwnd: 170
TCPKeepAlive: 7724
         TCPDelivered: 40786
         TCPAckCompressed: 7948
IpExt:
        InMcastPkts: 1329
        OutMcastPkts: 1929
InBcastPkts: 21
        InBcastPkts: 21
OutBcastPkts: 6
InOctets: 929296492
OutOctets: 48770607
InMcastOctets: 99055
        OutMcastOctets: 323396
InBcastOctets: 5486
OutBcastOctets: 468
         InNoECTPkts: 787008
```

# QUE OPINAN NUESTROS LECTORES

Tras muchos números, escribiendo opiniones de muchos de nuestros lectores sobre que es para ellos el Software Libre y GNU/Linux, en este numero nos escriben algunos usuarios dando su opinion. Dejamos que lean ustedes todas las opiniones sobre lo que piensan los lectores de SOLOLINUX.

Pueden lanzar sus preguntas para que el resto opine. :)

Si quieres lanzar una pregunta o dar tu opinion sobre algo relacionado con la tematica de la revista solo escribenos al email, adrian@sololinux.es

 Raydel Comas Rodríguez, desde Cuba nos escribe su opinión sobre GNU/LINUX Y Software Libre. Indudablemente creo que el Software libre y Linux en general es la alternativa ideal para aquellos que busquen mayor seguridad y libertad en él mundo del internet donde muchas veces desconocemos todo lo que puede traer

consigo la simple llamada a una URL o sencillamente estar conectados a internet. El software libre nos permite modificar nuestro sistema y explotarlo al máximo sin la mayoría de restricciones que tienen los sistemas privativos y ni hablar del rendimiento. Existen Distribuciones Linux para todo tipo de usuarios y ordenadores y aunque varia algo de una a otra distribución todas al final son bastante parecidas.

En mi caso por ejemplo poseo un portátil con muy bajas prestaciones y usando **XUbuntu** o **Lubuntu**, ni cuenta me doy. Hay Linux para todos y creo que eso es muy importante.

La inclusión de todo tipo de usuarios en una comunidad que además de estar súper preparada esta completamente dedicada a solidarizar la mayor cantidad de conocimientos.

Por otra parte esta él tema de los **repositorios**, él tener todas la aplicaciones en solo lugar es excelente y aunque todavía existen muchas aplicaciones que diferencian sus versiones libres de las privativas, sin duda en los últimos años se ha trabajado muchísimo en la inclusión de muchas de estas en repositorios oficiales de las distribuciones lo cual esta muy bien.

Pagar por un sistema operativo esta bien cuando conoces al dedillo todo lo que este puede ejecutar o realizar con los datos provenientes de tu equipo, pero cuando esto se manipula o se desconoce lo mejor es usar software libre, si quieres **aprender** y te **apasiona** la **informática**, eres **solidario** y **te gusta ayudar a otros** prueba él **software libre** y accede a su **COMUNIDAD**.

 Erwin Andres Espitia Torres, desde Colombia nos escribe esto con respecto a GNU/LINUX. Agradezco a Linux, al Software Libre y a su Comunidad por contribuir de carácter universal al conocimiento, al progreso, a la independencia y a la libertad tecnológica entre la sociedad informática.

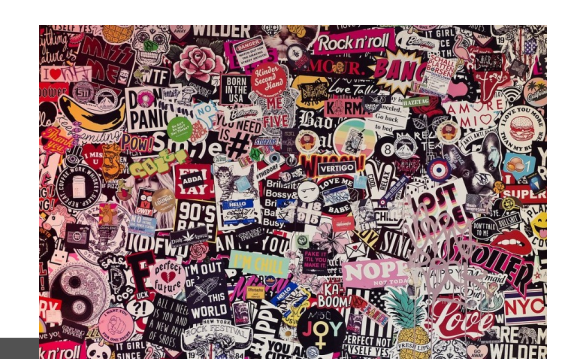

Publicidad:

Quieres poner publicidad en la revista, ahora puedes hacerlo de forma muy simple, llegando a todo el mundo con esta revista digital gratuita de software libre y GNU/Linux en ESPAÑOL

CON SOLOLINUX MULTIPLICARAS TUS CLIENTES

Para mayor información escribe un email a: adrian@sololinux.es

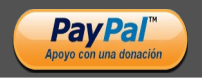

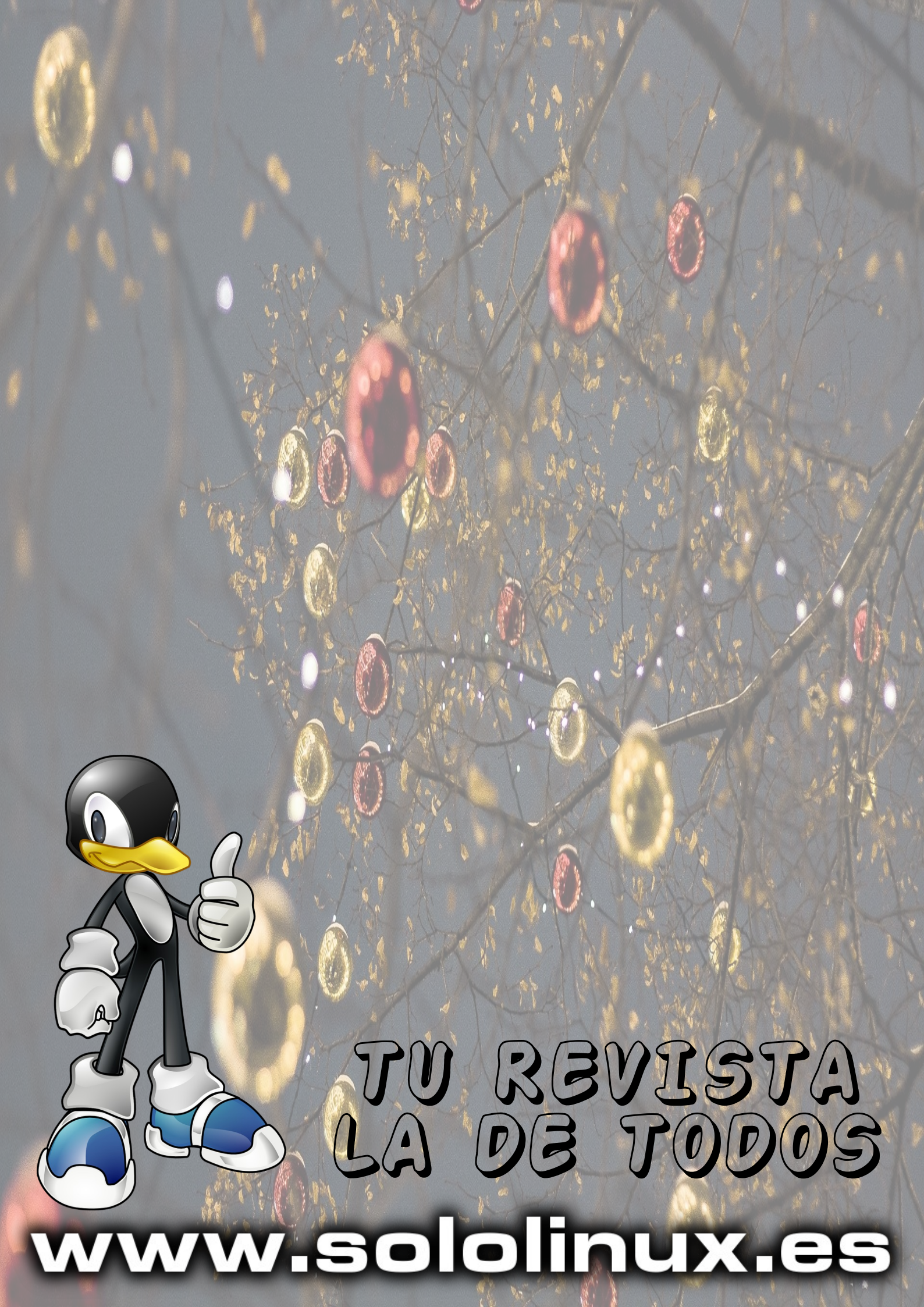